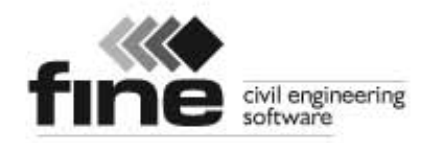

# geotechnical software suite

## Inženjerski priručnici

Dio 1

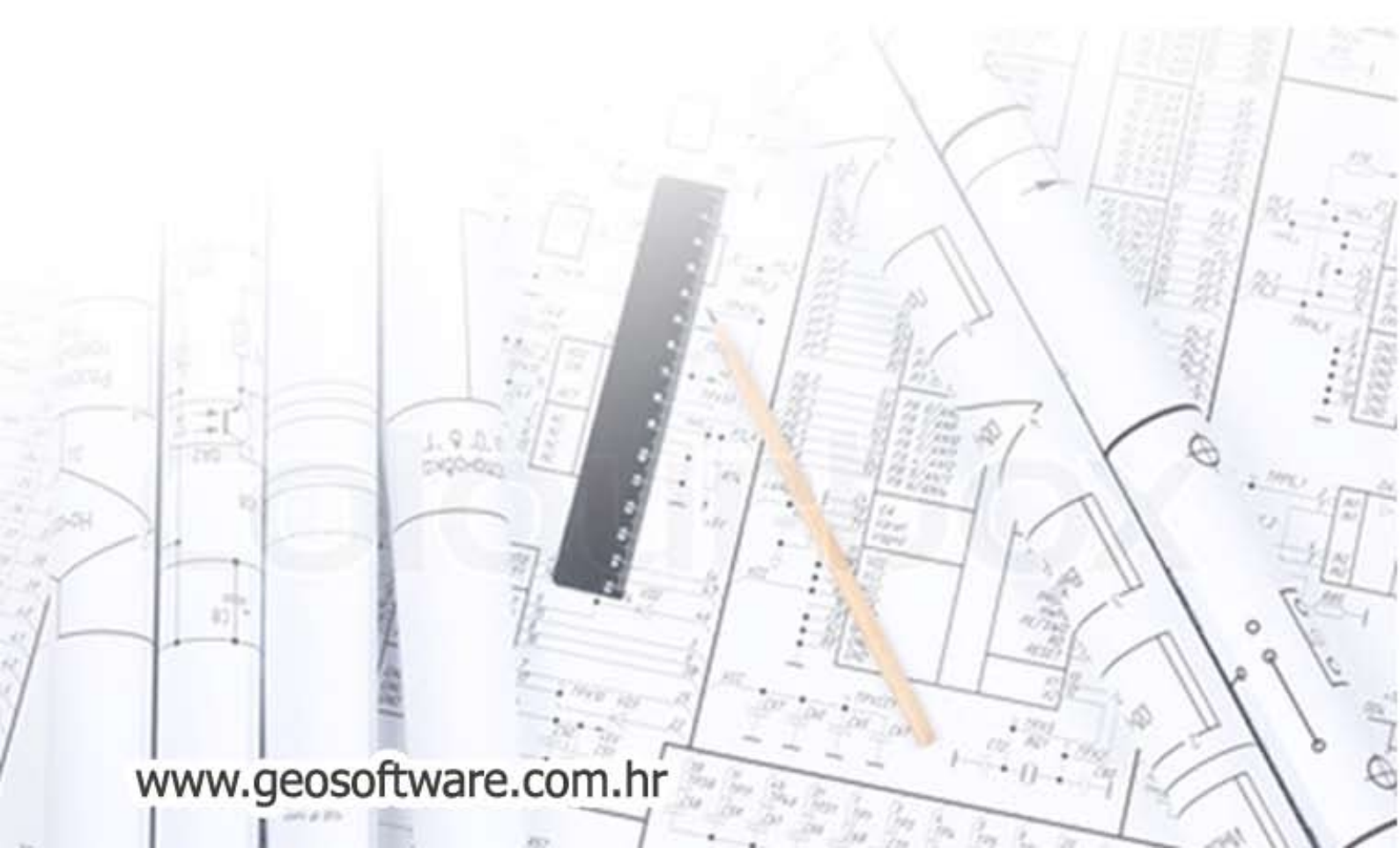

### Inženjerski priručnici za GEO5 programe

| 1. Analiza postavka i postavke administratora                                      | 3  |
|------------------------------------------------------------------------------------|----|
| 2. Dimenzioniranje konzolnih potpornih konstrukcija - Projektiranje Konzolnog zida | 9  |
| 3. Provjera gravitacijskoga zida                                                   | 19 |
| 4. Dimenzioniranje ne sidrenih potpornih konstrukcija                              | 27 |
| 5. Dimenzioniranje sidrenih potpornih konstrukcija                                 | 33 |
| 6. Provjera potpornih zida s jednim redom sidra                                    | 36 |
| 7. Provjera više sidrenog zida                                                     | 44 |
| 8. Analiza stabilnosti kosina                                                      | 53 |
| 9. Stabilnost kosine s potpornimi zidovi                                           | 60 |
| 10. Dimenzioniranje geometrije proširenog temelja                                  | 67 |
| 11. Slijeganje proširenog temelja                                                  | 72 |
| 12. Analiza konsolidacije ispod nasipa                                             | 76 |

#### Uvod

Inženjerski priručnici su novi nastavni materijal za GEO5 softver. Razvijeni su zbog često postavljenih pitanja korisnika.

Cilj svakog poglavlja je, objasniti kako riješiti konkretne inženjerskih problema korištenjem GEO5 softvera.

Svako poglavlje je podijeljeno na nekoliko dijelova:

Uvod – teoretično predstavljanje problema

**Zadatak** – tu je opisan problem, sa svim ulaznim podatcima, potrebnih za rješavanje problema u odabranom programu.

**Rješenje** – u ovom poglavlju, problem se rješava korak po korak

**Zaključak** – u ovom dijelu dobije problem zaključak i konačnu provjeru konstrukcije. Tu dobijemo informaciju dali je izrada konstrukcije zadovoljavajuća ili ne, i ako su potrebne bilo kakve promjene.

U svakom poglavlju postoje i bilješke, koje objasne problem u cjelini, i linkovi na druge materijale.

Temeljni obrazovni materijali GEO5 softverskog paket (od FINE s.r.o.) su:

- Dodatna pomoć – objašnjava funkcije programa u detalje

- Video vodič – prikazuje osnovni rad sa softverom i njegovu učinkovitu uporabu

- Inženjerski priručnik – objasni kako su riješeni konkretni inženjerski problemi

- **Provjereni priručnik** – provjerava dali su rezultati zadovoljavajući uz uspoređenjem rezultata iz programa s ručnim proračunom ili drugimi programi.

Prvo poglavlje objašnjava kako postaviti standarde i izabrati metoda analize, koje su ista za sve GEO5 programe. U daljnjim poglavljima odabran je jedan standard, prema kojem je konstrukcija provjerena.

#### 1. Analiza postavka i postavke administratora

Ovo poglavlje objašnjava pravilnu uporabu Postavka administratora, koje služe za izbor standarda, parcijalne faktore i provjere metodologije. Ovo poglavlje objašnjava pravilnu uporabu Postavke administratora koji služi za izbor standarda, parcijalne faktore i provjere metodologije. To je osnovni korak potreban za sve GEO5 programe.

#### Uvod

GEO5 softver koristi se u 90 zemalja širom svijeta. Inženjerski zadatci su svugdje isti – dokazati da je konstrukcija sigurno i dobro projektirana. Osnovne karakteristike konstrukcija ( npr. geometrija zida, teren, lokalizacija sidra, itd.) po cijelom svijetu su iste; razlikuje se samo način dokazivanja i teorija analiza, da je gradnja konstrukcije sigurna.

Velike količine novih teorija i uglavnom parcijalnih faktora analiza, dovede do unosa velikih količina podataka i do kompliciranih programa. Postavka Administrator je izrađena u GEO5 za inačicu 15 zbog toga, da se ovaj proces pojednostavi. U Postavki Administratora definirate sve ulazne parametre, uključujući standarde, metode i koeficijente za vašu državu. Ideja je, da svaki korisnik razumije Postavke definirane u programu (ili će definirati novu postavku analize) te ih onda koristi u svom radu. Tako da Postavke administratora i postavke analiza koristi samo povremeno.

#### Zadatak:

Potrebno je napraviti analizu gravitacijskoga zida po donji slici, za prevrtanje i klizište, prema standarda i procedura:

1) CSN 73 0037 2) EN 1997 – PP1 3) EN 1997 – PP2 4) EN 1997 – PP3 5) Faktor sigurnosti FS=1.6

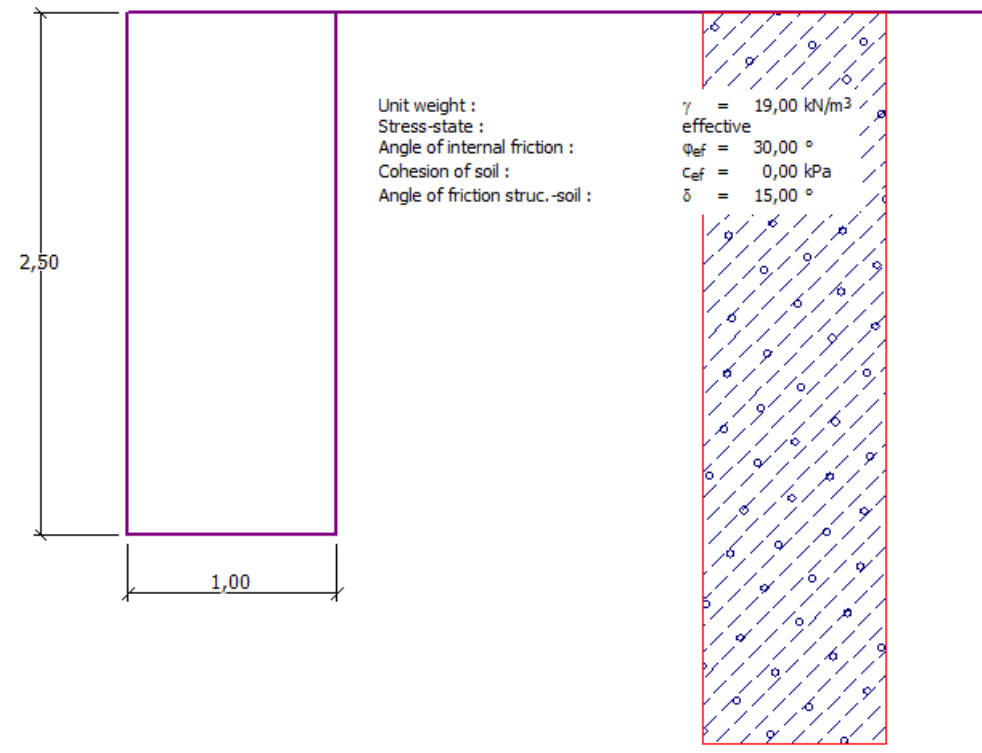

Shema gravitacijskoga zida za analizu

#### Rješenje

Prvo je potrebno unijeti podatke o konstrukciji i geoloških uvjeta u okvirima: "Geometrija", "Dodijeliti" i "Tla". Preskočite ostale okvire, jer oni nisu važni za ovaj primjer.

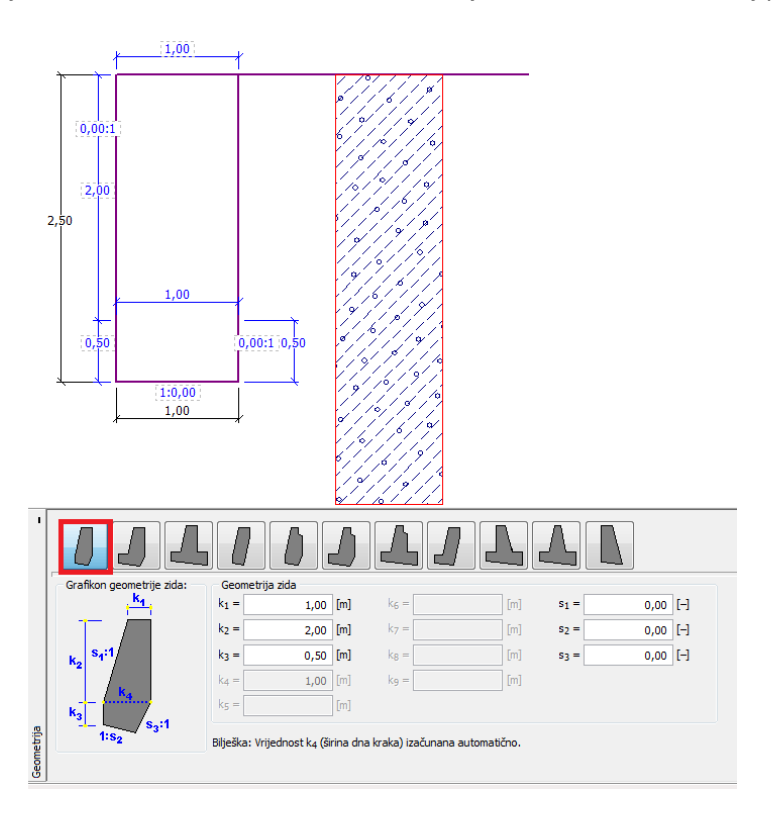

"Geometrija" – unos dimenzija gravitacijskoga zida

Tablica sa parametrima tla

| Tlo<br>( Klasifikacija tla) | Jedinica težine $\gamma [\kappa N/\mu^3]$ | Kut unutrašnjeg<br>trenja<br>φ <sub>εφ</sub> [°] | Kohezija<br>c <sub>ef</sub> [kPa] | Kut trenja<br>Konstrukcija – tlo $\delta = [^{\circ}]$ |
|-----------------------------|-------------------------------------------|--------------------------------------------------|-----------------------------------|--------------------------------------------------------|
| MŠ – muljav                 |                                           |                                                  |                                   |                                                        |
| šljunak, tvrde              | 19,0                                      | 30,0                                             | 0                                 | 15,0                                                   |
| konzistencije               |                                           |                                                  |                                   |                                                        |

U okviru "Dodijeliti", prvo tlo će se automatski dodjeljuje sloju ili slojevima. Kada je potrebno se može mijenjati.

Kada unosimo osnovne ulazne podatke konstrukcije, možemo odabrati standarde, a zatim konačno pokrenuti analizu gravitacijskoga zida.

U okviru "Postavke" klikni tipku "Odaberite postavke" i odaberite broj 8 – "Češka Republika – Stari standardi CSN (73 1001, 73 1002, 73 0037)".

|      | -                                                       |            |      |
|------|---------------------------------------------------------|------------|------|
| Broj | Ime                                                     | Vrijedi za |      |
| 1    | Standard - faktori sigurnosti                           | Sve        | *    |
| 2    | Standard - granična stanja                              | Sve        |      |
| 3    | Standard - EN 1997 - PP1                                | Sve        |      |
| 4    | Standard - EN 1997 - PP2                                | Sve        |      |
| 5    | Standard - EN 1997 - PP3                                | Sve        |      |
| 6    | Standard - LRFD                                         | Sve        | =    |
| 7    | Standard - bez smanjenja parametara                     | Sve        |      |
| 8    | Češka - stari standardi CSN (73 1001, 73 1002, 73 0037) | Sve        |      |
| 16   | Njemačka - EN 1997                                      | Sve        |      |
| 17   | Austrija - EN 1997                                      | Sve        |      |
| 24   | Italija - EN 1997, PP1                                  | Sve        |      |
| 25   | Italija - EN 1997 - PP2                                 | Sve        |      |
| 26   | Finska - EN 1997                                        | Sve        | 🗹 ОК |
| 27   | Engleska - EN 1997                                      | Sve        |      |
| 20   | Pertualita EN 1007                                      | Sug.       |      |

Dijalog prozor "Popis postavka"

**Napomena**: Izgled ovog prozora ovisi o standardima koji su trenutno aktivni u Postavkama upravitelja – više informacija u pomoć programa (pritisnite F1). Ako postavke, koje želite koristiti nema na popisu u prozoru "Popis postavka", možete ih aktivirati u Postavke upravitelja.

Sada, otvoriti "Kontrola", i nakon analize primjera dobijete iskorištenost izgradnje (u okviru "Kontrola") - 53,1% odn.66,5%.

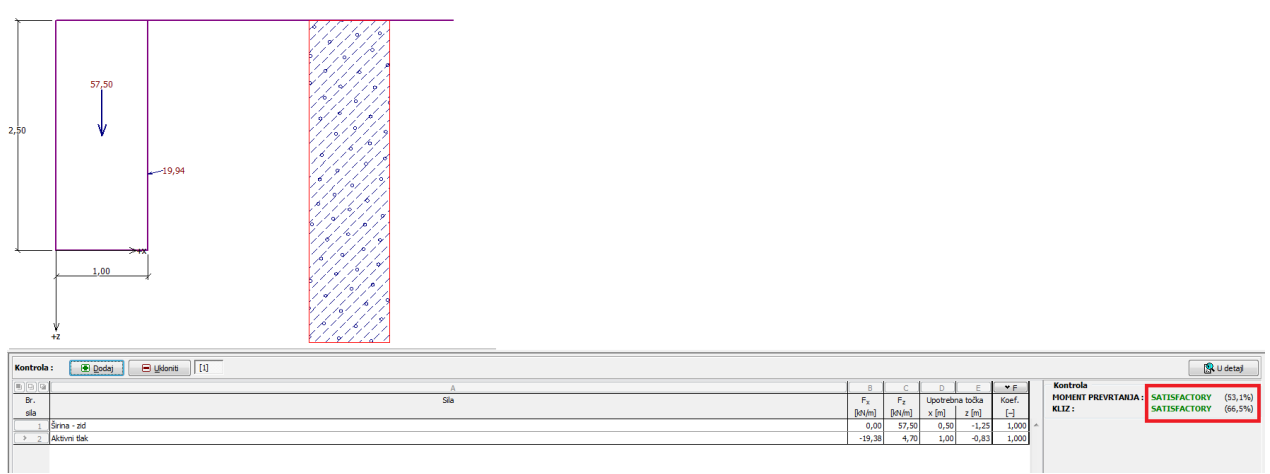

"Kontrola" – rezultati analize upotrebom standarda CSN 73 0037

Sada se vratite u okvir "Postavke" i odaberite broj 3 – "Standard – EN 1997 – PP1".

| Popis post | tavka                                                   |            | ×        |
|------------|---------------------------------------------------------|------------|----------|
| Broj       | Ime                                                     | Vrijedi za |          |
| 1          | Standard - faktori sigurnosti                           | Sve        | _ ^      |
| 2          | Standard - granična stanja                              | Sve        |          |
| 3          | Standard - EN 1997 - PP1                                | 5ve        |          |
| 4          | Standard - EN 1997 - PP2                                | Sve        |          |
| 5          | Standard - EN 1997 - PP3                                | Sve        |          |
| 6          | Standard - LRFD                                         | Sve        | =        |
| 7          | Standard - bez smanjenja parametara                     | Sve        |          |
| 8          | Češka - stari standardi CSN (73 1001, 73 1002, 73 0037) | Sve        |          |
| 16         | Njemačka - EN 1997                                      | Sve        |          |
| 17         | Austrija - EN 1997                                      | Sve        |          |
| 24         | Italija - EN 1997, PP1                                  | Sve        |          |
| 25         | Italija - EN 1997 - PP2                                 | Sve        |          |
| 26         | Finska - EN 1997                                        | Sve        | 🗹 ОК     |
| 27         | Engleska - EN 1997                                      | Sve        | Odustani |
| 20         | Dertucalita EN 1007                                     | 540        |          |

Dijalog prozor "Popis postavka"

Opet otvorite "Kontrola" i dobijete rezultat (55,6% i 74,7%) za EN 1997, PP1.

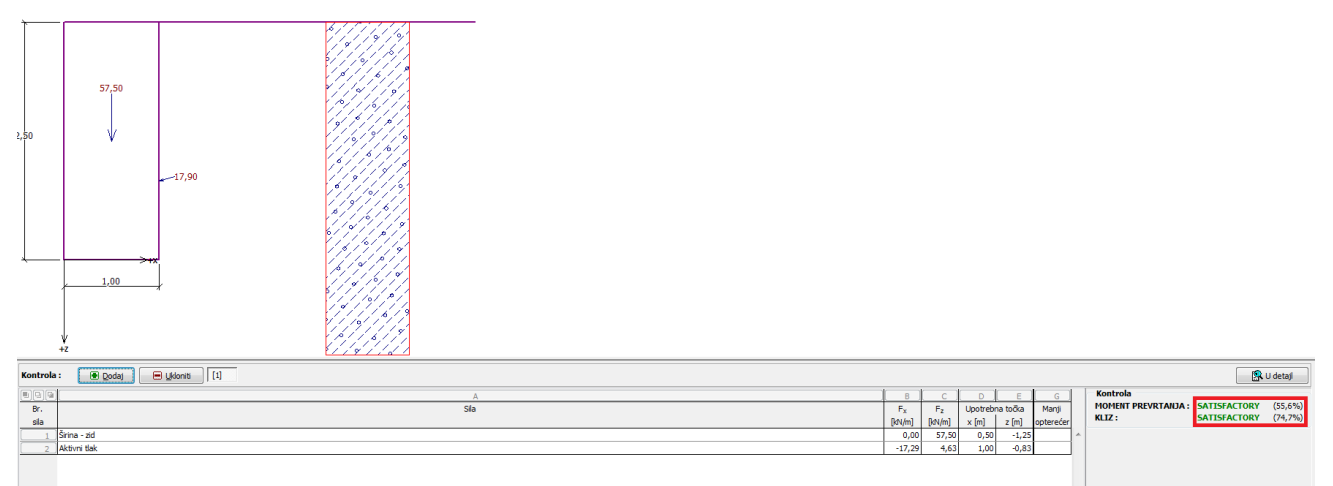

"Kontrola" – rezultat analize za EN 1997, PP1

Ponovite proceduru za postavke za broj 4 – "Standard – EN 1997 – PP2" i broj 5 – "Standard – EN 1997 – PP3".

Analize iskorištenja konstrukcije su (77,8% i 69,7%) za EN 1997, PP2 ili (53,5% i 74,7%) za EN 1997, PP3.

Varijanta 5 ( analiza upotrebom faktora sigurnosti) nije toliko jednostavna. U okviru "Postavke" kliknite na "Uredi". To će vam pokazati trenutne postavke analize. Promijenite kontrolu metode na "Faktor sigurnosti (ASD)" i unosite faktor sigurnosti za prevrtanje i otpor klizanja na 1.6.

| terijali i standardi Analize zid | 8                                                                           |   | Promijeni postavi    |
|----------------------------------|-----------------------------------------------------------------------------|---|----------------------|
| račun aktivnog tlaka :           | Coulomb                                                                     |   | analize za progra    |
| račun pasivnog tlaka zemlje :    | Caquot-Kerisel                                                              |   | Stabinost            |
| naliza za potres :               | Mononobe-Okabe                                                              |   | kosine               |
| blk kina Zemije :                | Izračun kao izvrtanje                                                       |   | Prošrenje<br>temelja |
| ontrola metodologije :           | Faktori sigurnosti (ASD)                                                    |   |                      |
| Faktor sigurnosti za nosivost :  | zanje: SF <sub>2</sub> = <u>1,60</u> [-<br>SF <sub>b</sub> = <u>1,50</u> [- | 1 |                      |
|                                  |                                                                             |   |                      |
|                                  |                                                                             |   | © ok                 |

Dijalog prozor "Uredi trenutne postavke gravitacijski zid"

Pritisnite OK i pokrenite analizu. (69,0% i 77,1%)

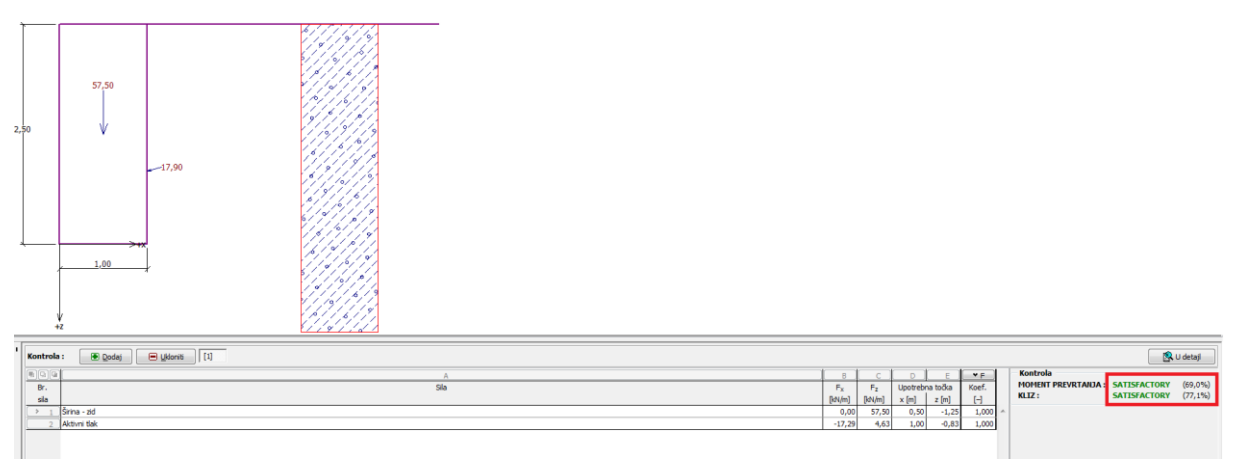

"Kontrola" – rezultati analize za FS = 1.6

Ako želite ove postavke češće koristiti, ih možete spremiti s klikom na "Dodaj upravitelju". Možete ih preimenovati i sljedeći put koristiti kao standardnu postavku.

|                                   |                       |                          |                          |                     | _     |
|-----------------------------------|-----------------------|--------------------------|--------------------------|---------------------|-------|
| Faktor sigurnosti 1.6             |                       |                          |                          | Vrijedi za : Masivn | izd 💌 |
| igali i standardi Analize zida    |                       |                          |                          |                     |       |
| čun aktivnog tlaka : C            | Coulomb               |                          |                          |                     |       |
| čun pasivnog tlaka zemlje : C     | Caquot-Kerisel        |                          |                          |                     |       |
| iza za potres : M                 | fononobe-Okabe        |                          |                          |                     |       |
| klina Zemlje : Iz                 | zračun kao izvrtanje  |                          |                          |                     |       |
| rola metodologije : F             | aktori sigumosti (ASI | )                        |                          |                     |       |
| Smanjeni parametri kontakta os    | snova - tio           |                          |                          |                     |       |
|                                   |                       |                          |                          |                     |       |
| n dizajn situacija Prolazan d     | dizajn situacije Sluč | ajni dizajn situacije Se | sizmiðsi dízajn sítuacij |                     | _     |
| aktori sigurnosti                 |                       |                          |                          |                     |       |
| tor sigurnosti prevrtanja :       |                       | 9Fo = 1,60               | H                        |                     |       |
| tor sigurnosti otporan na klizar: | nje :                 | SFs = 1,60               | [-]                      |                     |       |
| or sigurnosti za nosivost :       |                       | Fb = 1,50                | H                        |                     |       |
|                                   |                       |                          |                          |                     |       |
|                                   |                       |                          |                          |                     |       |
|                                   |                       |                          |                          |                     |       |
|                                   |                       |                          |                          |                     |       |
|                                   |                       |                          |                          |                     |       |
|                                   |                       |                          |                          |                     |       |
|                                   |                       |                          |                          |                     |       |
|                                   |                       |                          |                          |                     |       |
|                                   |                       |                          |                          |                     |       |
|                                   |                       |                          |                          |                     |       |
|                                   |                       |                          |                          |                     |       |
|                                   |                       |                          |                          |                     |       |
|                                   |                       |                          |                          |                     |       |
|                                   |                       |                          |                          |                     |       |
|                                   |                       |                          |                          |                     |       |
|                                   |                       |                          |                          |                     |       |
|                                   |                       |                          |                          |                     |       |
|                                   |                       |                          |                          |                     |       |
|                                   |                       |                          |                          |                     |       |

Dijalog prozor "Dodaj trenutne postavke Upravitelju"

I tako izgleda *Dijalog prozor* "Popis postavka":

| Broj | Ime                                                         | Vrijedi za |      |
|------|-------------------------------------------------------------|------------|------|
| 7    | Standard - bez smanjenja parametara                         | Sve        | ·    |
| 8    | Češka - stari standardi CSN (73 1001, 73 1002, 73 0037)     | Sve        |      |
| 16   | Njemačka - EN 1997                                          | Sve        |      |
| 17   | Austrija - EN 1997                                          | Sve        |      |
| 24   | Italija - EN 1997, PP1                                      | Sve        |      |
| 25   | Italija - EN 1997 - PP2                                     | Sve        |      |
| 26   | Finska - EN 1997                                            | Sve        |      |
| 27   | Engleska - EN 1997                                          | Sve        |      |
| 29   | Portugalija - EN 1997                                       | Sve        |      |
| 30   | Australija                                                  | Sve        |      |
| 33   | SAD - Faktor sigurnosti                                     | Sve        |      |
| 34   | SAD - LRFD                                                  | Sve        |      |
| U 1  | Češka - stari standardi CSN (73 1001, 73 1002, 73 0037) (2) | Sve        | 🖌 ОК |

#### Kontrola

Iskorištenost u postotku koristeći svaki standard je:

|    |                          |      | Prevrtanje    |      | Klizenje |
|----|--------------------------|------|---------------|------|----------|
| 1) | CSN 73 0037              |      | 53,1          |      | 66,5     |
| 2) | EN 1997 – PP1            | 55,6 |               | 74,7 |          |
| 3) | EN 1997 – PP2            |      | 77,8          |      | 69,7     |
| 4) | EN 1997 – PP3            |      | 53 <i>,</i> 3 |      | 74,7     |
| 5) | Faktor sigurnosti SF=1.6 |      | 69,0          |      | 77,1     |

Analiza je zadovoljavajuća pomoću odabrane analize standarda.

**Napomena**: Ova jednostavna metoda može se koristiti za usporedbu potporne konstrukcije ili analize stabilnosti. Pri analizi temeljenja, opterećenje (osnovni ulazni podaci) mora biti izračunano u skladu s važećim standardima. To je razlog zašto nema smisla, da usporedite projektiranje temeljenja po raznim standardima s istim vrijednostima opterećenja (nominalne vrijednosti).

#### 2. Dimenzioniranje konzolnih potpornih konstrukcija - Projektiranje Konzolnog zida

U ovom poglavlju opisano je projektiranje konzolnog zida i cjelokupna analiza.

#### Zadatak

Imamo konzolni zid visine 4,0 m i analiziramo ga putem standarda EN 1997-1 (EC 7-1, Projekti pristup 1). Teren iza konstrukcije je horizontalan. Tablica podzemne vode je 2,0 metara. Iza zida djeluje trakasto preopterećenje dužine 5,0 metara i magnitudo 10 kN/m<sup>2</sup>. Temeljno tlo sastoji iz MS – Pješčani mulj, tvrde konzistencije, < 0,8 *r S*, dozvoljena nosivost je 175kPa. Tlo iza konstrukcije se sastoji S-F – pijesak slijedom finih djelca, srednje gusta tla. Konzolni zid će biti izrađen od armiranog betona klase C 20/25.

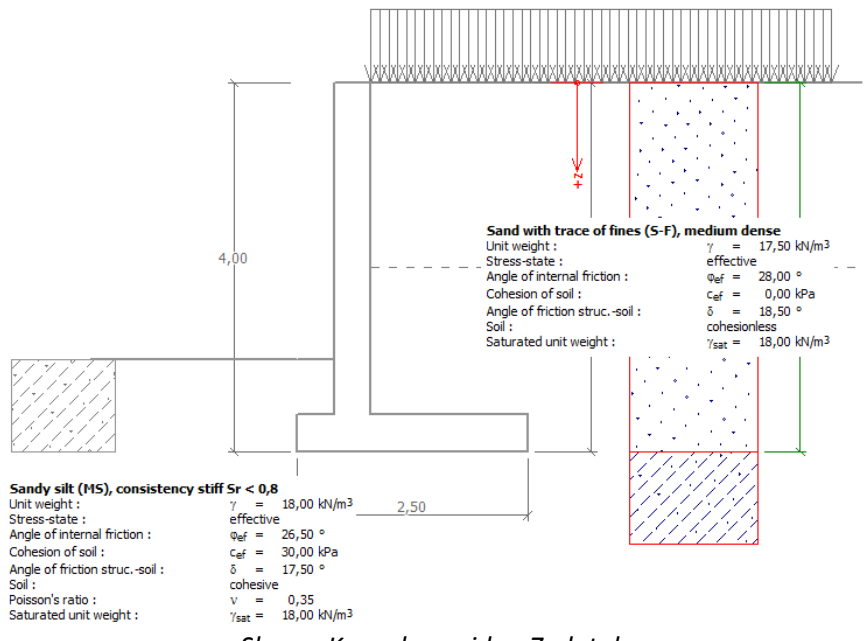

Shema Konzolnog zida - Zadatak

#### Rješenje:

Za rješenje ovog problema, koristiti ćemo GEO5 program, program Konzolni zid. U ovom tekstu ćemo objasniti rješavanje ovog primjera korak po korak.

U okviru "Postavke" kliknite na "Odaberite postavke" i odaberite postavke analize Br. 3 - "Standard – EN 1997 – PP1".

| 🚛 Popis post | avka                                                    |            |          | x   |
|--------------|---------------------------------------------------------|------------|----------|-----|
| Broj         | Ime                                                     | Vrijedi za |          |     |
| 1            | Standard - faktori sigurnosti                           | Sve        | <b>^</b> |     |
| 2            | Standard - granična stanja                              | Sve        |          |     |
| 3            | Standard - EN 1997 - PP1                                | Sve        |          |     |
| 4            | Standard - EN 1997 - PP2                                | Sve        |          |     |
| 5            | Standard - EN 1997 - PP3                                | Sve        |          |     |
| 6            | Standard - LRFD                                         | Sve        | =        |     |
| 7            | Standard - bez smanjenja parametara                     | Sve        |          |     |
| 8            | Češka - stari standardi CSN (73 1001, 73 1002, 73 0037) | Sve        |          |     |
| 16           | Njemačka - EN 1997                                      | Sve        |          |     |
| 17           | Austrija - EN 1997                                      | Sve        |          |     |
| 24           | Italija - EN 1997 , PP1                                 | Sve        |          |     |
| 25           | Italija - EN 1997 - PP2                                 | Sve        |          |     |
| 26           | Finska - EN 1997                                        | Sve        | CK 🗹     |     |
| 27           | Engleska - EN 1997                                      | Sve        |          |     |
| 20           | Portugalija - EN 1007                                   | 540        |          | dhi |

Dijalog prozor "Popis postavka"

U okviru "Geometrija" odaberite oblik zida i upišite njegove dimenzije.

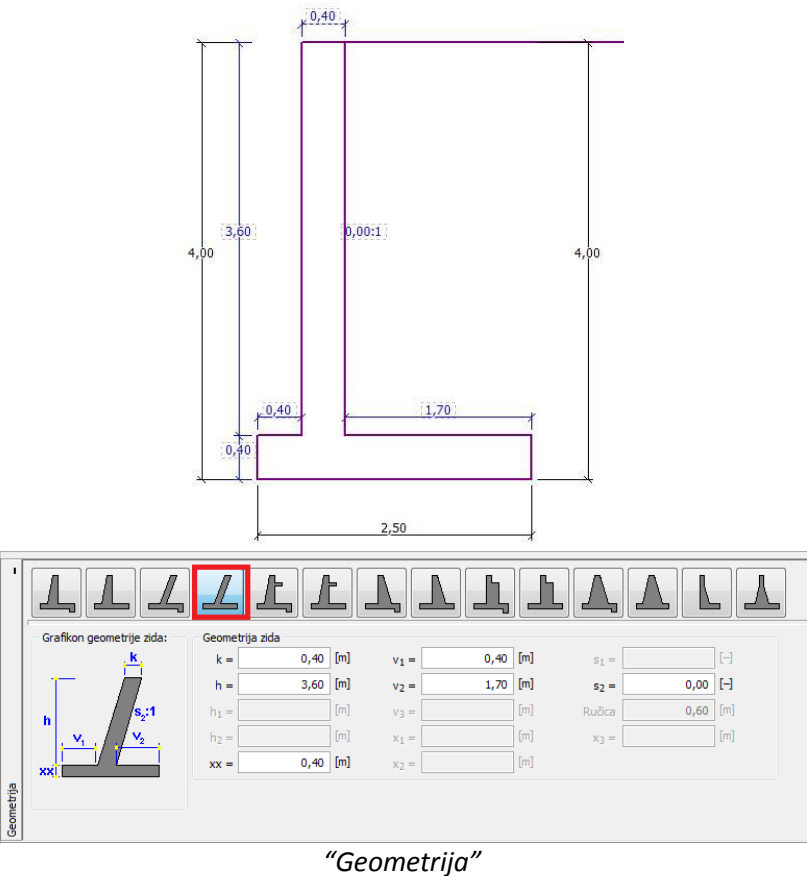

U okviru "Materijal" upišite materijal zida.

| ton                                                                    | Uzdužna armatura                            |
|------------------------------------------------------------------------|---------------------------------------------|
| katalog Vlas                                                           | tit Katalog Vlastit                         |
| C 20/25<br>$f_{ck} = 20,00 \text{ MPa}$<br>$f_{ct} = 2,20 \text{ MPa}$ | <b>B500</b><br>f <sub>yk</sub> = 500,00 MPa |
|                                                                        |                                             |
|                                                                        |                                             |
|                                                                        |                                             |

"Materijal" – Unos karakteristika materijala konstrukcije

Zatim, definirajte parametre tla s klikanje na "Dodaj" u okviru "Tla". Zid se obično analizira s tlakom u mirovanju. Za analizu tlaka u mirovanju odaberite "Bez kohezije".

| Dodaj novo tlo                         |                            |                   |       |          |   | ×                               |
|----------------------------------------|----------------------------|-------------------|-------|----------|---|---------------------------------|
| Identifikacija<br>Ime :                | pijesak slijedom finih dje | lca, gust, S-     | F     |          |   | Nacrtati<br>Šablona<br>and boja |
| Osnovni podatak                        |                            |                   | 17.50 | n        | ? | Radna površina                  |
| Stanje-napona :                        |                            | γ =<br>efektivan  | 17,50 | [kav/m²] |   |                                 |
| Kut unutarnog tren                     | ja :                       | $\phi_{ef} =$     | 28,00 | [°]      |   |                                 |
| Kohezije tla :                         |                            | c <sub>ef</sub> = | 0,00  | [kPa]    |   | Slike                           |
| Kut trenja konstrt<br>Tlak u mirovanju | 10 :                       | δ =               | 18,50 | [9]      | ? |                                 |
| Tlo :                                  |                            | bez kohezij       | e     |          |   |                                 |
| uzdignut pritisak                      |                            |                   |       |          | 2 | Klasifikacija<br>Klasificirati  |
| Računski oblik podiz                   | anja :                     | standard          |       | •        |   | Izbriši                         |
| Saturirana jedinica                    | tezine :                   | γsat =            | 18,00 | [kN/m³]  |   | 💽 Dodaj                         |
|                                        |                            |                   |       |          |   | Odustani                        |

Dijalog prozor "Dodaj novo tlo"

**Napomena**: veličina aktivnog pritiska ovisi i od trenja između konstrukcije i tla. Kut trenja ovisi od materijala gradnje i kuta unutarnjeg trenja tla – unos u interval  $\delta \approx (^{l}/_{3}/^{2}/_{3}) \cdot \varphi_{ef}$ 

| , |
|---|
|---|

| Tlo<br>(klasifikacija)                                         | Profil<br>[m] | Jedinica težine $\gamma[\kappa N/\mu^3]$ | Kut<br>unutarnjeg<br>trenja<br>φ <sub>ef</sub> [°] | Kohezija<br>c <sub>ef</sub> [kPa] | Kut trenja<br>konstrukcija- tlo<br>δ= [°] |
|----------------------------------------------------------------|---------------|------------------------------------------|----------------------------------------------------|-----------------------------------|-------------------------------------------|
| S-F – pijesak slijedom finih<br>djelca, srednje gust           | 0,0-4,0       | 17,5                                     | 28,0                                               | 0                                 | 18,5                                      |
| MS – pješčani mulj, tvrde<br>konsistence, S <sub>r</sub> < 0,8 | od 4,0        | 18,0                                     | 26,5                                               | 30,0                              | 17,5                                      |

U okviru "Teren" odaberite horizontalni oblik terena.

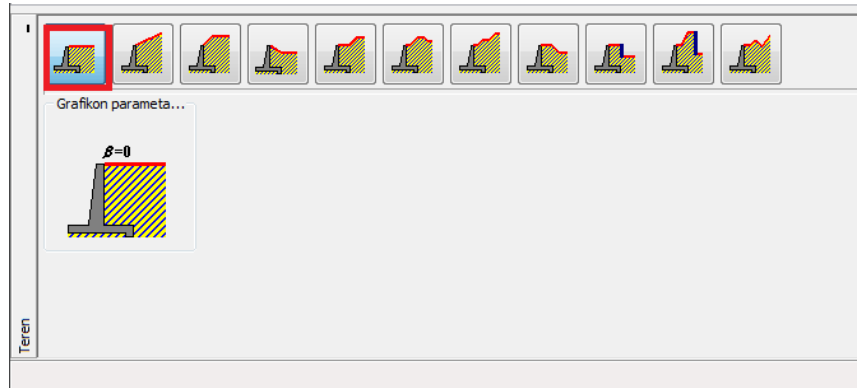

"Teren"

Tablica podzemne vode je na dubini 2,0 metara. U okviru "Voda" odaberite tip vode blizu konstrukcije i njezinih parametara.

|                   | IL IL IL                                 |                  |                       |
|-------------------|------------------------------------------|------------------|-----------------------|
| Grafikon parameta | Parametri tablice podzemne vode (TPV)    |                  |                       |
| h <sub>1</sub>    | TPV iza konstrukcije :                   | h1 =             | 2,00 [m]              |
|                   | TPV pred konstrukcijo :                  | h <sub>2</sub> = | [m]                   |
|                   | Uzdignuća na dnu temelja zbog prom.TPV : |                  | nije uzet u obzir 🔹 👻 |
|                   | 🔲 Zatezna pukotina                       |                  |                       |
|                   | Dubina pukotine otporne na istezanje ;   | ht =             | [m]                   |

"Voda"

U slijedećem koraku definirajte "Preopterećenje". Tu odaberete trajnu trakastu preopterećenje, koja na teren djeluje ko slijepo opterećenje.

| Novo preoptereće  | nje                             | ×                  |
|-------------------|---------------------------------|--------------------|
| Ime preoptereće   | nja                             |                    |
| Ime :             | Preopterećenje Br. 1            |                    |
| Značajke preopte  | erećeni                         |                    |
| Tip :             | Traka 👻                         |                    |
| Tip akcije :      | stalne                          |                    |
| Lokacija :        | na terenu 🔹                     |                    |
| Početni položaj : | x = 0,00 [m] U                  | pis sheme          |
| Dužina :          | l = 5,00 [m]                    |                    |
|                   |                                 |                    |
| Magnituda preop   | terećenja                       |                    |
| Magnituda :       | q = 10,00 [klN/m <sup>2</sup> ] |                    |
|                   |                                 | 💽 Dodaj 🛛 Odustani |

Dijalog prozor "Novo preopterećenje"

U okviru "FF otpornost" odaberite oblik terena ispred zida i nakon toga definirajte parametre otpornosti na čelu.

| '      |                                                |                                                  |             |       |                      |  |  |
|--------|------------------------------------------------|--------------------------------------------------|-------------|-------|----------------------|--|--|
|        | Grafikon parameta Parametri otpornosti na čelu |                                                  |             |       |                      |  |  |
|        |                                                | Tip otpornosti : nije u                          | zet u obzir |       | •                    |  |  |
|        |                                                | Tlo : pijesak slijedom finih djelca, gust, S-F 🔻 |             |       |                      |  |  |
|        |                                                | Kut trenja (konstrukcija-tla)                    | : ō =       | 17,50 | [°]                  |  |  |
|        |                                                | Debljina :                                       | h =         | 1,00  | [m]                  |  |  |
|        | ······································         | Preopterećenje terena                            | f =         | 0,00  | [kN/m <sup>2</sup> ] |  |  |
| ornost |                                                |                                                  |             |       |                      |  |  |
| Т оф   |                                                |                                                  |             |       |                      |  |  |
|        |                                                |                                                  |             |       |                      |  |  |

"FF otpornost"

.....

**Napomena**: U ovom slučaju, ne smatramo otpora na prednjoj strani, tako da ću biti rezultati konzervativni. Otpor ovisi o kvaliteti tla i dozvoljenih pomaka konstrukcije. Možemo uzeti u obzir tlak u mirovanju za izvorno tlo, ili dobro zbijenog. Moguće je uzeti u obzir i pasivni pritisak ako su dozvoljeni pomaci konstrukcije. (za više informacija, gledajte POMOČ – F1)

U okviru "Postavke faze" odaberite tip dizajna situacije. U ovom slučaju treba biti odabran stalan. Također trebate odabrati pritisak koji djeluje na zid. U našem primjeru, odaberite zid koji se može ukloniti, aktivan pritisak.

| '             | Dizajn situacije :                         | stalne 🗸 |  |
|---------------|--------------------------------------------|----------|--|
|               | Napon koji djeluje na zid                  |          |  |
|               | Zid se może ukloniti (aktivni pritisak)    |          |  |
|               | O Zid se može uklonit (mirujuči pritisak)  |          |  |
|               | 🔘 Aktivni tlak djeluje na zidu i stabljiki |          |  |
| Postavke faze |                                            |          |  |

"Postavke faze"

Otvorite okvir "Kontrola", gdje možete vidjeti analizu za moment prevrtanja i klizanja konzolnog zida.

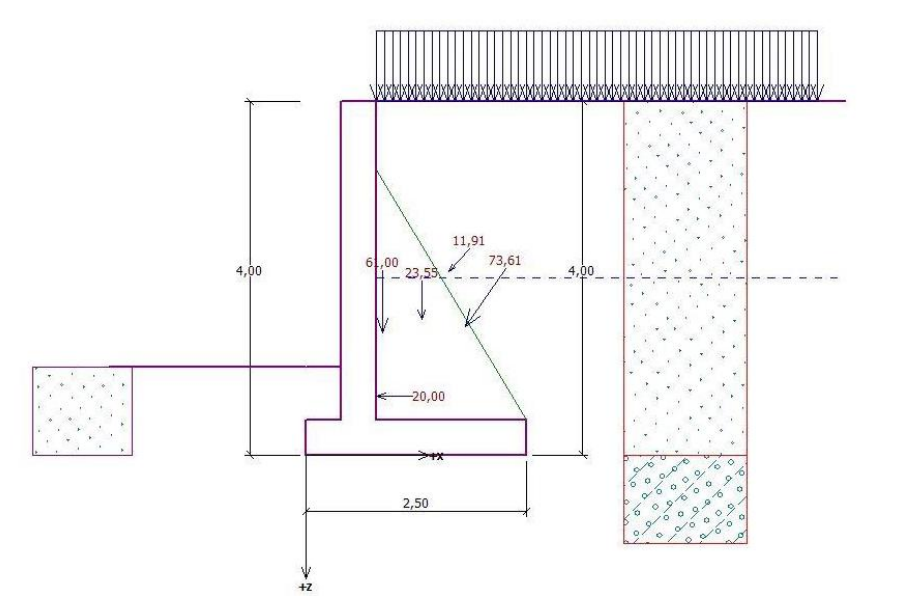

| _  | +z       |                          |        |        |          | V        |           |   |                     |              |          |
|----|----------|--------------------------|--------|--------|----------|----------|-----------|---|---------------------|--------------|----------|
| F  | Kontrola | : 🖲 Dodaj 🔲 Ukloniti [1] |        |        |          |          |           |   |                     | 8            | U detajl |
|    |          | A                        | В      | С      | D        | E        | G         |   | Kontrola            |              |          |
|    | Br.      | Sila                     | Fx     | Fz     | Upotrebr | na točka | Manji     |   | MOMENT PREVRTANJA : | SATISFACTORY | (52,8%)  |
|    | sila     |                          | [kN/m] | [kN/m] | x [m]    | z [m]    | opterećer |   | KLIZ:               | NOT OK.      | (124,6%) |
|    | 1        | Širina - zid             | 0,00   | 61,00  | 0,87     | -1,38    |           | ~ |                     |              |          |
|    | 2        | Širina - zemni rub       | 0,00   | 23,55  | 1,31     | -1,54    |           |   |                     |              |          |
|    | 3        | Aktivni tlak             | -42,28 | 60,25  | 1,80     | -1,46    |           | 1 |                     |              |          |
|    | 4        | Vodni pritisak           | -20,00 | 0,00   | 0,80     | -0,67    |           |   |                     |              |          |
|    | 5        | uzdignut pritisak        | 0,00   | 0,00   | 0,80     | -4,00    |           |   |                     |              |          |
|    | 6        | Preopterećenje Br. 1     | -8,07  | 8,76   | 1,61     | -2,08    |           | 1 |                     |              |          |
|    |          |                          |        |        |          |          |           |   |                     |              |          |
|    |          |                          |        |        |          |          |           |   |                     |              |          |
| Ιĕ |          |                          |        |        |          |          |           | - |                     |              |          |
| 2  | ]        |                          |        |        |          |          |           |   |                     |              |          |

"Kontrola"

**Napomena:** Gumb "u detalj" na desni strani prozora otvori dijalog prozor sa detaljnimi podaci o rezultatima analize.

#### **Rezultat analize:**

Provjera kliza nije zadovoljavajuća, iskorištenost konstrukcije je:

| <br>, | , , , ,            |                                                            |                 |
|-------|--------------------|------------------------------------------------------------|-----------------|
| I     | Prevrtanje: 52,8 % | M <sub>vzd</sub> = 208,33>M <sub>kl</sub> = 109,97 [kNm/m] | ZADOVOLJAVAJUĆE |
| -     | Klis: 124,6 %      | H <sub>vzd</sub> = 65,78 <h<sub>pos = 81,94 [kN/m]</h<sub> | NIJE OK         |

Sada imamo nekoliko mogućnosti kako poboljšati projekt. Na primjer:

- Možemo koristiti bolje tlo iza zida
- Sidriti osnovu
- Povećati trenje z izbočenjem temelja
- Sidrenje tijela stupa

Promijene mogu biti i ekonomsko i tehnološko komplicirane, tako da odaberete najlakšu alternativu. Najučinkovitiji način je da promijenite oblik zida i uvedete skok zida

#### Promjena dizajna: promjena geometrije zida

Vratite se u okvir "Geometrija" i promijenite oblik konzolnog zida. Za povećanje otpora protiv klizanja uvedemo skok osnove.

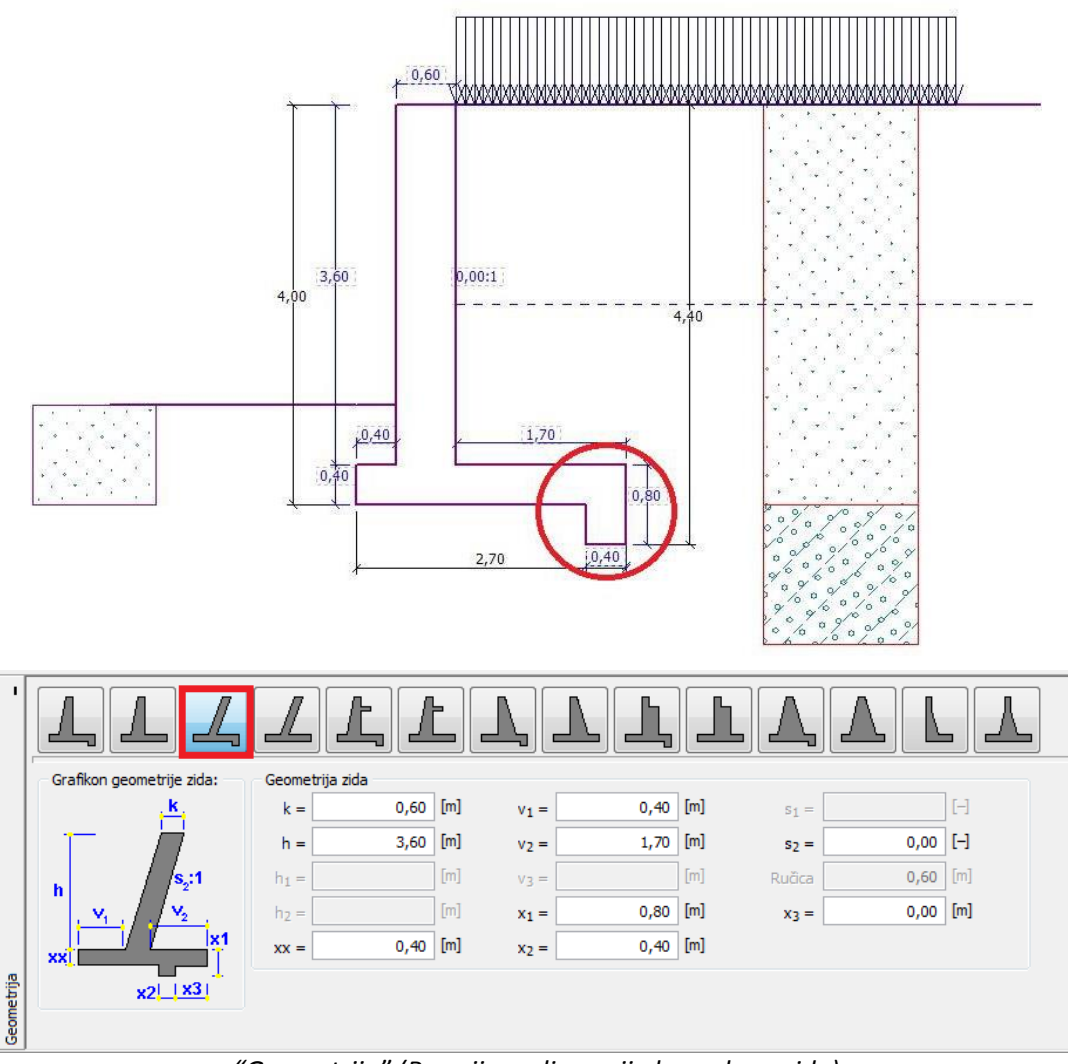

"Geometrija" (Promijene dimenzije konzolnog zida)

**Napomena**: Skok osnove obično se analizira kao ukliješten temelj. Ako utjecaj baznog skoka smatra se ko otpor na čelu, ga program analizira ga s ravnim temeljom. Ali FF otpornost konstrukcije analizirana je na dubini donjega dijela osnovnog temelja. (Više informacija u POMOĆ – F1) Analiza novo projektiranje konstrukcije za moment prevrtanja i klizanja.

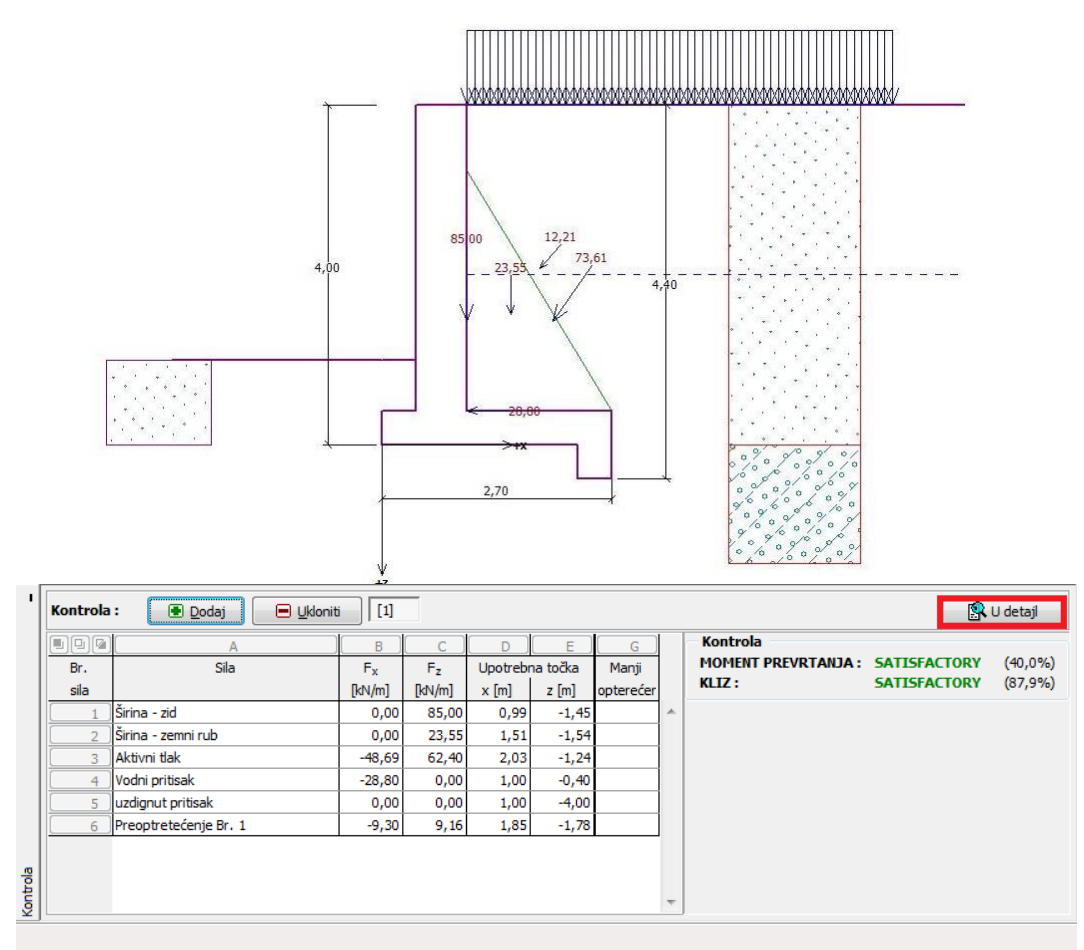

"Kontrola"

Sada su i moment prevrtanja i kliz zadovoljavajući.

U okviru "Nosivost", izvršite analizu dizajna nosivosti temeljnoga tla 175kPa.

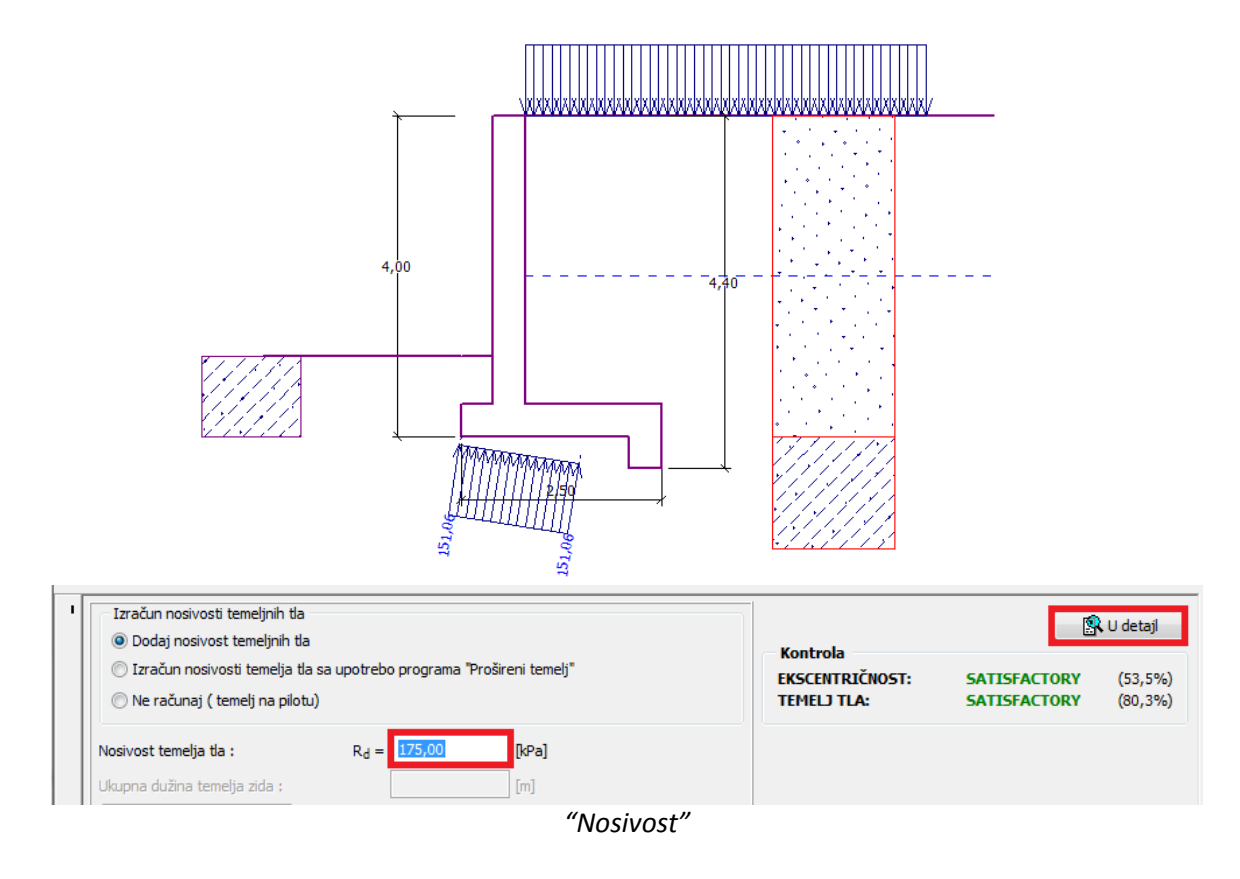

**Napomena**: U ovom primjeru analiziramo nosivost temeljnih tla na dodani vrijednosti, koju možemo dobiti iz geoloških istraživanja odnosno iz standarda. Ove vrijednosti su obično vrlo konzervativne, tako da je bolje analizirati nosivost temeljnog tla u programu Proširenje temelja, koji uzima u obzir i druge utjecaje poput nagiba opterećenja, dubine istraživanja itd.

Sada u okviru "Dimenzioniranje" odaberite provjera držaka zid. Projektirajte osnovnu armaturu: broj šipka 6,  $\emptyset$  12 mm, koja u trenutku nosivosti zadovoljava sve principe projektiranja.

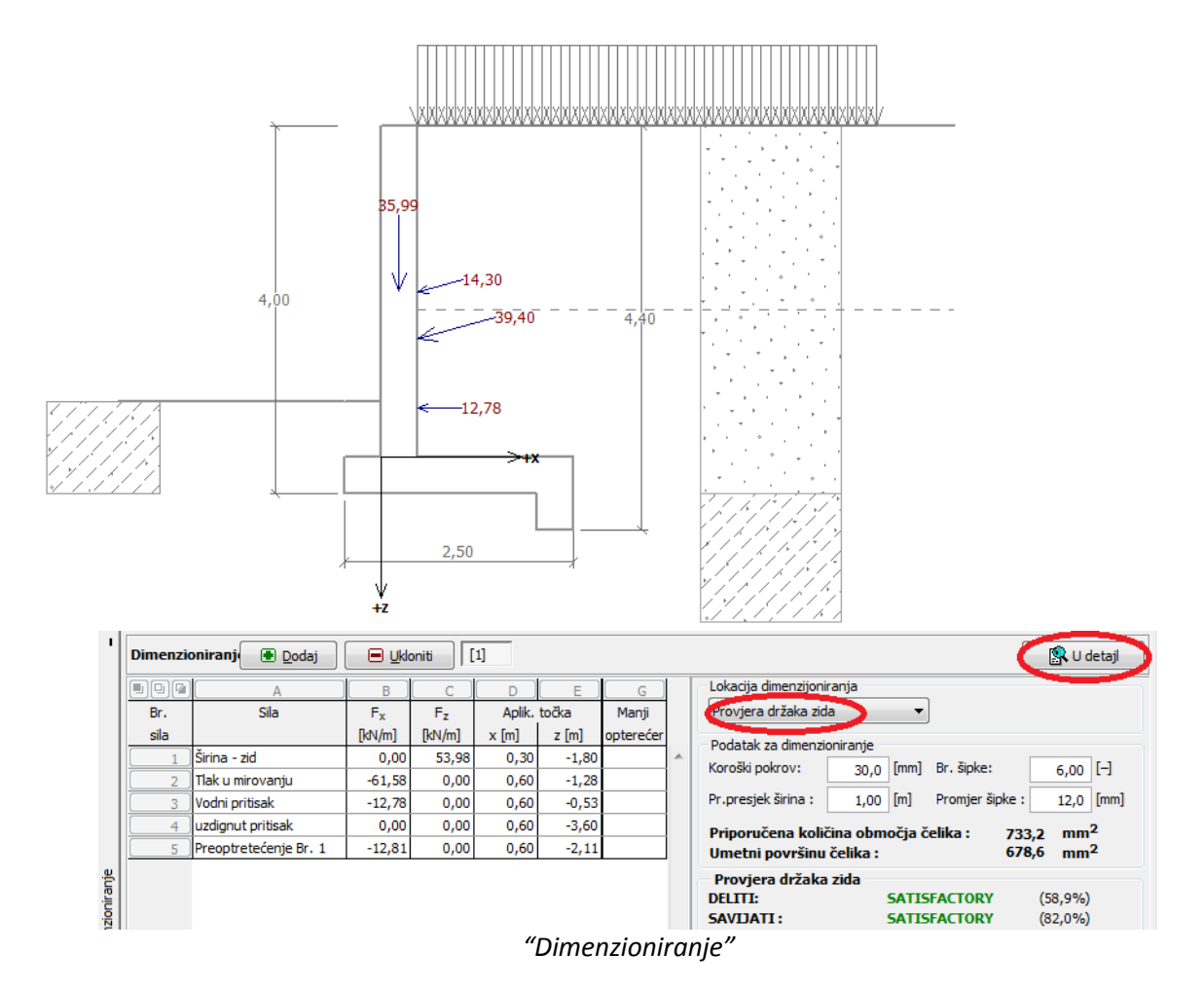

Otvorite okvir "Stabilnost" i analizirajte sveukupno stabilnost zida. U ovom slučaju ćemo koristiti metodu "*Bishop*", koja rezultira konzervativnim rezultatima.

Izvršite analizu s optimizacijom kružne klizne površine, a zatim napustite program klikom na "OK". Rezultati ili slike bit će prikazani u izvješću o analizi u programu Konzolni zid.

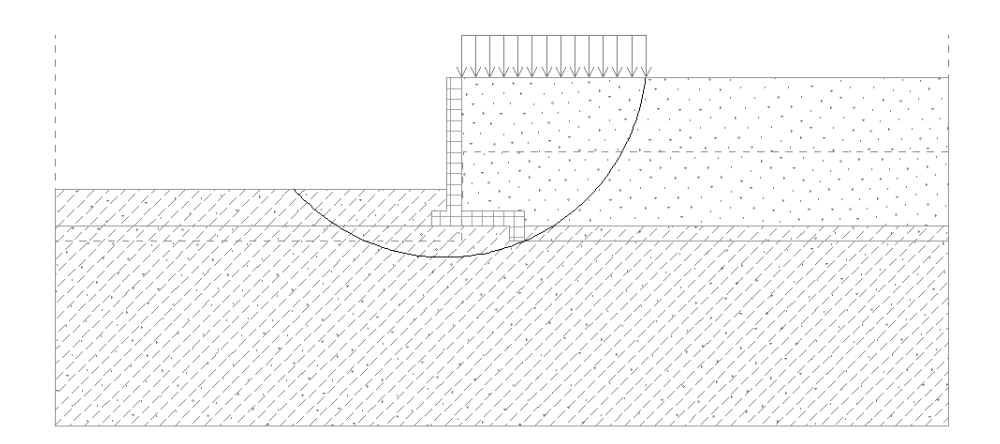

| I      | Analiza                | a: 🖲 🗏 🗍     | [1]  |                  |                    |               |                      |  | 🕥 Detajl rezulta                                                                           | tov      |
|--------|------------------------|--------------|------|------------------|--------------------|---------------|----------------------|--|--------------------------------------------------------------------------------------------|----------|
|        | Klizna                 | površina: kr | užni | -                | 🖲 Nadomjestiti 📃 L | Jkloniti      |                      |  |                                                                                            |          |
|        | Kružna klizna površina |              |      |                  | Analiza            |               |                      |  |                                                                                            |          |
|        | Centar :               |              | _    |                  | 💽 Promijeni        | Metoda :      | Bishop               |  | Kontrola stabilnosti kosine (Bishop)                                                       | <b>^</b> |
|        | x =                    | -1,65        | [m]  |                  |                    | Tip analize : | Optimizacija         |  | Zbroj pasivnih sila : $F_p = 220,15 \text{ kN/m}$                                          |          |
|        | z =                    | 1,27         | [m]  | Kuti :           |                    | Ograničavanje | nije upisano         |  | Moment pomicanja : M <sub>a</sub> = 1110,07 kNm/m<br>Otograpski moment : M = 1426 54 kNm/m | Ξ        |
| g      | Polumjer               |              |      | α <sub>1</sub> = | -48,78 [°]         | Predviđamo    | o sidra ko bezmjerna |  | Korištenje : 77,8 %                                                                        |          |
| Analiz | R =                    | 6,48         | [m]  | α2 =             | 78,70 [°]          | 🚺 🖻 Analizira | i                    |  | Stabilnost kosine PRIHVATLJIVO                                                             | *        |

Program "Stabilnost kosina"

#### Zaključak/ Rezultati analize - nosivost:

| - | Prevrtanje: 49,5%              | M <sub>vzd</sub> =218,52>M <sub>kl</sub> =108,16 [kNm/m] | ZADOVOLJAVAJUĆE |
|---|--------------------------------|----------------------------------------------------------|-----------------|
| I | Klis: 64,9%                    | H <sub>vzd</sub> =99,27>H <sub>pos</sub> =64,47 [kN/m]   | ZADOVOLJAVAJUĆE |
| - | Nosivost: 86,3                 | <b>R<sub>d</sub>=151,06</b> >σ=175,00 [kPa]              | ZADOVOLJAVAJUĆE |
| - | Provjera držaka zida:<br>81,5% | M <sub>Rd</sub> =104,13>M <sub>Ed</sub> =84,88 [kN⋅m]    | ZADOVOLJAVAJUĆE |
| - | Sveukupna stabilnost:<br>40,8  | Metoda- Bishop ( optimizacija)                           | ZADOVOLJAVAJUĆE |

Ovaj konzolni zid je ZADOVOLJAVAJUĆ.

#### 3. Provjera gravitacijskoga zida

U ovom poglavlju izvedemo analizu postojećeg gravitacijskoga zida za projektiranje stalnih i slučajnih situacija. Također su opisane i faze konstrukcije.

#### Zadatak

Za analiziranje gravitacijskoga zida za stabilnost, prevrtanje i kliz smo koristili EN 1997-1 (EC 7-1, PP2) standard.

Cestovni promet djeluje na zidu s veličinom od 10 kPa. Provjerite mogućnost izrade prepreke na vrhu zida. Slučajno opterećenje prometa smatra se ko 50 kN / m, a djeluje vodoravno na 1,0 m. Dimenzije i oblik zida vidne su u donji slici. Nagib terena iza konstrukcije je  $\beta = 10^{\circ}$ . Temeljno tlo sastoji se od prašnog pijeska. Kut trenja između tla i zida je  $\delta = 18^{\circ}$ .

Određivanje nosivosti i dimenzioniranje zida nije dio ovog zadatka. U ovi analizi smatramo efektivne parametre tla.

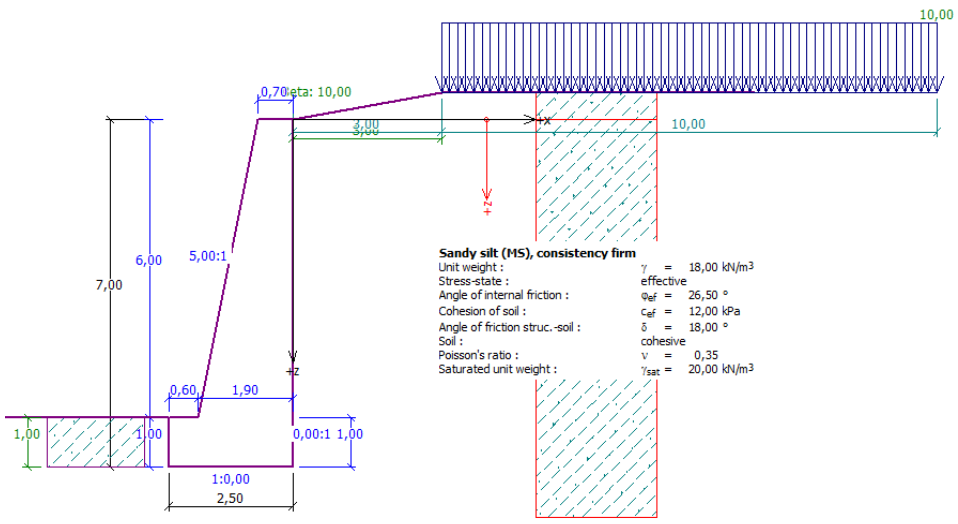

Shema gravitacijskog zida – zadatak

#### Rješenje:

Za rješenje ovog problema, koristiti ćemo GEO5 program, program Gravitacijski zid. U ovom tekstu ćemo objasniti rješavanje ovog primjera u dve konstrukcijske faze.

- 1. konstrukcijska faza analiziranje postojećeg zida za cestovni promet
- 2. konstrukcijska faza analiziranje utjecaja vozila na barijeru na vrhu zida

U okviru "Postavke" kliknite na "Odaberite postavke" i odaberite Br. 4 - "Standard – EN 1997 – PP2".

| Popis post | tavka                                                   |            |      |
|------------|---------------------------------------------------------|------------|------|
| Broj       | Ime                                                     | Vrijedi za |      |
| 1          | Standard - faktori sigurnosti                           | Sve        | *    |
| 2          | Standard - granična stanja                              | Sve        |      |
| 3          | Standard - EN 1997 - PP1                                | Sve        |      |
| 4          | Standard - EN 1997 - PP2                                | Sve        |      |
| 5          | Standard - EN 1997 - PP3                                | Sve        |      |
| 6          | Standard - LRFD                                         | Sve        | =    |
| 7          | Standard - bez smanjenja parametara                     | Sve        |      |
| 8          | Češka - stari standardi CSN (73 1001, 73 1002, 73 0037) | Sve        |      |
| 16         | Njemačka - EN 1997                                      | Sve        |      |
| 17         | Austrija - EN 1997                                      | Sve        |      |
| 24         | Italija - EN 1997 , PP1                                 | Sve        |      |
| 25         | Italija - EN 1997 - PP2                                 | Sve        |      |
| 26         | Finska - EN 1997                                        | Sve        | C OK |
| 27         | Engleska - EN 1997                                      | Sve        |      |
| 20         | Portugalia EN 1007                                      | Sug.       |      |

Dijalog prozor "Popis postavka"

U okviru "Geometrija" odaberite oblik zida i upišite njegove parametre.

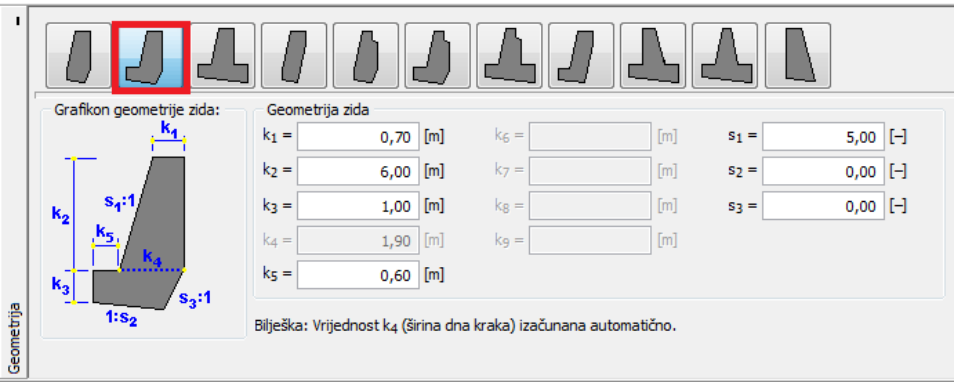

"Geometrija"

U sljedećem koraku, upišite materijal zida i geološki profil. Jedinica težine zida je  $\gamma$  = 24 kN/m<sup>3</sup>. Zid je iz betona C 12/15 i čelika B500. Zatim definirajte parametre tla i dodijelite ih na profilu.

| Tablica parametara tla                    |                                          |                                                    |                                   |                                           |  |  |  |  |
|-------------------------------------------|------------------------------------------|----------------------------------------------------|-----------------------------------|-------------------------------------------|--|--|--|--|
| Tlo<br>(klasifikacija)                    | Jedinica težine $\gamma[\kappa N/\mu^3]$ | Kut<br>unutarnjeg<br>trenja<br>φ <sub>ef</sub> [°] | Kohezija<br>c <sub>ef</sub> [kPa] | Kut trenja<br>konstrukcija- tlo<br>δ= [°] |  |  |  |  |
| MS – pješčani mulj, čvrste<br>konsistence | 18,0                                     | 26,5                                               | 12,0                              | 18,0                                      |  |  |  |  |

| Dodaj novo tlo                                  |                                                |   | ×                          |
|-------------------------------------------------|------------------------------------------------|---|----------------------------|
| Identifikacija<br>Ime : Þješčani mulj (MS),     | čvrste konsistence                             |   | Nacrtati<br>Šablona        |
| Osnovni podatak                                 |                                                | ? | and boja<br>Radna površina |
| Jedinica težine :<br>Stanje-napona :            | γ = 18,00 [kN/m <sup>3</sup> ]                 |   |                            |
| Kut unutarnog trenja :                          | φ <sub>ef</sub> = 25,50 [°]                    |   |                            |
| Kohezije tla :<br>Kut trenja konstrtlo :        | $c_{ef} = 12,00$ [kPa]<br>$\delta = 18,00$ [°] |   | Silke                      |
| Tlak u mirovanju<br>Tlo :                       | kohezivan 💌                                    | 2 |                            |
| Poissonov razmjer :                             | v = 0,35 [-]                                   |   | Klasifikacija              |
| uzdignut pritisak<br>Računski oblik podizanja : | standard                                       | 2 | Klasificirati<br>Izbriši   |
| Saturirana jedinica težine :                    | $\gamma_{sat} = 20,00 \text{ [kN/m}^3]$        |   | 💌 Dodaj                    |
|                                                 |                                                |   | Odustani                   |

Dijalog prozor "Dodaj novo tlo"

**Napomena**: veličina aktivnog pritiska ovisi i od trenja između konstrukcije i tla u kutu  $\delta \approx (^{1}/_{3})^{2}/_{3})\cdot \varphi_{ef}$ . U tom slučaju smatramo utjecaj trenje između konstrukcije i tla s vrijednošću  $^{2}/_{3} \cdot \varphi_{ef}$  (=18°), kod analiziranja tlaka zemlje. ( više informacija u POMOĆ-F1).

U okviru "Teren" odaberite oblik terena iza zida. Definirajte njegove parametre, u smislu nasipa dužine i nagiba kao što je prikazano u nastavku.

| 1    |                   |                   |         |       |     |  |
|------|-------------------|-------------------|---------|-------|-----|--|
|      | Grafikon parameta | Parametri terena  |         |       |     |  |
|      | + <b>d</b> +      | Dužina nasipa :   | d =     | 3,00  | [m] |  |
|      | v                 | 🔘 Visina nasipa : | v = [   | 0,53  | [m] |  |
|      |                   | 🔘 Kosina :        | 1:s =   | 5,67  | [-] |  |
|      |                   | Kut kosine:       | β =     | 10,00 | [°] |  |
|      |                   |                   |         |       |     |  |
| 5    |                   |                   |         |       |     |  |
| Tere |                   |                   |         |       |     |  |
|      |                   |                   | "Teren" |       |     |  |

U slijedećem koraku definirajte "Preopterećenje". Upišite preopterećenje od cestovnog prometa ko Traka, s lokacijom na terenu i s tipom akcije "Promjenljiv".

| Novo preoptereće  | enje                   |                      | <b>—</b> X |
|-------------------|------------------------|----------------------|------------|
| Ime preoptereće   | nja                    |                      |            |
| Ime :             | Preopterećenje Br. 1 - | cestovni promet      |            |
| Značajke preopte  | erećenja               |                      |            |
| Tip :             | Traka                  | -                    |            |
| Tip akcije :      | promjenljiv            | -                    |            |
| Lokacija :        | na cerena              | •                    |            |
| Početni položaj : | x = 3,00               | [m]                  | Upis sheme |
| Dužina :          | l = 10,00              | [m]                  |            |
|                   |                        |                      |            |
|                   |                        |                      |            |
|                   |                        |                      |            |
| Magnituda preop   | oterećenja             |                      |            |
| Magnituda :       | q = 10,00              | [kN/m <sup>2</sup> ] |            |
|                   |                        |                      | Dodaj      |

Dijalog prozor "Novo preopterećenje"

U okviru "FF otpornost" odaberite oblik terena ispred zida i nakon toga definirajte parametre otpornosti na čelu.

|       |                           |                      | 4            |         |                     |                      |
|-------|---------------------------|----------------------|--------------|---------|---------------------|----------------------|
| Graf  | ikon parameta             | Parametri otpornost  | ti na čelu – |         |                     |                      |
|       |                           | Tip otpornosti :     | nije uzet    | u obzir |                     | •                    |
|       | 4                         | Tlo :                | Pješčani r   | mulj (M | S), čvrste konsiste | nce 🔻                |
|       |                           | Kut trenja (konstruk | cija-tla) :  | δ =     | 17,50               | [°]                  |
| _     |                           | Debljina :           |              | h =     | 1,00                | [m]                  |
|       | ·/// <del>······</del> /· | Preopterećenje tere  | na           | f =     | 0,00                | [kN/m <sup>2</sup> ] |
| LIOST |                           |                      |              |         |                     |                      |
|       |                           |                      |              |         |                     |                      |
| t j   |                           | // <b></b> .         |              |         |                     |                      |

"FF otpornost"

**Napomena**: U ovom slučaju, ne smatramo otpora na prednjoj strani, tako da ću biti rezultati konzervativni. Otpor ovisi o kvaliteti tla i dozvoljenih pomaka konstrukcije. Možemo uzeti u obzir tlak u mirovanju za izvorno tlo, ili dobro zbijenog. Moguće je uzeti u obzir i pasivni pritisak ako su dozvoljeni pomaci konstrukcije. (za više informacija u POMOČ – F1)

U okviru "Postavke faze" odaberite tip dizajna situacije. U pri konstrukcijski fazi, odaberite "stalne" dizajn konstrukcije.

| Dizajn situacije : | stalne          | • |
|--------------------|-----------------|---|
|                    | "Postavke faze" |   |

Sada otvorite okvir "Kontrola", gdje možete analizirati gravitacijski zid za prevrtanje i kliz.

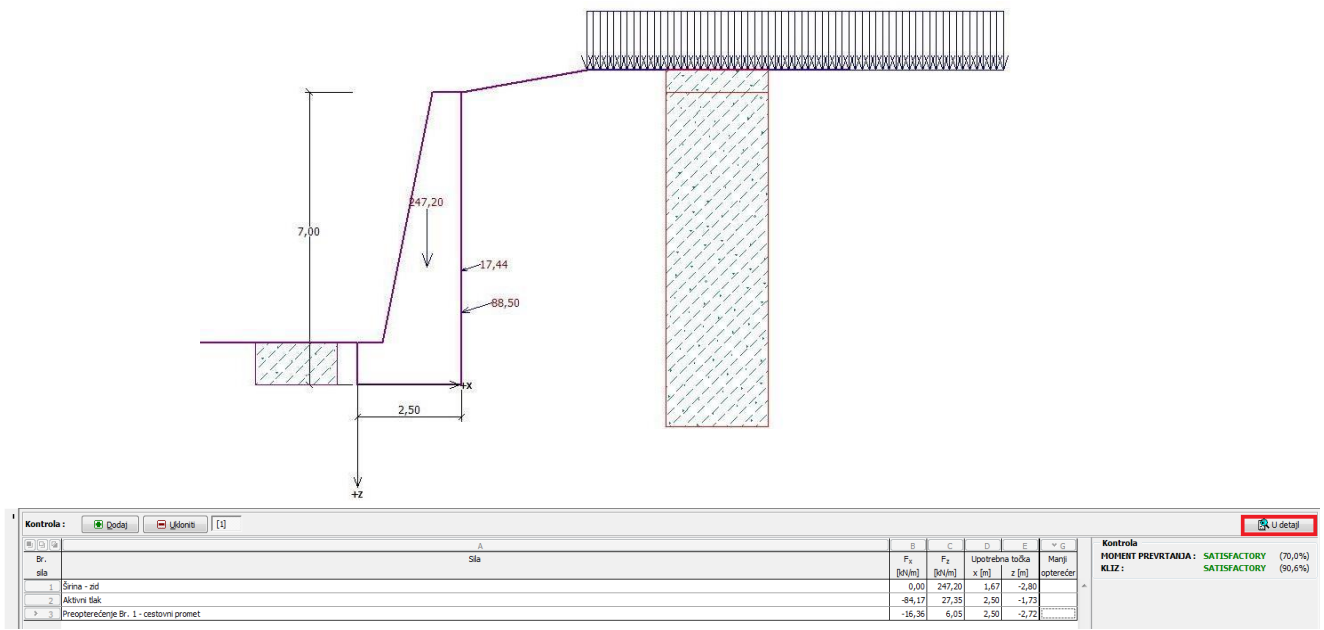

"Kontrola - faza 1"

**Napomena:** Gumb "U detalj" u desnom dijelu zaslona prikazuje se dijaloški prozor s detaljnim informacijama o rezultatima analize.

| <mark>Sile koje djelujeju na konstrukciju</mark><br>Ime                                                                                                    | F <sub>hor</sub>                                     | Ap.Pt. | F <sub>vert</sub> | Ap.Pt. | Koef. | Koef. | Koef. |
|----------------------------------------------------------------------------------------------------|------------------------------------------------------|--------|-------------------|--------|-------|-------|-------|
| Širina - zid                                                                                                    | 0.00                                                 | -2.80  | 247.20            | 1.67   | 1.000 | 1,000 | 1.350 |
| Aktivni tlak                                                                                                    | 84,17                                                | -1,73  | 27,35             | 2,50   | 1,350 | 1,350 | 1,350 |
| Preopterećenje Br. 1 - cestovni promet                                                                                                    | 16,36                                                | -2,72  | 6,05              | 2,50   | 1,500 | 1,500 | 1,500 |
| Provjera stabilnosti momenta prevv<br>Otpornostni moment M <sub>res</sub> = 376,91 kNm<br>Moment prevrtanja M <sub>ovr</sub> = 263,73 kNm                                                                                                    | r <b>tanja</b><br>1/m<br>1/m                         |        |                   |        |       |       |       |
| <b>Provjera stabilnosti momenta prev</b><br>Otpornostni moment M <sub>res</sub> = 376,91 kNm<br>Moment prevrtanja M <sub>ovr</sub> = 263,73 kNm<br>Zid za prevrtanje ZADOVALJAVAJUĆI                                                                                                    | <b>rtanja</b><br>I/m<br>I/m                          |        |                   |        |       |       |       |
| $\begin{array}{l} \textbf{Provjera stabilnosti momenta previ}\\ Otpornostni moment M_{res} = 376,91 kNm \\ Moment prevrtanja M_{ovr} = 263,73 kNm \\ Zid za prevrtanje ZADOVALJAVAJUĆI \\ \textbf{Provjerite za klizanje} \\ Otpornostna horizontalna sila H_{res} = 152 \\ Aktivne horizontalne sile H_{act} = 138 \\ Zid za kliz ZADOVALJAVAJUĆI \\ \end{array}$         | rtanja<br>I/m<br>I/m<br>1,53 kN/m<br>1,17 kN/m       |        |                   |        |       |       |       |
| $\begin{array}{l} \textbf{Provjera stabilnosti momenta previ Otpornostni moment M_{res} = 376,91 kVm Moment previtanja M_{ovr} = 263,73 kVm Zid za previtanje ZADOVALJAVAJUĆI \\ \textbf{Provjerite za klizanje} Otpornostna horizontalna sila H_{res} = 152 Aktivne horizontalne sile H_{act} = 138 Zid za kliz ZADOVALJAVAJUĆI \\ Sveukupna provjera - ZID ZADOVALJAVAJ$ | rtanja<br>,/m<br>,/m<br>,53 kN/m<br>,17 kN/m<br>JUĆI |        |                   |        |       |       |       |

Dijalog prozor "Kontrola ( u detalj)"

**Napomena:** Za analize na temelju EN-1997, program ocijeni ako sila djeluje povoljno ili nepovoljno. Svaka slijedeća sila množi se s odgovarajućim djelomičnim faktorom koji je u izvješću.

Otvorite okvir "Stabilnost" i analizirajte sveukupno stabilnost zida. U ovom slučaju ćemo koristiti metodu "*Bishop*", koja rezultira konzervativnim rezultatima. Napravite analizu **s optimizacijom kružne klizne površine**, a zatim sve provjerite s klikom na "OK". Rezultati ili slike bit će prikazane u izvješću o analizi programa Gravitacijski zid.

| Analiz  | a: 🖲 🗏 🗌        | [1]       |        |              |               |                      |   |                                                                                                    | 1            |
|---------|-----------------|-----------|--------|--------------|---------------|----------------------|---|----------------------------------------------------------------------------------------------------|--------------|
| Klizna  | površina : kru  | žni       | •      | Nadomjestiti | Ukloniti      |                      |   |                                                                                                    | Slike _      |
|         | Kružr           | na klizna | a povr | šina         |               |                      |   |                                                                                                    | Dodaj sliku  |
| Centar  | :               |           |        | 🕐 Promijeni  | Metoda :      | Bishop               |   | Kontrola stabilnosti kosine (Bishop)<br>Zbroj aktivnih sila : F <sub>a</sub> = 488,83 kN/m                 | Analiza : 0  |
| x =     | -2,82           | [m]       |        |              | Tip analize : | Optimizacija         |   | Zbroj pasivnih sila : F <sub>p</sub> = 739,68 kN/m                                                         | Denie elika  |
| z =     | 1,04            | [m] K     | iuti : |              | Ograničavanje | e nije upisano       |   | Otpornostni moment : M <sub>p</sub> = 4159,98 kNm/m<br>Otpornostni moment : M <sub>p</sub> = 5722,45 kNm/m |              |
| Polumje | r :             | 1         | α1 =   | -34,18 [°]   | Predviđam     | o sidra ko bezmjerna |   | Korištenje : 72,7 %                                                                                        | Uspjeti _    |
| R =     | 8,51            | [m]       | α2 =   | 86,56 [°]    | 🕒 Analizira   | aj                   | - | Stabilhost Kosine PRINVATLJIVO                                                                             | 🗹 ок         |
|         | 5,55; -10,89 [r | m]        |        |              |               |                      |   |                                                                                                    | 🛛 🛛 Odustani |

Program "Stabilnost kosina – faza 1"

#### - Rezultati analize: Faza 1

Kod analiziranja nosivosti, tražimo vrijednosti za prevrtanje i kliz zida na dnu temelja. Nakon toga trebamo znati njegovo sveukupnu stabilnost. U tom slučaju potrebe zida su:

| - | Prevrtanje: 70,0%           | M <sub>vzd</sub> =376,91>M <sub>kl</sub> =263,73 [kNm/m] | ZADOVOLJAVAJUĆE |
|---|-----------------------------|----------------------------------------------------------|-----------------|
| - | Kliz: 90,6%                 | H <sub>vzd</sub> =152,53>H <sub>pos</sub> =138,17 [kN/m] | ZADOVOLJAVAJUĆE |
| - | Sveukupna stabilnost: 72,3% | Metoda- Bishop ( optimizacija)                           | ZADOVOLJAVAJUĆE |

#### Osnovni upis: Faza

Sada dodajte fazu konstrukcije 2, pomoću alatne trake u gornjem lijevom kutu zaslona.

| Faza kon | strukcije : | • | [1] | [2] |  |
|----------|-------------|---|-----|-----|--|
|          |             |   |     |     |  |

Alatna traka "Faza konstrukcije"

U ovoj fazi, definirate opterećenje od utjecaja vozila na barijeri, pomoću okvira Unos sila. Opterećenje je slučajno i razmatra utjecaj vozila s težinom od 5 tona.

| – Parametri primijenene | sile             |                   |              |           |
|-------------------------|------------------|-------------------|--------------|-----------|
| Ime:                    |                  | Sila Br. 1 - Prom | etna nesreča | a         |
| Tip akcije :            |                  | slučajan          | -            | +X        |
| Točka akcije :          | x =              | -0,35             | [m]          | [0,0] F   |
| Točka akcije :          | z =              | 1,00              | [m]          | 777 Fx +M |
| Sila magnitude :        | F <sub>x</sub> = | -50,00            | [kN/m]       | +z↓       |
| Sila magnitude :        | F <sub>z</sub> = | 0,00              | [kN/m]       |           |
| Moment magnitude :      | M =              | 0,00              | [kNm/m]      |           |

Dijalog prozor: "Unos sile" – faza konstrukcije 2 ( slučajni dizajn situacije)

Sada otvorite okvir "Postavke faze" i promijenite dizajn na "slučajan".

| Dizajn situacije : | slučajan      | <b>•</b> |
|--------------------|---------------|----------|
|                    | Postavke faze |          |

Podaci u drugim okvirima koje smo upisali u fazi 1, nisu promijenjeni, tako da ne trebate okvire opet otvarati. Odaberite "Kontrola" da ponovno izvršite provjeru na prevrtanje i kliz.

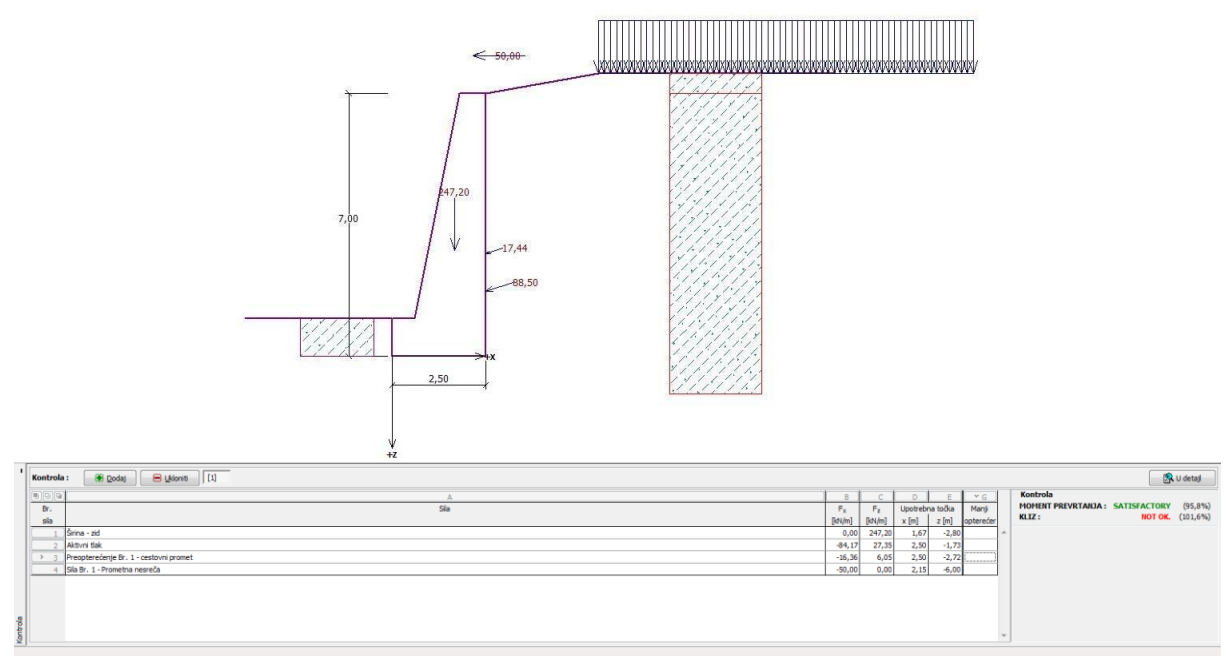

"Kontrola – faza 2"

#### - Rezultat analize: Faza 2

Iz rezultata, vidimo, da postojeći zid nije zadovoljavajući za utjecaj vozila na barijeri. U tom slučaju, rezultati zida su:

| - | Prevrtanje: 95,8% | M <sub>vzd</sub> =488,62>M <sub>kl</sub> =468,13 [kNm/m] | ZADOVOLJAVAJUĆE |
|---|-------------------|----------------------------------------------------------|-----------------|
| - | Kliz: 90,6%       | H <sub>vzd</sub> =142,35>H <sub>pos</sub> =140,16 [kN/m] | NIJE OK         |

#### Zaključak

Postojeći gravitacijski zid u slučaju nosivosti zadovoljava samo za prvu fazu konstrukcije, gdje djeluje cestovni promet. Za drugu fazu konstrukcije, koja je predstavljena kao utjecaj na barijeru na vrhu zida za vozila od 5 tona, zid je nezadovoljavajući.

Kao rješenje za povećanje nosivosti za prevrtanja i klizenja moguće je uvesti sidra. Alternativno, moguće je da se barijeru postavi na rub ceste, i tako zid nije opterećen silama od pada sustava automobila.

#### 4. Dimenzioniranje ne sidrenih potpornih konstrukcija

U ovom poglavlju dimenzioniramo ne sidrene potporne konstrukcije za stalnu i slučajno opterećenje.

#### Zadatak

Dimenzioniranje ne sidrenog potpornog zida iz pilota pomoću EN 1997-1 (EC 7-1, PP3). Dubina iskopa je 2,5 m. Tablica podzemne vode je na dubini 1,0 m. Analiza konstrukcije vrši se i za poplave, kada je voda 1,0 m iznad visine zida ( uključene moraju biti mobilne barijere protiv poplava).

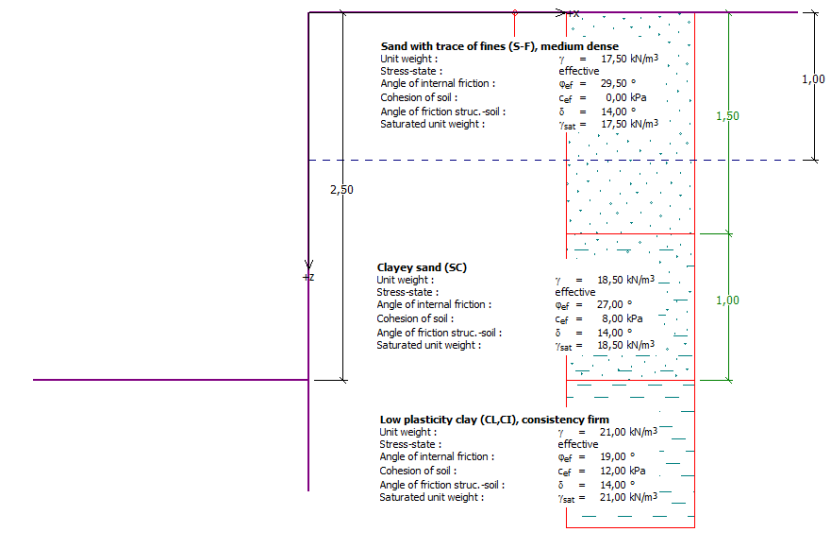

Shema ne sidrenog potpornog zida – zadatak

#### Rješenje

Za rješavanje problema, koristiti ćemo GEO5 program, Dizajn zagatne stijene. U ovom tekstu ćemo korak po korak objasniti rješenje ovog primjera:

- 1 faza konstrukcije: stalni dizajn situacije
- 2 faza konstrukcije: slučajan dizajn situacije
- Dimenzioniranje geometrije pilotne zagatne stijene
- Analiza rezultata (zaključak)

#### Osnovni upis: Faza 1

U okviru "Postavke" kliknite na "Odaberite postavke" i odaberite Br. 5 - "Standard – EN 1997 – PP3".

| Popis pos | tavka                                                   |            |   |    |
|-----------|---------------------------------------------------------|------------|---|----|
| Broj      | Ime                                                     | Vrijedi za |   | 1  |
| 1         | Standard - faktori sigurnosti                           | Sve        | ^ |    |
| 2         | Standard - granična stanja                              | Sve        |   |    |
| 3         | Standard - EN 1997 - PP1                                | Sve        |   |    |
| 4         | Standard - EN 1997 - PP2                                | Sve        |   |    |
| 5         | Standard - EN 1997 - PP3                                | Sve        |   | L  |
| 6         | Standard - LRFD                                         | Sve        | Ξ | L  |
| 7         | Standard - bez smanjenja parametara                     | Sve        |   | L  |
| 8         | Češka - stari standardi CSN (73 1001, 73 1002, 73 0037) | Sve        |   | L  |
| 16        | Njemačka - EN 1997                                      | Sve        |   | L  |
| 17        | Austrija - EN 1997                                      | Sve        |   |    |
| 24        | Italija - EN 1997 , PP1                                 | Sve        |   | 1  |
| 25        | Italija - EN 1997 - PP2                                 | Sve        |   |    |
| 26        | Finska - EN 1997                                        | Sve        |   | L  |
| 27        | Engleska - EN 1997                                      | Sve        |   |    |
| 20        | Portugalia EN 1007                                      | Suo.       |   | 11 |

Dijalog prozor "Popis postavka"

Upišite geološki profil, parametre tla i dodijelite ih u profil.

| Dodaj novo tlo                                                            |                                                                            | <b>X</b>                                   |
|---------------------------------------------------------------------------|----------------------------------------------------------------------------|--------------------------------------------|
| Identifikacija<br>Ime : Glina niske plas                                  | tičnosti (CL,CI), čvrste konsistencije                                     | Nacrtati<br>Šablona<br>and boja            |
| Osnovni podatak<br>Jedinica težine :<br>Stanje-napona :                   | γ = 21,00 [kN/m <sup>3</sup> ]<br>efektivan                                | (?) Radna površina                         |
| Kut unutarnog trenja :<br>Kohezije tla :                                  | Φ <sub>ef</sub> = <u>19,00</u> [°]<br>C <sub>ef</sub> = <u>12,00</u> [kPa] |                                            |
| Kut trenja konstrtio :<br>uzdignut pritisak<br>Računski oblik podizanja : | δ = 14,00 [°]<br>standard                                                  | Klasifikacija<br>(Klasificirati<br>Izbriši |
| Saturirana jedinica tezine :                                              | γ <sub>sat</sub> = 21,00 [kN/m <sup>3</sup> ]                              | <ul><li>Dodaj</li><li>Odustani</li></ul>   |

Dijalog prozor "Dodaj novo tlo"

| Tablica parametara tla                                                         |               |                                |                                                    |                                   |                                           |
|--------------------------------------------------------------------------------|---------------|--------------------------------|----------------------------------------------------|-----------------------------------|-------------------------------------------|
| Tlo<br>(klasifikacija)                                                         | Profil<br>[m] | Jedinica<br>težine<br>γ[κN/μ³] | Kut<br>unutarnjeg<br>trenja<br>φ <sub>ef</sub> [°] | Kohezija<br>c <sub>ef</sub> [kPa] | Kut trenja<br>konstrukcija- tlo<br>δ= [°] |
| S-F – pijesak slijedom<br>finih djelca, srednje<br>gust                        | 0,0 - 1,5     | 17,5                           | 29,5                                               | 0,0                               | 14,0                                      |
| MS – pješčani mulj,<br>tvrde konsistence, S <sub>r</sub> <<br>0,8              | 1,5 – 2,5     | 18,5                           | 27,0                                               | 8,0                               | 14,0                                      |
| CL, Cl – glina s niskom ili<br>srednjom plastičnostjo,<br>čvrste konzistencije | od 2,5        | 21,0                           | 19,0                                               | 12,0                              | 14,0                                      |

U okviru "Geometrija" odaberite oblik dna iskopa i unos njegovih dubina.

| •    |                   |                                          |     |      |       |  |  |  |  |
|------|-------------------|------------------------------------------|-----|------|-------|--|--|--|--|
|      | Grafikon parameta |                                          | /   |      |       |  |  |  |  |
|      |                   | Dubina rova :                            | h = | 2,50 | [m]   |  |  |  |  |
|      |                   | Preopterečenja dna jarka :               | f = | 0,00 | [kPa] |  |  |  |  |
|      |                   | Reduciran koef. tlaka zemlje ispod dna : |     | 1,00 | н     |  |  |  |  |
|      |                   |                                          |     |      |       |  |  |  |  |
|      | •///////          |                                          |     |      |       |  |  |  |  |
|      |                   |                                          |     |      |       |  |  |  |  |
| Isko |                   |                                          |     |      |       |  |  |  |  |
|      | "Geometrija"      |                                          |     |      |       |  |  |  |  |

**Napomena**: Koeficijent smanjenja pritisak tla ispod jarak smatra se samo za proučavajuću zagatnu stijenu (potporni zid s gredom); za standardne pilotnih zagatnih stijena je jednaka 1,0. Za više informacija u POMOĆ-F1. U ovom slučaju, ne koristimo okvira "Sidra", "Potporni stup", "Potpore", "Određ. pritiska", "Preopterećenje" i "Uporabne sile". Okvir "Potres" nema utjecaja na ovu analizu, jer se izgradnja ne nalazi na seizmičko aktivnom području. "Teren" ostaje horizontalan.

U okviru "Voda" upišite vrijednost TPV – 1,0 m.

| 1    |                   |                                                                                            |                      |                       |  |  |  |
|------|-------------------|--------------------------------------------------------------------------------------------|----------------------|-----------------------|--|--|--|
|      | Grafikon parameta | Parametri tablice podzemne vode (TPV)<br>TPV iza konstrukcije :<br>TPV pred konstrukcijo : | <b>h</b> 1 =<br>h2 = | <b>1,00 m]</b><br>[m] |  |  |  |
| Voda |                   | <b>Zatezna pukotina</b><br>Dubina pukotine otporne na istezanje :                          | h <sub>t</sub> =     | [m]                   |  |  |  |

"Voda" – 1. Faza konstrukcije

U okviru "Postavke faze" odaberite stalan dizajn situacije.

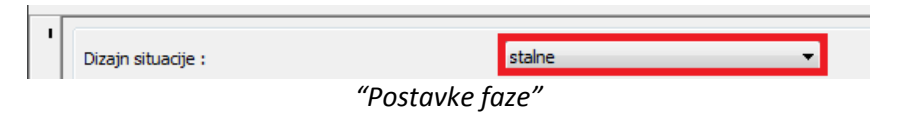

Sada otvorite okvir "Analiza" i kliknite na gumb "Analiziraj". To će obaviti analizu potpornog zida.

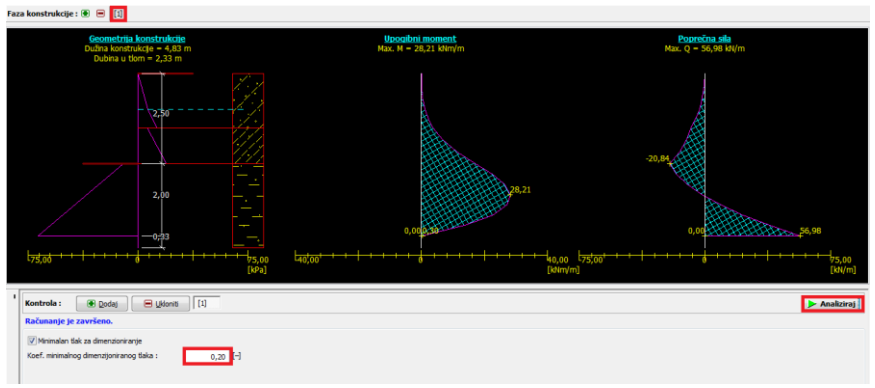

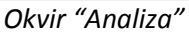

**Napomena**: Za kohezivna tla od mnogih standarda preporučuje se korištenje minimalnog tlaka, koji djeluje na potporni zid. Standardna vrijednost koeficijenta minimalnog tlaka dimenzioniranja je  $K_a=0,2$ . To znači, da je minimalan pritisak na konstrukciju 0.2 geostatičkog napona – i nikad manje.

Kod dimenzioniranja pilotne zagatne stijene, zanima nas dubina gradnje i unutarnje sile na konstrukciji. Za prvu fazu, rezultati analize su:

- Dužina konstrukcije : 4,83 m
- Potrebna dubina tla: 2,33 m
- Maksimalni upogibni moment: M<sub>1,max</sub>= 28,21 kNm/m
- Maksimalna sila smicanja: Q<sub>1,max</sub>= 56,98 kN/m

U slijedećoj fazi, pokazat ćemo vam kako analiziramo minimalno dubino i unutarnje sile u tlima za slučajan dizajn situacije – poplave.

#### Osnovni upis: Faza 2

Odaberite fazu 2 na traci "Faza konstrukcije" na gornjem lijevom kutu zaslona ( ako je potrebno, dodajte novi)

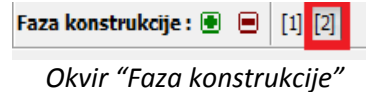

U okviru "Voda", promijenite TPV iza konstrukcije na vrijednost -1,0 m. Nećemo razmatrati vode ispred konstrukcije.

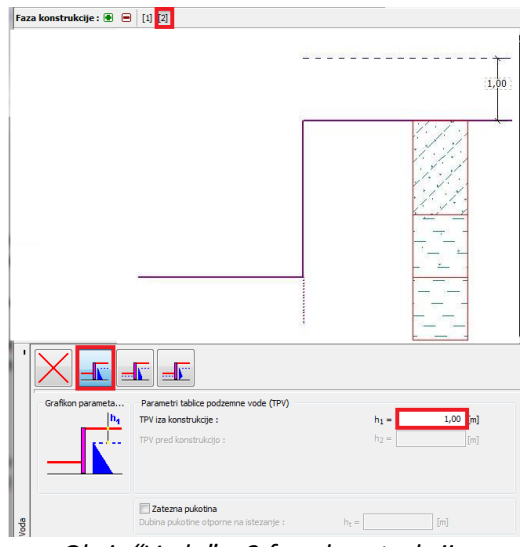

Okvir "Voda" – 2 faza konstrukcije

U okviru "Postavke faze" odaberite dizajn situacije "Slučajan".

| Dizajn situacije : | slučajan         | <b>*</b> |
|--------------------|------------------|----------|
|                    | "Destaulus fare" |          |

"Postavke faze"

Sve druge vrijednosti su jednake kao u fazi 1, tako nam nije potrebno promijeniti ostalih podataka. Idemo na okvir "Analiza" i kliknemo "Analiziraj".

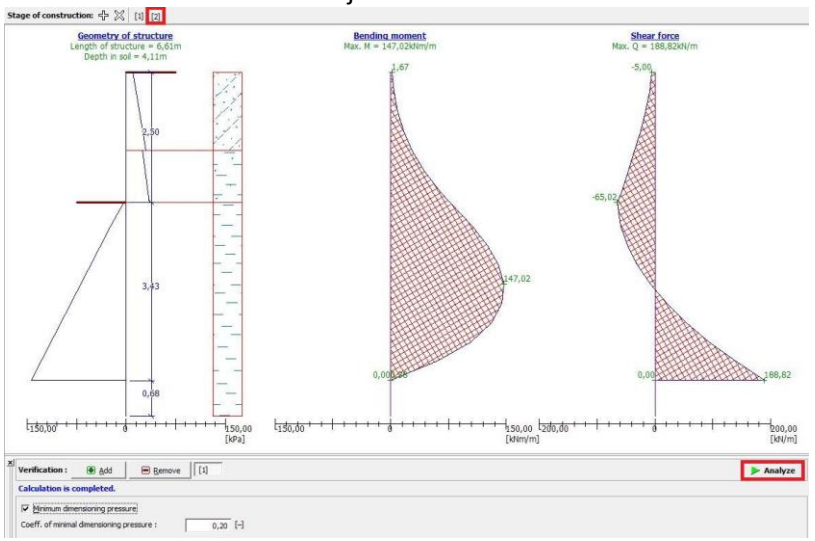

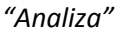

Za drugu fazu, rezultati analize su:

- Dužina konstrukcije : 6,56 m
- Potrebna dubina tla: 4,06 m
- Maksimalni upogibni moment: M<sub>1,max</sub>= 142,00 kNm/m
- Maksimalna sila smicanja: Q<sub>1,max</sub>= 185,17 kN/m

Upotrebom maksimalnog momenta savijanja, projektirati ćemo pilotno zagatno stijeno. Minimalna dužina pilotne zagatne stijene je postavljena kako maksimalna potrebna dužina od faze konstrukcije 1 do faze konstrukcije 2.

#### Dimenzioniranje pilotne zagatne stijene:

Pilotnu zagatnu stijenu dimenzioniramo na temelju maksimalnog momenta savijanja, pomoću doljnje tablice sa dozvoljenimi vrijednostmi nosivosti.

| Dasic parameters Sheer Piles                                                                                                    |             |                |                     |       | $\sim$ |         |         |        |        |
|----------------------------------------------------------------------------------------------------|-------------|----------------|---------------------|-------|--------|---------|---------|--------|--------|
| Profile                                                                                                    |             |                |                     | IIIn  | VL 503 | VL 503K | VL 503Z | VL 601 | VL 602 |
| Width                                                                                                    |             | В              | mm                  | 400   | 500    | 500     | 500     | 600    | 600    |
| Wall height                                                                                                    |             | н              | mm                  | 290   | 340    | 340     | 340     | 310    | 310    |
| Thickness Back                                                                                                    |             | t              | mm                  | 13.0  | 9.7    | 10.0    | 10.0    | 7.5    | 8.2    |
| Web thickness                                                                                                    |             | with           | mm                  | 9.0   | 8.4    | 9.0     | 10.0    | 6.4    | 8.0    |
| Width of the spine                                                                                                    |             | b              | mm                  | 250   | 266    | 266     | 265     | 253    | 250    |
| Unlocking                                                                                                    |             | about          | mm                  | 16    | 16     | 16      | 16      | 14     | 14     |
| Width of the nose                                                                                                    |             | n              | mm                  | 24.5  | 24.5   | 24.5    | 24.5    | 22.5   | 22.5   |
| Angle                                                                                                    |             | a              | •                   | 81.9  | 63.4   | 63.4    | 63.4    | 43.5   | 43.5   |
| Sectional area of the wall                                                                                                    |             | A              | cm <sup>2</sup> / m | 197.2 | 149.4  | 156.4   | 166.4   | 98.3   | 115.4  |
| Mana                                                                                                    | Profile     |                | kg / m              | 62.2  | 58.7   | 61.4    | 65.3    | 46.3   | 54.3   |
| Mass                                                                                                    | Wall        | G              | kg / m <sup>2</sup> | 155.5 | 117.3  | 122.8   | 130.6   | 77.2   | 90.5   |
| Section modulus of resistance                                                                                                    |             | Wy             | cm <sup>3</sup> / m | 1,600 | 1,250  | 1,300   | 1,336   | 742    | 845    |
| Moment of inertia                                                                                                    |             | Ι <sub>γ</sub> | cm <sup>4</sup> / m | 23200 | 21191  | 22054   | 22719   | 11496  | 13075  |
| Radius of gyration                                                                                                    |             | r y            | cm / m              | 10.9  | 11.9   | 11.9    | 11.7    | 10.8   | 10.6   |
| Static moment                                                                                                    |             | s <sub>y</sub> | cm <sup>3</sup> / m | 878   | 715    | 747     | 775     | 429    | 495    |
| The surface area of the wall                                                                                                    |             | S **           | m <sup>2</sup> / m  | 3.15  | 2.85   | 2.84    | 2.85    | 2.49   | 2.49   |
| Allowable bending moment                                                                                                    | Steel grade | S 270 GP       | kNm / m             | 288   | 224    | 234     | 241     | 134    | 152    |
| to load 1 *                                                                                                    |             | S 355 GP       | kNm / m             | 384   | 299    | 311     | 321     | 178    | 203    |
| * Allowable moment for the conditions of pressure, bending to ensure the stability of a reduced allowable stress according to EAU 1990 |             |                |                     |       |        |         |         |        |        |

e of the sheet pile wall surfaces without internal locks Dimenzioniranje pilotne zagatne stijene upotrebom ČSN EN 10 248-1 standarda

Odabrati ćemo pilot VL 503 ( 500x340x 9,7 mm), čelik S 270 GP, kojeg maksimalan moment savijanja je M<sub>max</sub> = 224,0 kN/m.

Sigurno dimenzioniranje konstrukcije je po jednačbi:

 $M_{dov} = 224 \text{ kN/m} > M_{max} = 142 \text{ kNm/m}$ 

#### **Rezultat analize:**

Kod dimenzioniranja ne sidrenog potpornog zida, provjerili smo vrijednosti minimalne dubine konstrukcije u tla i unutarnje sile konstrukcije:

- Minimalna dubina konstrukcije u prvi fazi: 2,33 m
- Minimalna dubina konstrukcije u drugi fazi: 4,06 m
- Dimenzionirali smo pilote s dubinom u tlo 4,1 m i sveukupnu duljinu 6,6 metara.

#### Zaključak

Dimenzioniranje pilotnog potpornog zida VL 503 iz S 270 čelika i duljine od 6,6 metara je zadovoljavajuće.

#### 5. Dimenzioniranje sidrenih potpornih konstrukcija

U ovom poglavlju, ćemo vam pokazati dimenzioniranje potporne konstrukcije s jednim redom sidara.

#### Zadatak

Dimenzioniranje potpornog zida s jednim redom sidara. Potporni zid je izrađen s pilotima upotrebom standarda EN 1997-1 (EC 7 – 1, PP3). Red sidara je 1,5 m ispod površine. Tlo, geološki profil, tablica podzemne vode i oblik terena su iste kao u prošlom zadatku. Uklonite fazu konstrukcije 2, da ne razmatrate poplave.

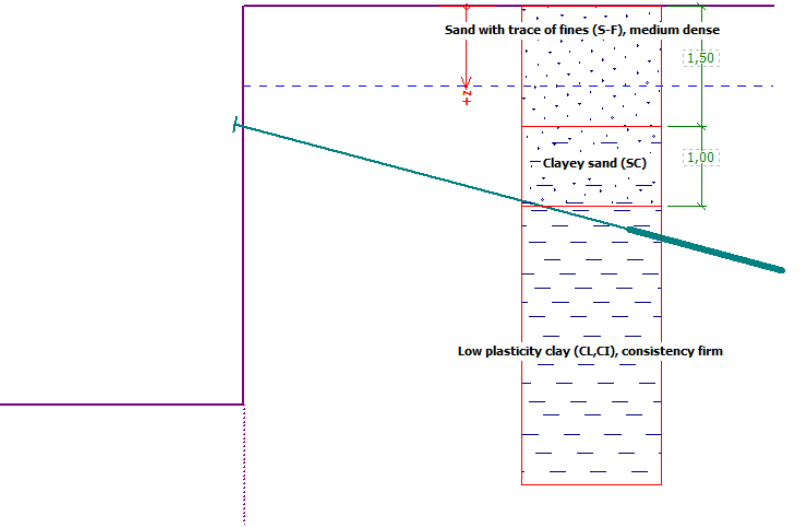

Shema sidrenog zida iz pilota - zadatak

#### Rješenje

Za rješavanje ovog problema, koristiti ćemo program GEO5, Dizajn Zagatne stijene. U ovom tekstu, objasniti ćemo svaki korak u primjeru:

- Analiza 1 stalna situacija dimenzioniranja zid fiksan na peti
- Analiza 2 stalna situacija dimenzioniranja zid sa zglobom na peti
- Rezultat analize (zaključak)

#### Osnovni upis: Analiza 1

Ostavite okvire "Postavke", "Profil", "Tla", "Teren", "Voda" i "Postavke faze" iz prošlog problema bez promjena. Također, izbrišite fazu konstrukcije 2 ako ste ponovno koristili datoteku problema 4. U okviru "Geometrija" dodajte dubino iskopa 5,0 m.

Otvorite okvir "Sidra" i kliknite na "Dodaj". Za ovaj slučaj, dodajte jedan red sidara na dubini 1,5 m ispod vrha zida z razmještanjem sidara na 2,5 m. Također definirajte dužinu sidra ( koja nema nikakvog utjecaja na program Dizajn Zagatne stijene, je samo za vizualizaciju) i nagib sidra ( 15 stupnjeva).

U okviru "Postavke faze" odabrajte "stalne".

| Novo sidro<br>Parametri sidra<br>Dubina :<br>Slobodna dužina :<br>Dužina osnove :<br>Kosina :<br>Razmak sidra : | z = 1,50 [m]<br>l = 5,00 [m]<br>$l_{k} = 2,00$ [m]<br>a = 115,00 [7]<br>b = 2,500 [m]<br>d = 300 [8] | Ups sheme       |                               |                 |                 |   |            |
|----------------------------------------------------------------------------------------------------|----------------------------------------------------------------------------------------------------|-----------------|-------------------------------|-----------------|-----------------|---|------------|
| B B Sidro<br>Br. novo                                                                                           | Dubina<br>z [m]                                                                                      | Dužina<br>I [m] | Korijen<br>I <sub>k</sub> (m) | Kosina<br>α [º] | Razmak<br>b [m] | [ | 🖲 Dodaj    |
| ▶ 1 DA                                                                                                    | 1,50                                                                                                 | 5,00            | 2,00                          | 15,00           | 2,50            | ^ | 🕑 Uredi    |
|                                                                                                    |                                                                                                    |                 |                               |                 |                 |   | 🗏 Ukloniti |

Okvir "Sidra"

U okviru "Analiza" odabrajte "Zid fiksan na peti" i izvršite analizu.

| Geometrija konstrukcije<br>Dužna konstrukcije = 10,72 m<br>Dubina u tlom = 5,72 m                           | Upogibni moment<br>Max. M = 89,16 kNm/m    | Poprečna sila<br>Max. Q = 128,27 kl/m                                                                                                    |
|----------------------------------------------------------------------------------------------------|--------------------------------------------|----------------------------------------------------------------------------------------------------|
| 165,77 Mg/<br>500<br>                                                                                       | 45.02<br>45.02<br>45.02<br>138,05<br>40.05 | 4,0%,2<br>-64,12<br>0,00<br>138,00<br>-138,07<br>55,07<br>-64,12<br>-64,12<br>-74,12<br>-74,12 |
| Kontrola : 🕑 Qodaj 😑 Uklaniti [1]                                                                           |                                            | Analiziraj                                                                                                    |
| Rationanie je završeno.<br>Tip zida - potopra na peti<br>© Zid fikaran na peti                              |                                            |                                                                                                    |
| Zota Ageo na prei   [2] Minimalan tlak za dimenzioniranje   Koef, minimalnog dimenzioniranog tlaka :   0,20 |                                            |                                                                                                    |

U našem slučaju, moramo znati dubinu pilota i silu sidra. Za zid fiksan na peti, vrijednosti su:

- Dužina konstrukcije: 10,72 m
- Dubina u tla: 5,72 m
- Sila sidra:

- 5,72 m 165,77 kN
- Maksimalan moment: 89,16 kNm/m
- Maksimalna strižna sila: 128,27 kN/m

#### Osnovni upis – analiza 2

Dodajte novu kontrolu u lijevom kutu okvira

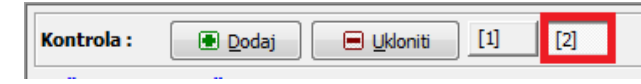

Alatna traka "Kontrola"

Odaberite "Zid zglob na peti" i izvršite analizu.

| Dužna konstrukcije = 7,85 m                                                     | Max. M = 119,35 klim/m                                    | Max. Q = 69,84 kW/m                                          |
|---------------------------------------------------------------------------------|-----------------------------------------------------------|--------------------------------------------------------------|
| Dubina u tiom – 2,85 m                                                          |                                                           |                                                              |
| 201,60 kH/                                                                      | -119.35                                                   | 40.04                                                        |
| L75,00 + + + + + + + + + + + + + + + + + +                                      | L <sub>13b,0b</sub> + + + + + + + + + + + + + + + + + + + | 200 [75];08 <sup>+</sup> + + + + + + + + + + + + + + + + + + |
| Kontrola:                                                                       |                                                           | Analizire)                                                   |
| Tip zida - potopra na peti<br>② Zid ∯ksiran na peti<br>④ Zid zglob na peti      |                                                           |                                                              |
| Immalan tlak za dimenzioniranje   Koef. minimalnog dimenzioniranog tlaka : 0,20 |                                                           |                                                              |

Okvir "Analiza"

Za zid sa zglobom na peti, vrijednosti su:

- Dužina konstrukcije: 7,85 m
- Dubina u tla: 2,85 m
- Sila sidra: 201,68 kN
- Maksimalan moment: 119,35 kNm/m
- Maksimalna strižna sila: 69,84 kN/m

#### Rezultati analize

Sveukupna dužina konstrukcije treba biti u intervalu između H<sub>fiksna</sub> – H<sub>sa zglobom</sub> . Za zid, koji je fiksiran na peti je dužina konstrukcije duža, a sila u sidru manja. Za zid sa zglobom na peti, je obrnuto, sila sidra je veća a dužina konstrukcije manja. Kako dimenzionirati konstrukciju je zadatak korisnika.

#### Zaključak

U našem dimenzioniranju, ćemo upotrebiti pilote VL 503 iz čelika S 270 sa sveukupnu dužinu 9,0 m, sidra sa veličinom sile 240kN i razmještanjem na 2,5 m. U sljedećem poglavlju ćemo konstrukciju provjeriti sa programom "Provjera Zagatne stijene".

Napomena: Dimenzioniranje ne može se uzeti kako konačni rezultat, za to trebate provjeriti zid s programom "Provjera Zagatne stijene", jer zbog sidrenja na pravi konstrukciji postoji preraspodjelo tlaka zemlje.
#### 6. Provjera potpornih zida s jednim redom sidra

U ovom poglavlju, pokazati ćemo vam, kako se može dimenzionirani potporni zid provjeriti sa provjerom unutarnje stabilnosti sidara i sveukupne stabilnosti konstrukcije.

#### Zadatak

Provjerite potporni zid kao je dimenzioniran u poglavlju 5.

#### Rješenje

Za rješavanje ovog problema upotrebiti ćemo GEO5 program, program Provjera zagatne stijene. U tom tekstu ćemo objasniti korak po korak, kako bi riješili ovaj zadatak:

- Faza konstrukcije 1: iskop rova do dubine 2,0 m + geometrija zida
- Faza konstrukcije 2: sidrenje zida + iskop rova do dubine 5,0 m.

#### Osnovni upis: Faza konstrukcije 1

Da si naš rad bio lakši, možemo kopirati podace iz zadnjeg zadatka, kada smo dimenzionirali zid u programu "Dizajn Zagatne stijene". U programu "Dizajn Zagatne stijene" odaberemo "Uredi" na gornji alatni traki i "Kopiraj podatak" a u programu "Provjera Zagatne stijene" u "Uredi" odaberite "Zalijepi podatak". Tako ste kopirali većino podataka iz prošlog zadatka u novi program, tako ne trebamo upisivati toliko podataka, koji su potrebni u ovom programu.

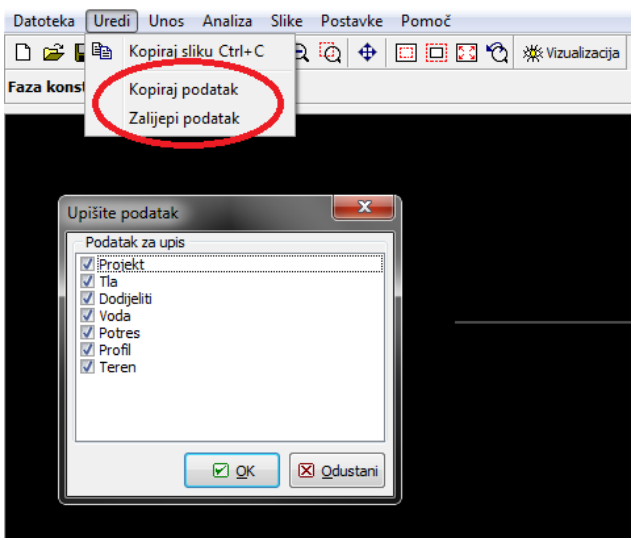

Okvir "Unos podataka"

U okviru "Postavke", odaberite broj 5 - "Standard – EN 1997 – PP3". Odaberite analize ovisne pritiscima i "Smanji u skladu postavka analiza". Koeficijent za minimalan pritisak dimenzioniranja ostavite na 0,20.

| Analiza ovisna pritiscima :                                                                                                    | smanji u skladu postavka analiza |  |
|----------------------------------------------------------------------------------------------------|----------------------------------|--|
| Broj KE za promjenu zida :                                                                                                    | 20                               |  |
| Analize tlaka<br>▼ Razmisliti o minimumu dimenzioniranog pritisaka<br>Koef. za minimalnu dim.tlaka (σ <sub>a,min</sub> =kσ <sub>z</sub> ) : | k = 0,20 [-]                     |  |

Okvir "Postavke (Analiza pritiska)"

Napomena: izbor "Analiza ovisna pritiscima - ne smanjuju" omogućuje analizu graničnih tlaka ( aktivan i pasivan) bez smanjenja upisanih parametara paricalnih faktora. To je bolje za procjenu stvarnog ponašanja konstrukcije. A s druge strane to znači da ne slijedi standardu EN 1997-1 ( više informacija u POMOČ – F1)

Sada otvorite okvir "Moduli  $k_h$ " a odabrajte "analiza - Schmitt". Ova metoda za određivanje modula reakcije tla ovisi na edometarskih modulih i krutosti konstrukcije (*Više informacija u POMOČ – F1*)

| Modul reakcije tla : | analiza - Schmitt 🔹 🗸 |
|----------------------|-----------------------|
|                      | Okvir ″Moduli k₅″     |

**Napomena**: moduli reakcije tla su važni unosi, kada analiziramo konstrukciju metodom ovisnom na tlake ( elasto-plastični nelinarani model). Moduli  $k_h$  utječe na deformacije, koje su potrebne da dostigne aktivne i pasivne tlake. ( više informacija u POMOČ-F1).

U okviru "Tlo" unesite sljedeće vrijednosti za svaki tip tla. Poissonov Koeficijent i edometarski modul nisu upisani u prošlom programu, zato ih treba upisati tu.

| Tlo                                                                         | Poissonov koeficijent | Edometarski modul                  |
|-----------------------------------------------------------------------------|-----------------------|------------------------------------|
| (klasifikacija)                                                             | ν[–]                  | $\mathrm{E}_{edo}\left[MPa\right]$ |
| S-F – pijesak slijedom finih djelca, srednje gust                           | 0,30                  | 21,0                               |
| MS – pješčani mulj, tvrde konsistence, S <sub>r</sub> < 0,8                 | 0,35                  | 12,5                               |
| CL, CI – glina s niskom ili srednjom plastičnostjo,<br>čvrste konzistencije | 0,40                  | 9,5                                |

U okviru "Geometrija" definirajte parametre pilota – tip zida, dužina odjeljaka, Koeficijent tlaka smanjen ispod dna rova, geometrija i materijal konstrukcije. Iz baze podataka pilota, odabrajte **VL 503** ( 500x 340 x 9,7 mm).

| Uredi sekciju                         |                        | -          | ×                  |
|---------------------------------------|------------------------|------------|--------------------|
|                                       |                        |            |                    |
| Tip zida : Ploć                       | a pilota               |            | •                  |
| Ime priječnog presjek                 |                        |            |                    |
| Dužina sekcije :                      | 1                      | = 9,00     | [m]                |
| Koef. tlaka reduk. ispod dr           | na jarka :             | 1,00       | Η                  |
| Geometrija                            |                        |            |                    |
| Ploća pilota VL 503 500 x             | 340 x 9.7 mm           |            | -                  |
| Materijal                             |                        |            |                    |
| Elastični moduli :                    | E =                    | 210000,00  | [MPa]              |
| Modul smicanja :                      | G =                    | 81000,00   | [MPa]              |
| · · · · · · · · · · · · · · · · · · · |                        |            |                    |
|                                       |                        |            |                    |
|                                       |                        |            |                    |
|                                       |                        |            |                    |
|                                       |                        |            |                    |
|                                       |                        |            |                    |
|                                       |                        |            |                    |
| Tafaanaaiia                           |                        |            |                    |
| Δ = 1.49E-02 [n                       | 1 <sup>2</sup> /m] I = | 2,12E-04 [ | m <sup>4</sup> /m] |
| E = 210000,00 [M                      | IPa] G =               | 81000,00 [ | MPa]               |
| T-D Katalog korjenika                 | . E                    |            |                    |
|                                       |                        |            |                    |

Dijalog prozor "Uredi sekciju"

Sada u okviru "Iskop" definirajte prvi jarak dubine – 2,5 m za prvu fazu konstrukcije.

|   |                   |                            |                  |                | 1. 1. 1. |
|---|-------------------|----------------------------|------------------|----------------|----------|
|   |                   |                            | 2,50             |                | <u></u>  |
|   |                   |                            |                  |                |          |
|   |                   |                            |                  |                |          |
|   |                   |                            |                  |                |          |
|   |                   |                            |                  |                |          |
|   |                   |                            |                  |                |          |
|   |                   |                            |                  |                |          |
|   |                   |                            |                  |                |          |
|   |                   |                            |                  |                |          |
|   |                   |                            |                  |                |          |
|   |                   |                            |                  |                |          |
|   |                   |                            |                  |                |          |
| 1 |                   |                            |                  |                |          |
|   |                   |                            |                  |                |          |
|   | Grafikon parameta |                            |                  |                |          |
|   |                   | Dubina rova :              |                  | h = 2,50 [m]   |          |
|   |                   | Preopterečenja dna jarka : |                  | f = 0,00 [kPa] |          |
|   |                   | 🔲 Doskok tla               |                  |                |          |
|   |                   | Nasipano tlo :             | (nije pripisano) |                | <b>_</b> |
|   |                   | Debljina sloja :           |                  | 0,90 [m]       |          |
|   |                   |                            |                  |                |          |

″Iskop″

Sada idite u okviru "Analiza". Na lijevom djelu okvira, možete vidjeti module reakcije tla u desnom tlak zemlje i premještanje. ( za više informacija, u POMOČ F1).

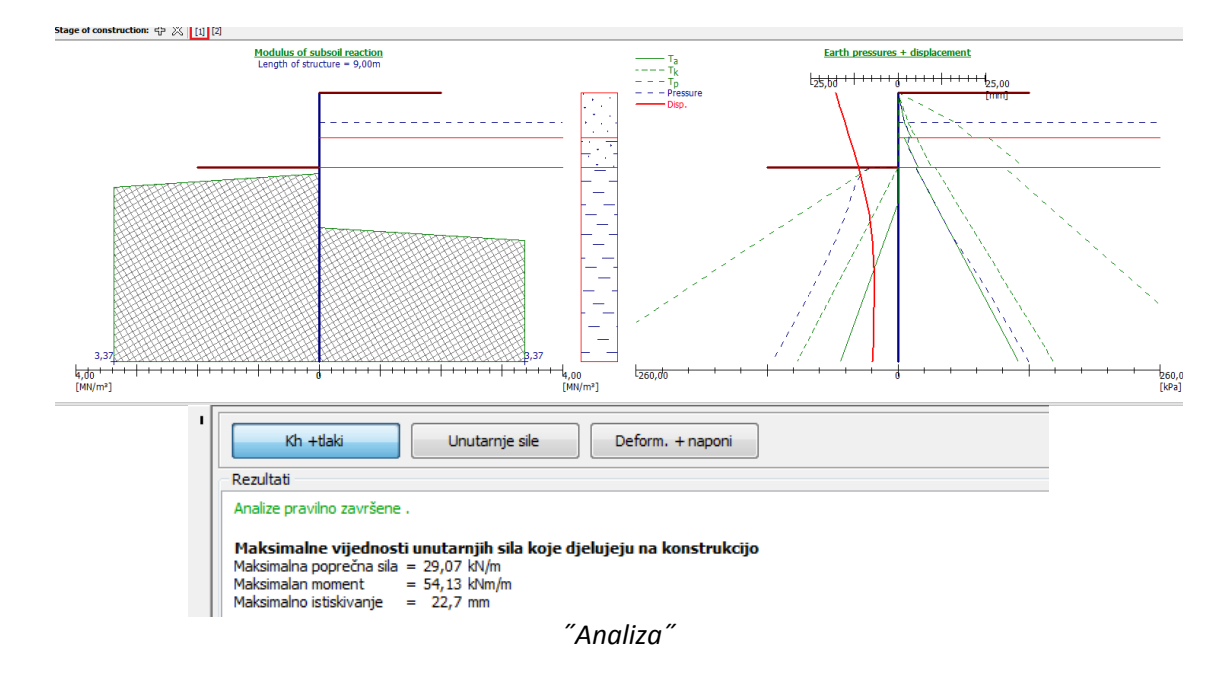

Osnovni upis – faza konstrukcije 2

Dodajte još jednu fazu konstrukcije kao što je navedeno u nastavku. Okvire "Postavke", "Profil", "Moduli Kh", "Tla" i "Geometrija" nije potrebno promijeniti, jer su isti za sve faze konstrukcije. Promijeniti ćemo samo "Iskop" i "Sidra".

U okviru "Iskop", promijenite dubino rova na konačno dubinu – 5,0 m.

| Faza konstrukcije : 重 💻 | 1 [1] [2]                                                                                       |                  |                               |  |
|-------------------------|-------------------------------------------------------------------------------------------------|------------------|-------------------------------|--|
|                         |                                                                                                 |                  |                               |  |
|                         |                                                                                                 |                  |                               |  |
| Grafikon parameta       | Dubina rova :<br>Preopterečenja dna jarka :<br>Doskok tla<br>Nasipano tlo :<br>Debljina sloja : | (nije pripisano) | h = 500 [m]<br>f = 0,00 [kPa] |  |

″Iskop′

Sada idite na "Sidra" i s kliknite na "Dodaj". Za to konstrukciju ćemo dodati red sidara na dubini 1,5 m ispod vrha zida (ispod površine). Također je potrebno upisati važne podace: sveukupna dužina sidra je 10 m, kut nagiba na 15° i razmještanje na 2,5 m. Dodajte i sile prenaprezanja 240 kN i promjer sidra.

| Faza konstrukcije : 💽 😑 🛛 🛛 |                                 |                        |                            |
|-----------------------------|---------------------------------|------------------------|----------------------------|
| Novo sidro                  |                                 |                        |                            |
| Parametri sidra             | Line chome                      | 1.60                   |                            |
| Dubina :                    | z = 1,50 [m] Opis siteme        |                        |                            |
| Slobodna dužina :           | I = 7,00 [m]                    |                        |                            |
| Dužina osnove :             | lk = 3,00 [m]                   |                        |                            |
| Kosina :                    | α = 15,00 [9]                   |                        |                            |
| Razmak sidra :              | b = 2,50 [m]                    |                        |                            |
| Otačanost sidra             |                                 |                        |                            |
| Promjer:                    | d = 32,0 [mm]                   |                        |                            |
| C Područie :                |                                 |                        |                            |
| Elastični moduli :          | E = 210000.00 [MPa]             |                        |                            |
|                             |                                 |                        |                            |
| Prepaprezane sie :          | E = 240.00 [kh]                 |                        |                            |
|                             | 240,00 044                      |                        |                            |
|                             | 💌 Dodat 🛛 🕅 Odustani            |                        |                            |
|                             |                                 |                        | 8                          |
|                             | Dušna Korilen Korina            | Parmak Dromiar Dodruči | e Moduli Sila              |
| Br. novo po-napre; z [m]    | l (m) l <sub>k</sub> (m) α. (°) | b [m] d [mm] A [mm]    | E [MPa] F [kN]             |
| > 1 DA 1,50                 | 7,00 3,00 15,0                  | 2,50 32,0              | 210000,00 240,00 ^ 💽 Uredi |
|                             |                                 |                        |                            |
|                             |                                 |                        | B goons                    |
|                             | "                               | idra"                  |                            |
|                             | -                               | nuru                   |                            |

**Napomena**: krutosti sidara su uzeti u obzir za sve slijedeće faze izgradnje. Zbog deformacija kod izgradnje sile u sidrima se mijenjaju. (više informacija u POMOĆ F1)

Mi ne promijenimo ni jednog unosa podataka. Sara izvršimo analizu da vidimo maksimalne unutarnje sile i maksimalne pomake sidrene konstrukcije.

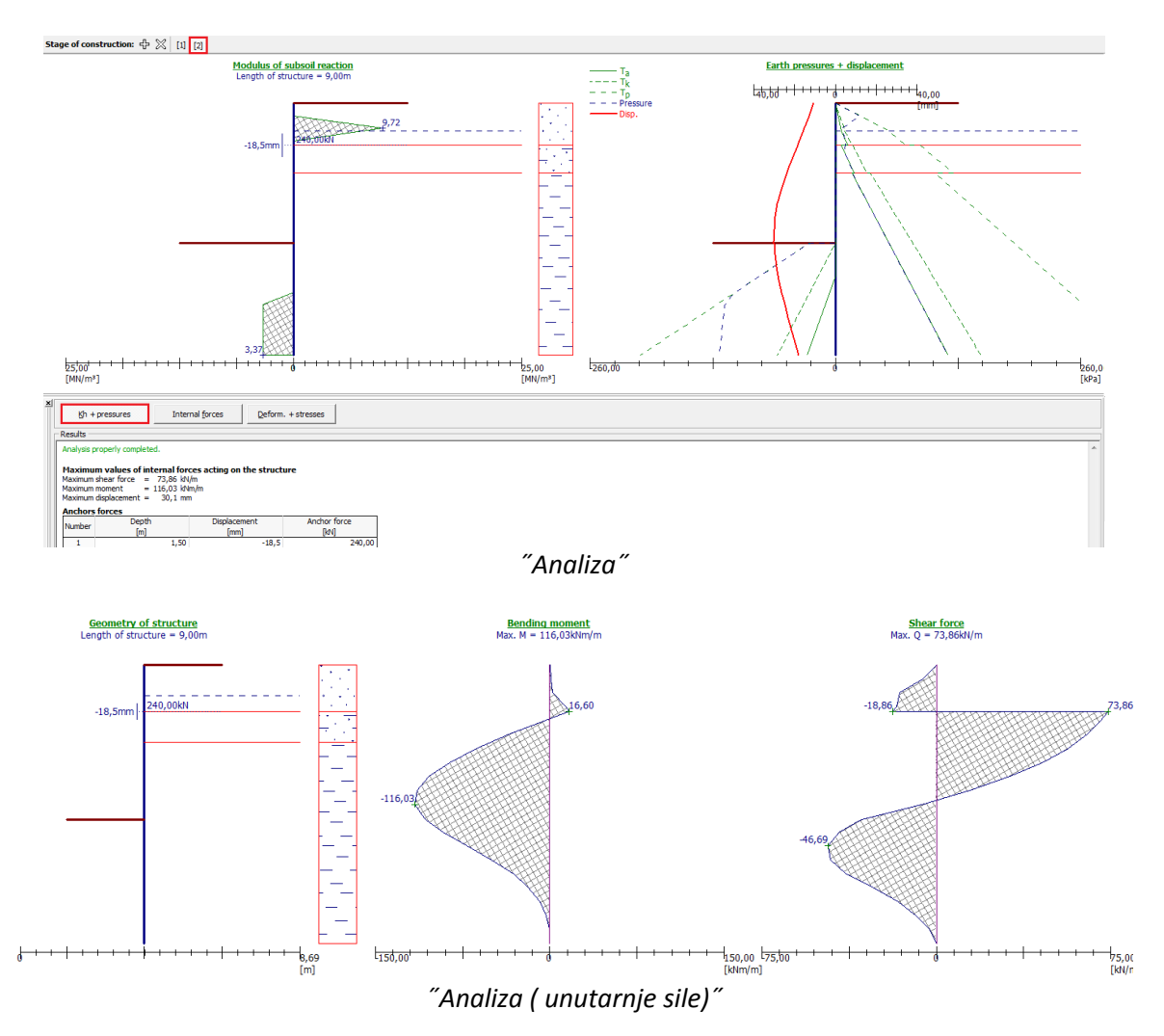

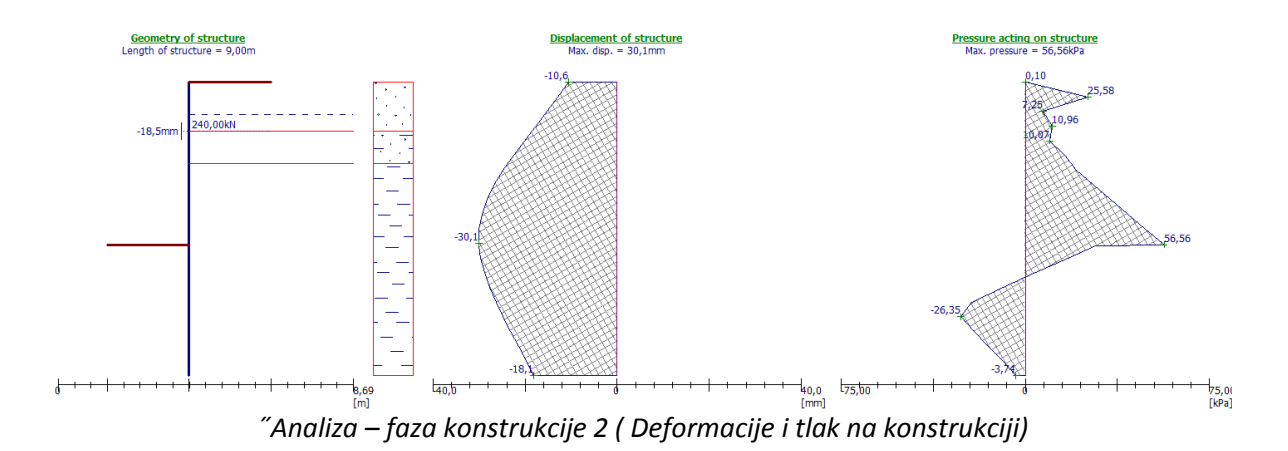

# Kontrola materijala i poprečnog presjeka:

Maksimalan moment iza konstrukcije je 116,03 kN/m Pilot VL 503 ( 500 x 340 x 9,7 mm), kvalitete čelika S 270 GP je zadovoljavajući. ( *Dozvoljen moment = M<sub>u</sub> = 224,0 kN/m > M<sub>max</sub> = 116,0 kNm/m*) Maksimalna pomak konstrukcije je 30,1 mm, koji je isto zadovoljavajući.

#### Kontrola stabilnosti sidara

Sada otvorite okvir "Unutarnja stabilnost". Vidite, da unutarnja stabilnost sidara nije zadovoljavajuća. To znači, da se može sidro odkinuti iz tla.

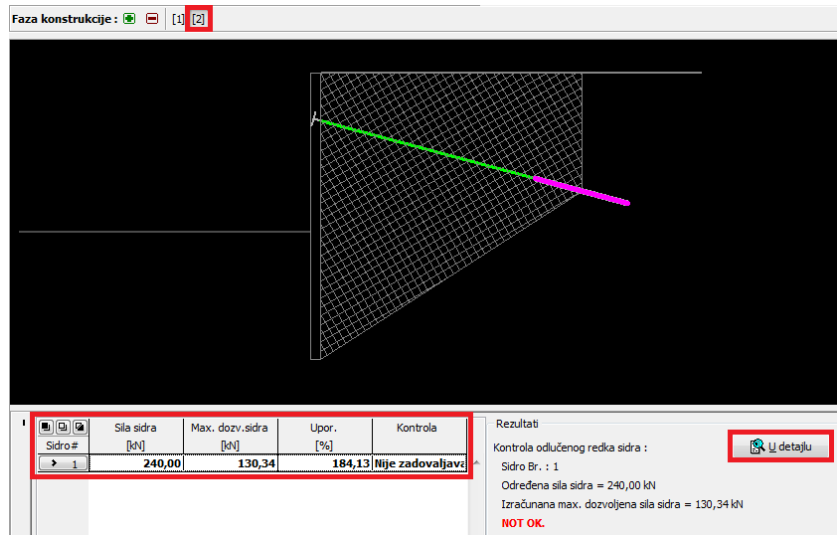

"Unutarnja stabilnost" - ne zadovoljavajući rezultati

Razlog je, da je sidro prekratko, tako da u "Sidra" promijeniti njegovo dužinu na 12 metara. Tako novi upis sidra sada zadovoljava zahtjeve unutarnje stabilnosti.

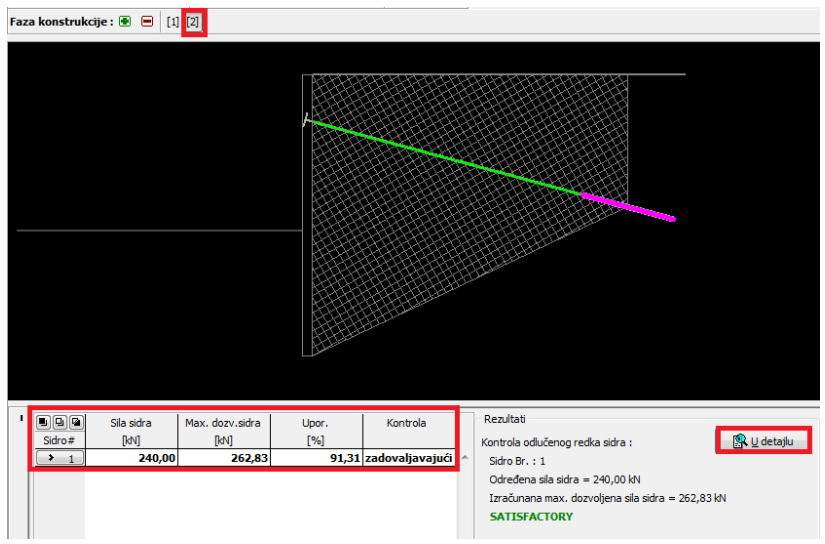

"Unutarnja stabilnost" - zadovoljavajući rezultati

Zadnja provjera sveukupne stabilnosti konstrukcije je potrebna. Kliknite na "Vanj.. Stabilnost". Otvori se vam program "Stabilnost kosina". U okviru "Analiza" kliknite na "analiziraj". Tako dobijemo rezultat, da je stabilnost kosine prihvatljiva.

| -24,00 -22,00 -20,00 -18,00 -16,00 -14,00 -12,00   | -10,00 -8,00 -6,00 -4,00 -2, | 00, 0,00, 2,00, 4,00, 6,00, 8,00, 10,00, 12,00, 14,00, 16,00, 18,00, 20,00, 22,00, 24,00, 26,00, 28,00 [m] |
|----------------------------------------------------|------------------------------|----------------------------------------------------------------------------------------------------|
|                                                    |                              |                                                                                                    |
| ' Analiza : 🖲 📄 [1]                                |                              | 🖸 Detajl rezultatov                                                                                        |
| Klizna površina : kružni 💌 🖻 Nadomjestiti 🖃        | Ukloniti                     |                                                                                                    |
| Kružna klizna površina                             |                              | Analiza                                                                                                    |
| Centar :  Promijeni                                | Metoda : Bishop              | Zbroj aktivnih sila : $F_a = 453,75 \text{ kV/m}$                                                          |
|                                                    | Iip analize : Optimizacija   | Zbroj pasivnih sila : $r_p = 517,62$ KV/m<br>Moment pomicania : $M_a = 4306.06$ KVm/m                      |
| Polumier: α <sub>1</sub> = -54.88 [ <sup>9</sup> ] | Ograničavanje nije upisano   | Otpornostni moment : Mp = 4912,25 kVm/m                                                                    |
| $R = 9.49$ [m] $\alpha_2 = 87.22$ [9]              | Application                  | Notisetije i 0777 / //                                                                                     |

Rezultati analize – zaključak: Napravljene analize:

- Nosivost poprečnog presjeka:
   51,8 % M<sub>u</sub> = 224,0 kN/m > M<sub>max</sub> = 116,0 kNm/m
   ZADOVOLJAVAJUĆE
- Unutarnja stabilnost: 91,3 %  $F_{vzd}$  = 262,83 kN > F = 240 kN ZADOVOLJAVAJUĆE
- Sveukupna stabilnost : 87,7 % Metoda Bishop ( optimizacija) ZADOVOLJAVAJUĆE

U tom primjeru projektiranja konstrukcija zadovoljava sve provjerene parametre.

#### 7. Provjera više sidrenog zida

U tom poglavlju, pokazat ćemo kako dimenzionirati više sidreni zid.

#### Zadatak

Kontrolirati ćemo više sidreni zid koji se sastoji iz pilota I 400 s dužinom 21 m. Dubina iskopa je 15 m, Teren je horizontalan. Preopterećenje, koje djeluje na površinu je stalno i veličine 25,0 kN/m<sup>2</sup>. TPV je iza konstrukcije i 10,0 m ispod površine.

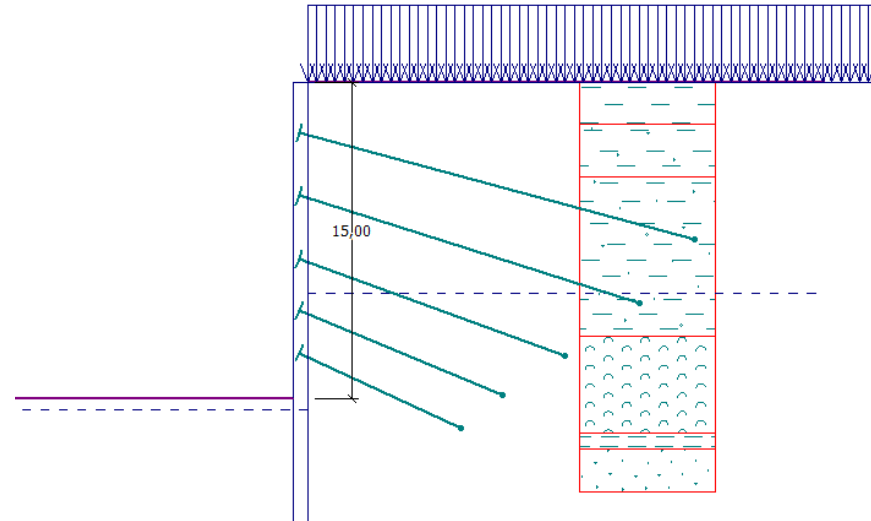

Shema sidrenog zida u više slojeva

| rabilea parametara                                                                      | lia i stijelie |                                             |                                                    |                                   |                                                   |                                   |
|-----------------------------------------------------------------------------------------|----------------|---------------------------------------------|----------------------------------------------------|-----------------------------------|---------------------------------------------------|-----------------------------------|
| Tlo<br>(klasifikacija)                                                                  | Profil<br>[m]  | Jedinica<br>težine<br>γ[κN/μ <sup>3</sup> ] | Kut<br>unutarnjeg<br>trenja<br>φ <sub>ef</sub> [°] | Kohezija<br>c <sub>ef</sub> [kPa] | Deformacijski<br>moduli<br>E <sub>def</sub> [MPa] | Poissonov<br>Koeficijent<br>v [—] |
| CL, CI – glina s<br>niskom ili<br>srednjom<br>plastičnostjo,<br>čvrste<br>konzistencije | 0,0 - 2,0      | 19,5                                        | 20                                                 | 16                                | 6,0                                               | 0,4                               |
| CS - pješčana<br>glina, čvrste<br>konzistencije                                         | 2,0 - 4,5      | 19,5                                        | 22                                                 | 14                                | 7,0                                               | 0,35                              |
| R4 ( dobra stijena)<br>niske čvrstoće                                                   | 4,5 – 12,0     | 21                                          | 27,5                                               | 30                                | 40,0                                              | 0,3                               |
| R3 ( dobra stijena)<br>Srednje čvrstoće                                                 | 12,0 – 16,6    | 22                                          | 40                                                 | 100                               | 50,0                                              | 0,25                              |
| R5 ( slaba stijena)<br>Jako niske čvrstoće                                              | 16,6 – 17,4    | 19                                          | 24                                                 | 20                                | 40,0                                              | 0,3                               |
| R5 ( slaba stijena)<br>Jako niske čvrstoće                                              | 17,4 – 25,0    | 21                                          | 30                                                 | 35                                | 55,0                                              | 0,25                              |
| R5 ( slaba stijena)<br>Jako niske čvrstoće                                              | Od 25,0        | 21                                          | 40                                                 | 100                               | 400,0                                             | 0,2                               |

| Tablica parametara tla i stijene |
|----------------------------------|
|----------------------------------|

Kut trenja između konstrukcije i tla je  $\delta$ = 7,5° za sve sloje. Također je zasićena jedinica težine jednaka jedinici težine.

Tablica pozicije i geometrije sidara

Napomena: Moduli deformacije su u upotrebi za materijale tla.

| Sidro | Dubina | Dužina | Korijen            | Kosina | Razmještanje | Sila sidra |
|-------|--------|--------|--------------------|--------|--------------|------------|
| Br.   | z [m]  | l [m]  | l <sub>k</sub> [m] | α [°]  | b [m]        | F [kN]     |
| 1     | 2,5    | 19,0   | 0,01               | 15,0   | 4,0          | 300,0      |
| 2     | 5,5    | 16,5   | 0,01               | 17,5   | 4,0          | 350,0      |
| 3     | 8,5    | 13,0   | 0,01               | 20,0   | 4,0          | 400,0      |
| 4     | 11,0   | 10,0   | 0,01               | 22,5   | 4,0          | 400,0      |
| 5     | 13,0   | 8,0    | 0,01               | 25,0   | 4,0          | 400,0      |

Sva sidra imaju razmjer d = 32,0 mm, modul elastičnosti E = 210,0 GPa. Razmještanje sidra je b= 4,0 m.

#### Rješenje

Za rješavanje ovog zadatka, koristit ćemo GEO5 program – Provjera Zagatne stijene. Analiza će biti izvedena na klasičan način, bez smanjenja ulaznih podataka, tako da će biti prihvaćeno stvarno ponašanje konstrukcije. Unutarnja stabilnost sistema sidara i ukupna stabilnost će se provjeriti s faktorom sigurnosti 1,5. Ovo rješenje pretpostavlja, da ste upisali sve podace ( tip tla, profil i stalno opterećenje) što je zapisano gore.

U okviru "Postavke" odaberite opciju br. 1 - "Standard – faktori sigurnosti" Sada u okviru "Geometrija" upišite osnovne dimenzije u odsjeku i također i koeficijent smanjenog tlaka ispod dna jarka, koji je u tom slučaju 0,4.

| Uredi sekciju           | -              |     |              | ×               |
|-------------------------|----------------|-----|--------------|-----------------|
| Terrida                 | Čelik Lodciek  |     |              | •               |
| np zida .               | Cellk I Oddjek |     |              |                 |
| Ime priječnog presjek   |                |     |              |                 |
| Dužina sekcije :        |                | 1 = | 21,00        | [m]             |
| Koef. tlaka reduk. ispo | od dna jarka : |     | 0,40         | H               |
| Geometrija              |                |     |              |                 |
| Razmak od centara :     |                | a = | 2,00         | [m]             |
| Poprečni presjek        |                | _   |              |                 |
| katalog                 | Uredi          |     | 5            | -               |
| Ime : I(IPN) 40         | 00             |     |              |                 |
|                         |                |     |              | _               |
| Materijal               |                |     |              |                 |
| Elastični moduli :      |                | E = | 210000,00    | [MPa]           |
| Modul smicanja :        |                | G = | 81000,00     | [MPa]           |
|                         |                |     |              |                 |
| Informacija             | 2 [m2/m]       |     | 1 465 04     | [m4/m]          |
| A = 5,90E-0.            | o [MR-]        | 1=  | 1,40E-04     | [m·/m]<br>[MP=1 |
| E = 210000,0            | o [mea]        | G = | 61000,00     | [rira]          |
| Latalog korisnil        | ka             |     | 🗹 <u>o</u> k | 🔀 Odustani      |
|                         |                |     |              |                 |

Dijalog prozor "Novi odsjek"

Napomena: Koeficijent smanjenja zemljanih pritisaka ispod iskopa, smanjuje pritisak na tlo. Za klasične potporne zidove jednak je 1,0. Za sidrane potporne zidove je manji ili jednak jedan. To ovisi od veličine i razmaka zidova (Više informacija u POMOĆ – F1).

Sada ćemo opisati izgradnju zagatne stijene korak po korak. Potrebno je, da se zadatak modelira u fazama. Tako možemo vidjeti, kako bi se izgradnja održavala u stvarnosti. U svakoj fazi potrebno je

gledati na vrijednosti unutarnje stabilnosti i deformacija. Ako zagatnice u neki fazi izgradnje nisu stabilne ili ako su analizirane deformacije prevelike, onda moramo mijenjati konstrukciju – na primjer posteljicu zida produžimo, uredimo plići jarak, povećamo sile u sidrima itd.

U fazi konstrukcije 1, jarak je dubine 3,0 m. U fazi 2, sidro je postavljeno na dubinu 2,5 m. TPV je iza konstrukcije, na dubini 10, 0 ispod površine.

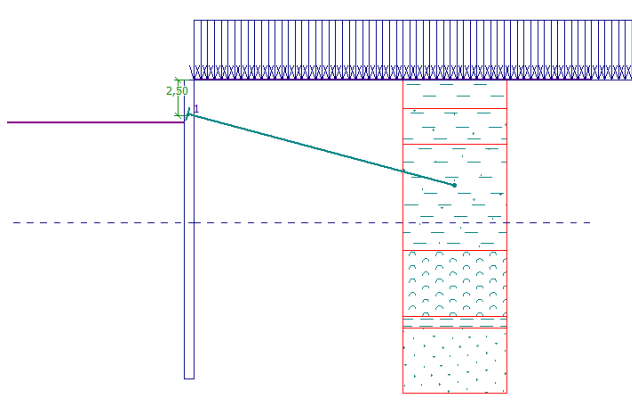

"Sidra" - faza konstrukcije 2

U trećoj fazi konstrukcije, iskop se izvrši do dubine 6,5 m. U fazi 4, sidro je postavljeno na dubini 5,5 m. TPV nije promijenjena.

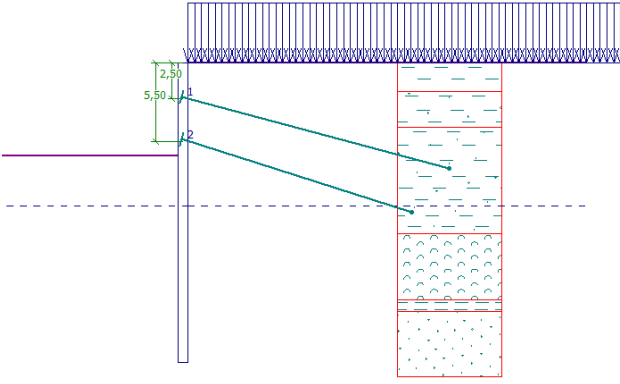

"Sidra" - faza konstrukcije 4

U fazi konstrukcije 5, iskop se izvrši do dubine 9,0 m. U fazi 6, sidro je postavljeno na dubini 8,5 m. TPV nije promijenjena.

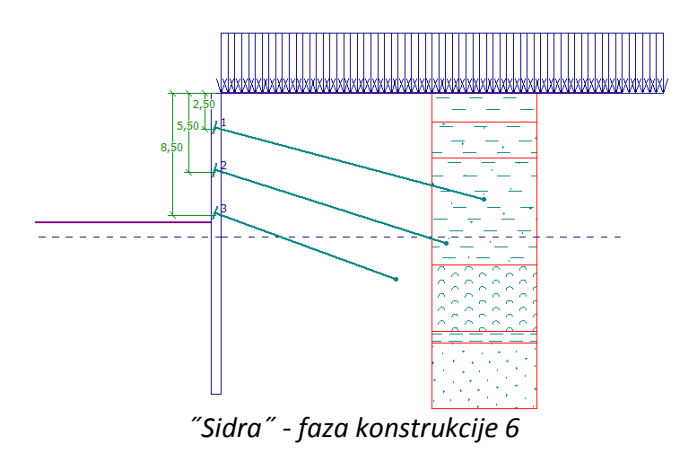

U fazi konstrukcije 7, iskop se izvrši do dubine 11,5 m. U fazi 8, sidro je postavljeno na dubini 12 m ispod površine. TPV iza konstrukcije, nije promijenjena.

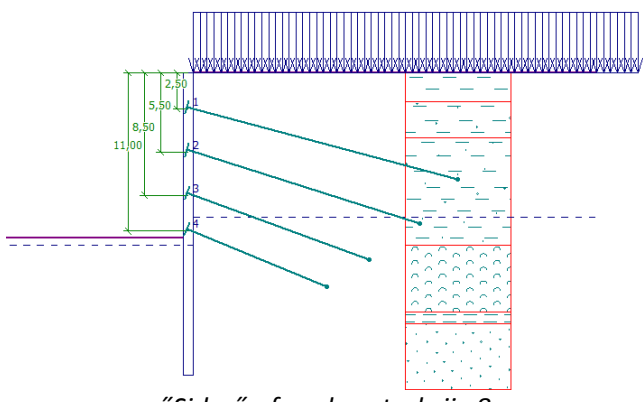

"Sidra" - faza konstrukcije 8

U fazi konstrukcije 9, iskop se izvrši do dubine 13,5 m. U fazi 10, sidro je postavljeno na dubini 13 m. TPV ispred konstrukcije je na 15,5 m ispod površine.

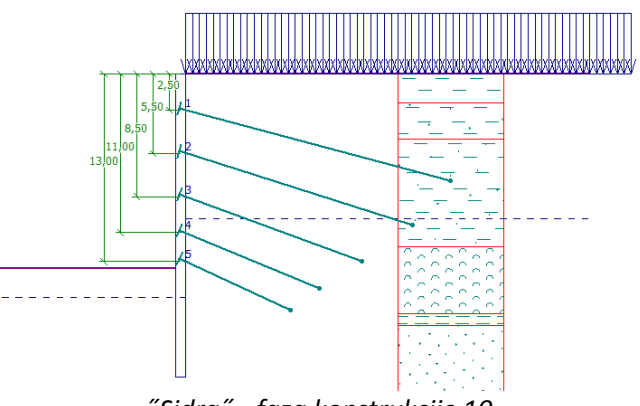

"Sidra" - faza konstrukcije 10

U zadnji fazi konstrukcije, u fazi 11, jarak je iskopan do dubine 15,0 m. Tu ne dodavamo sidara. TPV je ispred zida na dubini 15,5 m. Iza zida je na dubini 10,0 m.

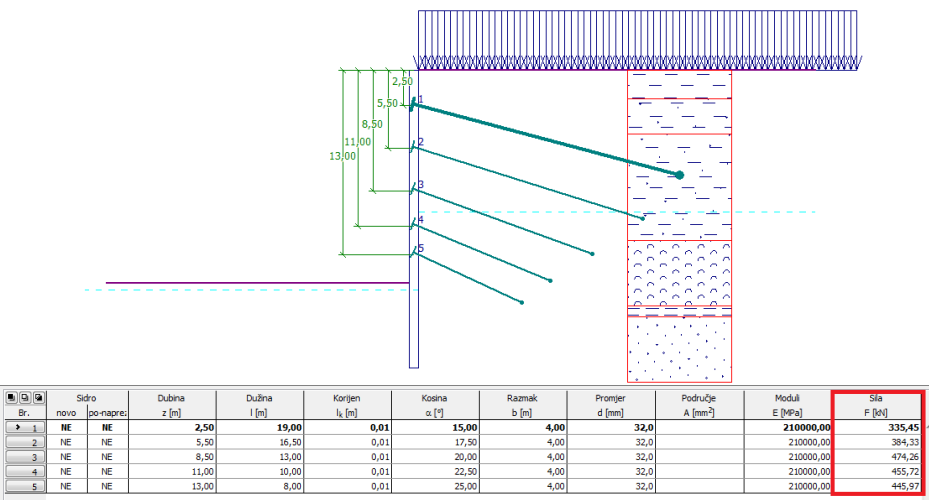

"Sidra" - faza konstrukcije 11

**Napomena**: Zbog deformacije konstrukcije se sile u sidrima mijenjaju. Ove promjene ovise o krutosti sidra i deformacije glave sidra. Sila se može smanjiti (zbog gubitka sile prenaprezanja) ili povećati. Sile se mogu opet prenapeti u bilo kojoj fazi izgradnje na potrebnu snagu.

#### Rezultati analize

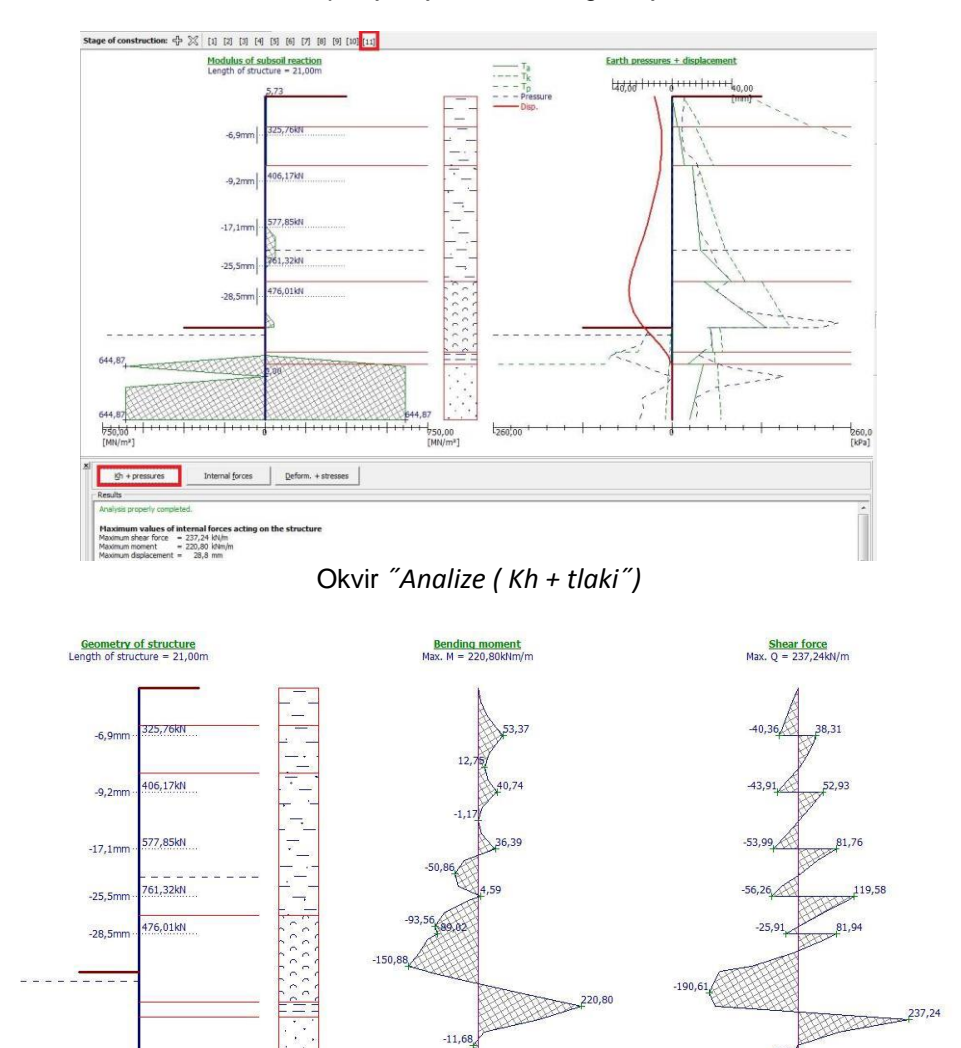

Na donjim slikama su rezultati analize posljednje, 11. faze izgradnje.

المعلم المعلم المعلم المعلم المعلم المعلم المعلم المعلم المعلم المعلم المعلم المعلم المعلم المعلم المعلم المعلم (m) Dkvir Analize ( unutarnje sile) "

300,0 [kN/m

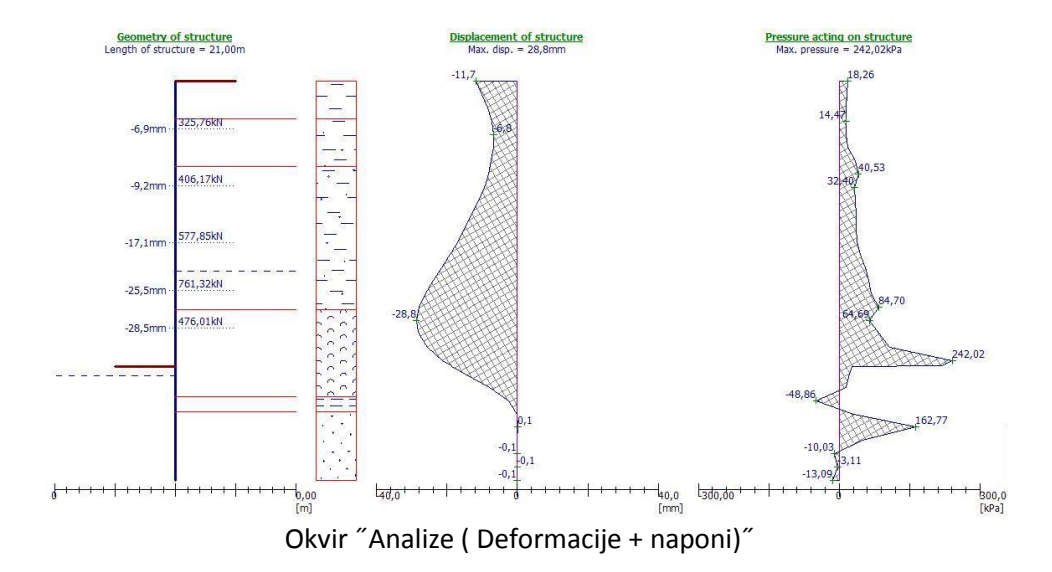

Sve faze su analizirane zadovoljavajuće – to znači da je konstrukcija stabilna i funkcionalna u svim fazama gradnje. Deformacije treba provjeriti, da nisu prevelike i također da sile u sidrima ne prelazi nosivosti sidra ( korisnik to treba provjeriti jer to nije provjereno sa programom Provjera zagatne stijene).

• Maksimalan pomak zida je 28,8 mm, što je zadovoljavajuće.

Napomena: Ako program ne pronađe rješenja u neki građevinski fazi, podace moramo revidirati - npr. produžiti konstrukciju, povećati sile u sidrima, promijeniti broj sidara, itd.

### Provjera poprečnog presjeka konstrukcije

Otvorite okvir "Omotnica" u 1. fazi konstrukcije, gdje možete vidjeti maksimalnu i minimalnu vrijednost varijabla.

| • | Maksimalna strižna sila:     | 237,24 kN/m  |
|---|------------------------------|--------------|
| • | Maksimalni moment savijanja: | 220,80 kNm/m |

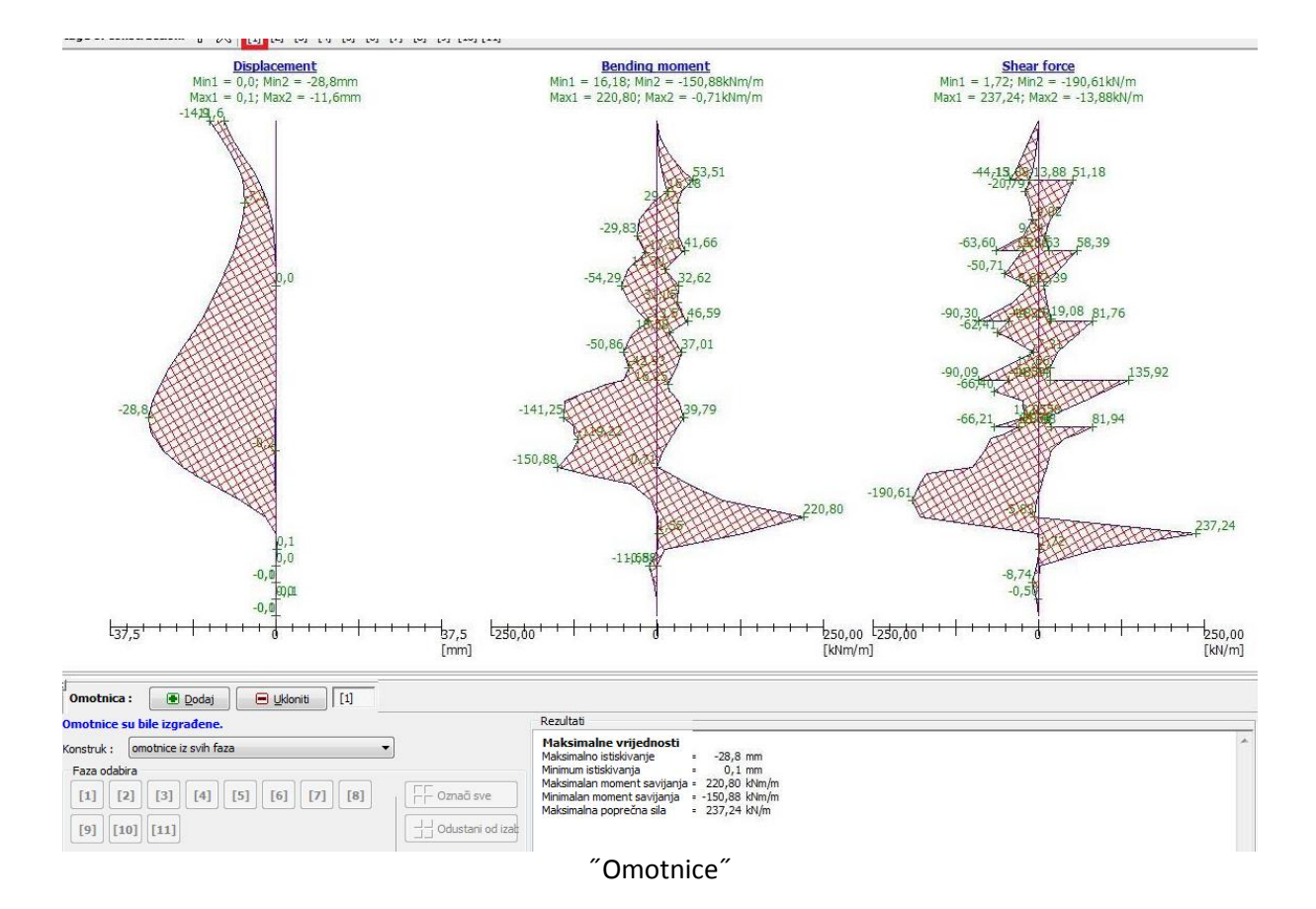

Moment savijanja izračunava se po jednom metru konstrukcije (pete), zato moramo izračunati moment, koji djeluje na gredu. Razmak grede u našem primjeru je 2,0 m, tako je rezultirani moment 220,80 \*2,0 = 441,60 kNm.

Korisnici mogu obavljati provjeru poprečnog presjeka za I 400 ručno ili koristiti neki drugi program, kao što je FIN EC – STEEL.

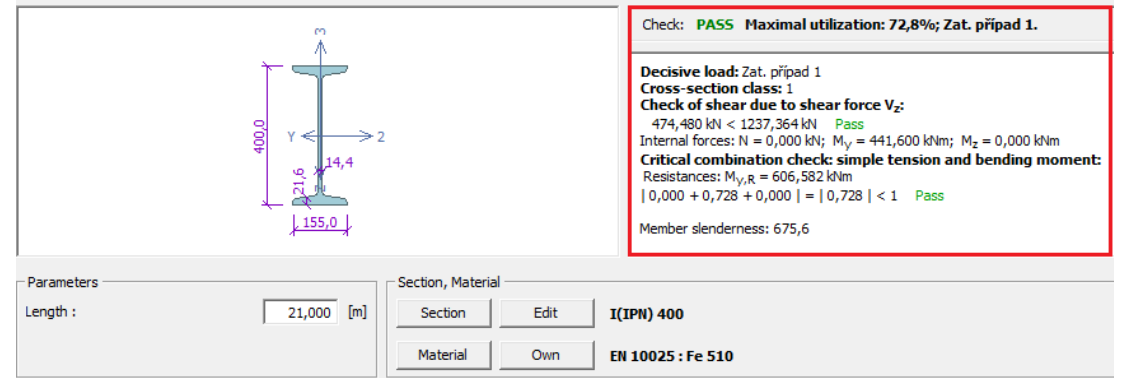

Provjera - poprečni presjek I 400 – ispis iz programa FIN EC STEEL

Ukupna iskoristivost poprečnog presjeka:

72,8%  $M_{v.R}$  = 606,582 kNm ≥  $M_{max}$  = 441,6 kNm

Taj dizajniran poprečni presjek zadovoljava kriterije analiza.

**Napomena**: Dimenzioniranje i provjera betonskih i čeličnih zidova nije dio programa Provjera zagatne stijene, ali se planira za buduće verzije.

Provjera nosivosti:

#### Analiza unutarnje stabilnosti

U zadnji fazi konstrukcije idite do okvira "Unutarnja stabilnost" i pronađite rezultate za maksimalnu dozvoljenu silu u svakom sidru i određen faktor sigurnosti. Minimalan faktor sigurnosti je 1.5.

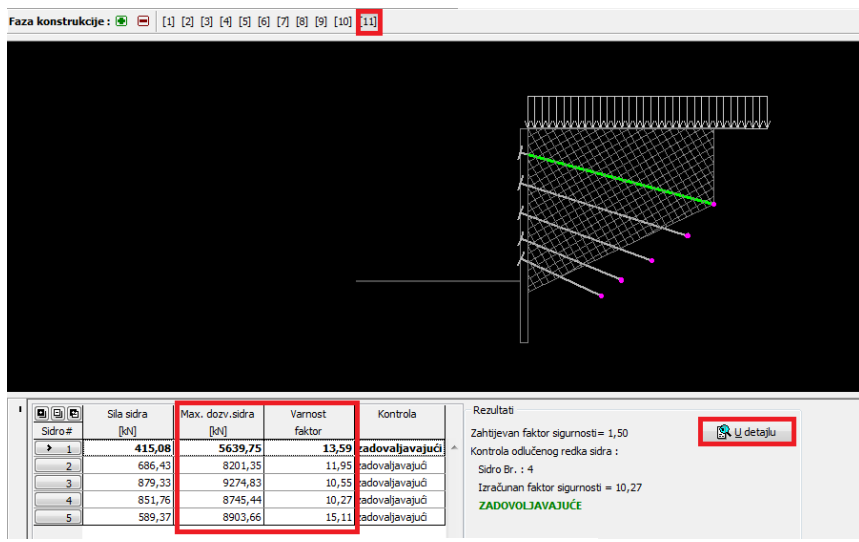

Okvir "Unutarnja stabilnost"

**Napomena**: Provjera napravljena je ovom putem. Prvo smo ponovili sile u sidrima, što je rezultiralo u izjednačenost svih sila koje djeluju na rubu. Taj rub je ograničen s konstrukcijom, terenom, srednjim djelom korijena sidra i teoretičkom petom konstrukcije. Ako sidro ne zadovoljava problemu, najbolje je, da ga produljimo ili smanjimo prenapregnuto silu.

#### Provjera Vanjske stabilnosti

Zadnja preporučena analiza je analiza "vanjske stabilnosti". S pritiskom na gumb, automatski vam se otvori program "Stabilnost kosina", gdje možete obaviti sveukupne analize stabilnosti.

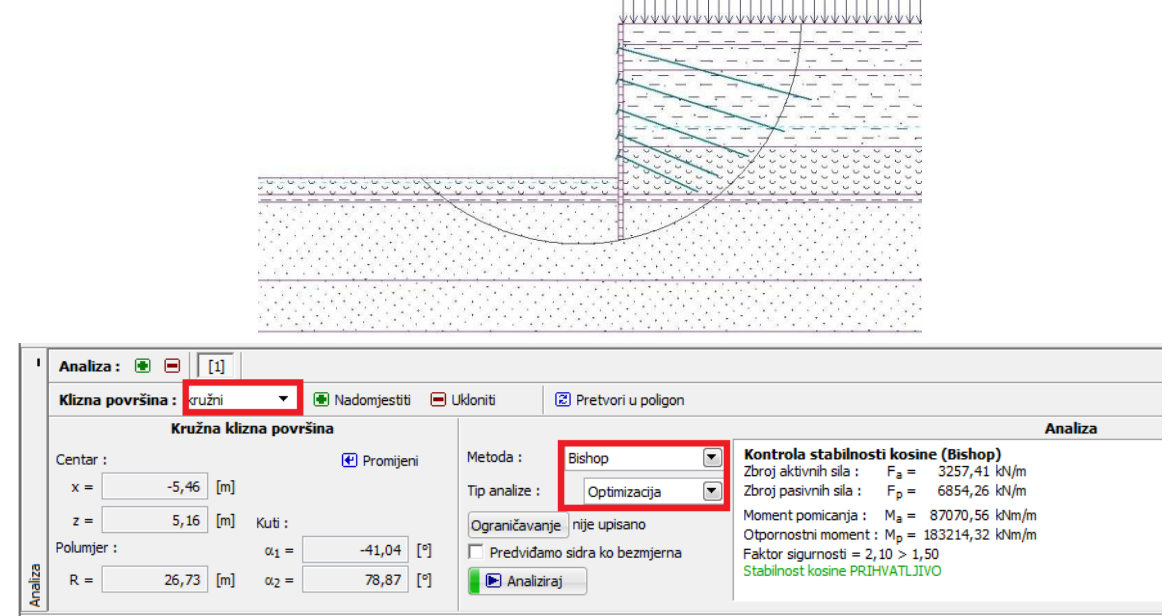

Program "Stabilnost kosina"

# Zaključak

Konstrukcija uspješno je projektirana s maksimalnom deformacijom od 28,8 mm. To je zadovoljavajuće za taj tip konstrukcije. Osim toga granice sila u sidrima nisu prekoračene.

- Provjera nosivosti poprečnog presjeka
- Unutarnja stabilnost
   Sidro br. 4 ( analiziran faktor sigurnosti) :
- Vanjska stabilnost
   Faktori sigurnosti (Bishop optimizacija):

ZADOVOLJAVAJUĆE ZADOVOLJAVAJUĆA  $FS_{min}$ = 10,27 >  $FS_a$  = 1,50 ZADOVOLJAVAJUĆA FS = 2,10 >  $FS_s$  = 1,50

Projektirana potporna konstrukcija zadovoljava ocijenjenim kriterijima.

#### 8. Analiza stabilnosti kosina

U ovom poglavlju, pokazati ćemo kako provjeriti stabilnost kosina za kritične kružne i poligonalne klizne površine ( upotrebom optimizacije) i razlike između analiza metoda stabilnosti kosina.

#### Zadatak

Izvršite analizu stabilnosti kosina za gravitacijski zid. To je stalna projektirana situacija. Potreban faktor sigurnosti je FS = 1,50. U kosini nema vode.

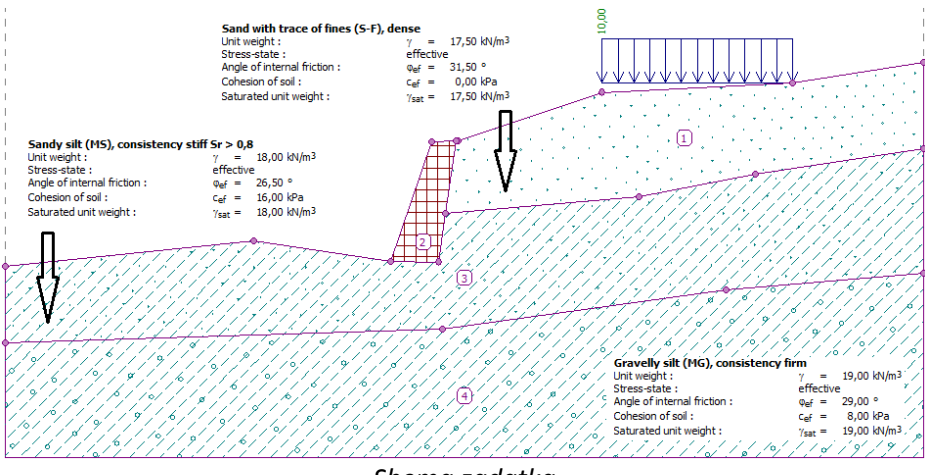

Shema zadatka

#### Rješenje

Za rješavanje tog problema, koristiti ćemo program GEO5, program Stabilnost kosina. U tekstu ćemo vam objasniti svaki korak za rješavanje tog problema:

- Analiza br. 1: optimizacija kružne klizne površine (Bishop)
- Analiza br. 2: provjera stabilnost kosine za sve metode
- Analiza br. 3: optimizacija poligonalne klizne površine (Spencer)
- Rezultat analize (zaključak)

#### Osnovni upis – Analiza 1:

U okviru "Postavke" kliknite na "Odaberite postavke" i odaberite broj 1 - "Standard – Faktori sigurnosti".

| opis pos | tavka                                                   |            |          |
|----------|---------------------------------------------------------|------------|----------|
| Broj     | Ime                                                     | Vrijedi za |          |
| 1        | Standard - faktori sigurnosti                           | Sve        | <b>^</b> |
| 2        | Standard - granična stanja                              | Sve        |          |
| 3        | Standard - EN 1997 - PP1                                | Sve        |          |
| 4        | Standard - EN 1997 - PP2                                | Sve        |          |
| 5        | Standard - EN 1997 - PP3                                | Sve        | E        |
| 6        | Standard - LRFD 2003                                    | Sve        |          |
| 7        | Standard - bez smanjenja parametara                     | Sve        |          |
| 8        | Češka - stari standardi CSN (73 1001, 73 1002, 73 0037) | Sve        |          |
| 14       | Njemačka - EN 1997                                      | Sve        |          |
| 15       | Austrija - EN 1997                                      | Sve        |          |
| 22       | Italija - EN 1997 , PP1                                 | Sve        |          |
| 23       | Italija - EN 1997 - PP2                                 | Sve        |          |
| 24       | Finska - EN 1997                                        | Sve        |          |
| 25       | Engleska - EN 1997                                      | Sve        |          |
| 27       | Desturation EN 1007                                     | Suc.       |          |

Popis postavka

Modelirajte granične površine slojeva, terena upotrebom slijedećih koordinata:

|   | Granična po | vršina 1 | Granična | površina 2 | Granična | oovršina 3 | Granična površina 4 |       |
|---|-------------|----------|----------|------------|----------|------------|---------------------|-------|
|   | x [m]       | z [m]    | x [m]    | z [m]      | x [m]    | z [m]      | x [m]               | z [m] |
| 1 | 0,00        | -4,75    | 16,80    | -4,54      | 19,17    | -2,48      | 0,00                | -8,07 |
| 2 | 10,81       | -3,64    | 18,87    | -4,57      | 27,61    | -1,75      | 19,06               | -7,50 |
| 3 | 16,80       | -4,54    | 19,17    | -2,48      | 32,66    | -0,74      | 31,40               | -5,77 |
| 4 | 18,59       | 0,63     | 19,62    | 0,71       | 40,00    | 0,36       | 40,00               | -5,05 |
| 5 | 19,62       | 0,71     |          |            |          |            |                     |       |
| 6 | 19,71       | 0,71     |          |            |          |            |                     |       |
| 7 | 26,00       | 2,80     |          |            |          |            |                     |       |
| 8 | 34,30       | 3,20     |          |            |          |            |                     |       |
| 9 | 40,00       | 4,12     |          |            |          |            |                     |       |

#### Dodavanje točka graničnih površina

Prvo, u okviru "Granična površina" upišite opseg koordinate u zadatku. "Dubina najniže točke granične površine" je samo za vizualizaciju primjera – nema utjecaja na analizu.

|   | Točka :    |
|---|------------|
| ^ | 🕑 Dodaj    |
|   | Promijeni  |
|   | 🔳 Ukloniti |
|   |            |
| - |            |
|   |            |

Nakon unosa podataka graničnih površina, upišite geološki profil, definirajte parametre tla i dodajte ih u profil.

| Dodaj novo tlo                                            |                     |                              |                     |             |     | ×                                         |
|-----------------------------------------------------------|---------------------|------------------------------|---------------------|-------------|-----|-------------------------------------------|
| Identifikacija<br>Ime :                                   | S-F - pijesak       | sa slijedom fini             | h djelca, gust      |             |     | Nacrtati<br>Boja                          |
| – Osnovni podatak<br>Jedinica težine :<br>Stanje-papopa : |                     | γ =                          | 17,50 [k            | (N/m³]      | 2   | Kategorija uzoraka<br>GEO<br>Uzorak       |
| Kut unutarnog trer<br>Kohezije tla :<br>Pritisak uzgona   | nja :               | φ <sub>ef</sub> =            | 31,50 [°<br>0,00 [k | ?]<br>(Pa]  | [9] | Pijesak                                   |
| Računski oblik podi<br>Saturirana jedinica                | zanja :<br>težine : | standard<br>$\gamma_{sat} =$ | 17,50 [k            | ▼<br>⟨N/m³] | 2   |                                           |
| Folijacija                                                |                     |                              |                     |             |     |                                           |
| Foliacija tla :                                           |                     | nije uzet u ob               | ozir                |             |     | Klasifikacija<br>Klasificirati<br>Izbriši |
|                                                           |                     |                              |                     |             |     | Dodaj     Odustani                        |

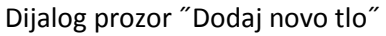

**Napomena**: U toj analizi, provjeravamo dugoročne stabilnosti kosina. Stoga smo za rješavanje ovog zadatka uzeli efektivne parametre klizenja tla ( $\varphi_{ef}$ ,  $c_{ef}$ ). Folijacija tla - loših ili drugačijih parametara tla u jednom smjerom – nisu uzeti u obzir u dodijeljenih tlima.

| Tlo<br>(klasifikacija)                                         | Jedinica težine $\gamma[\kappa N/\mu^3]$ | Kut<br>unutarnjeg<br>trenja<br>φ <sub>ef</sub> [°] | Kohezija<br>c <sub>ef</sub> [kPa] | Dodijeljeno tlo<br>Područje |  |  |  |  |
|----------------------------------------------------------------|------------------------------------------|----------------------------------------------------|-----------------------------------|-----------------------------|--|--|--|--|
| MG – Šljunčani mulj,<br>čvrste konzistencije                   | 19,0                                     | 29,0                                               | 8,0                               | 1                           |  |  |  |  |
| S-F – pijesak slijedom finih<br>djelca, srednje gust           | 17,5                                     | 31,5                                               | 0                                 | 3                           |  |  |  |  |
| MS – pješčani mulj, tvrde<br>konsistence, S <sub>r</sub> < 0,8 | 18,0                                     | 26,5                                               | 16,0                              | 4                           |  |  |  |  |

Model gravitacijskog zida je ko Čvrsto tijelo sa jedinicom težine  $\gamma = 23,0$  kN/m<sup>2</sup>. Kliz površine ne prođe kroz ovaj objekt, jer je to područje s velikom snagom. ( više informacija u POMOĆ –F1).

U slijedećem koraku, definiramo preopterećenje, gdje uzmemo u obzir stalnu trakastu preopterećenje, z lokacijom na površini terena.

| Novo preoptereće   | nje         |             |                      |                                  | x       |
|--------------------|-------------|-------------|----------------------|----------------------------------|---------|
| – Ime preoptereće  | nja         |             |                      |                                  |         |
| Ime :              | Preoptered  | ćenje br. 1 |                      |                                  |         |
| – Značajke preopte | erećenja    |             |                      |                                  |         |
| Tip :              | traka       | ▼           | Tip djelovanja       | a: stalne                        | ◄       |
| Lokacija :         | n           | a terenu    |                      |                                  |         |
| Ishodište :        | x =         | 26,00       | [m]                  | <b>F</b>                         |         |
| Dužina :           | =           | 8,30        | [m]                  | q   /+α                          |         |
|                    |             |             |                      |                                  |         |
| Kosina :           | α =         | 0,00        | [°]                  | [0,0]                            |         |
|                    |             |             |                      | 18 <del>17 1811 11</del> 1////// |         |
| – Magnituda preop  | terećenja – |             |                      |                                  |         |
| Magnituda :        | q =         | 10,00       | [kN/m <sup>2</sup> ] |                                  |         |
|                    |             |             |                      |                                  |         |
|                    |             |             | ſ                    |                                  | luctori |
|                    |             |             | L.                   |                                  | Justani |

Dijalog prozor "Novo preopterećenje"

**Napomena:** Preopterećenje je upisano na 1 m širine kosine. Jedino odstupanje je koncentrirano preopterećenje, gdje program izračunava utjecaj opterećenja na analiziranom profilu. Za više informacija, POMOĆ (F1).

Preskočite okvire "Nasip", "Zemaljski zarez", "Sidra", "Armatura", "Voda". Okvir "Potres" nema utjecaja u toj analizi, zato jer kosina nije locirana na seizmičko aktivnom području.

Sada u okviru "Postavke faze", odaberite dizajn situacije. U tom slučaju, obravnavamo "Stalan" dizajn situacije.

| 1 | Dizajn situacije<br>Dizajn situacije : | stalne         |
|---|----------------------------------------|----------------|
|   |                                        |                |
|   | ″ F                                    | Postavke faze″ |

# Analiza 1 – kružna klizna površina

Otvorite okvir "Analiza", gdje korisnik unese početni kliz površine pomoću koordinata središta (x, y) i njegov radijus ili pomoću miša izravno na radni površini – klikom na tri mjesta granične površine, na kojih klizna površina prolazi.

**Napomena**: U kohezivnih tlima najčešće pojavljuju se rotacijske klizne površine. Te se modeliraju upotrebom kružne klizne površine. Ova površina koristi se, da se pronađe kritično područje analizirane kosine. Za nekoherentna tla analiza se vrši pomoću poligonalne klizne površine a također potrebno je obaviti provjeru stabilnosti kosina. ( pogledajte u POMOĆ – F1).

Sada odaberite "Bishop" metodu analize, i nastavite tip analize "Optimizacija". Provjeru izvršite tako da kliknete na "Analiziraj".

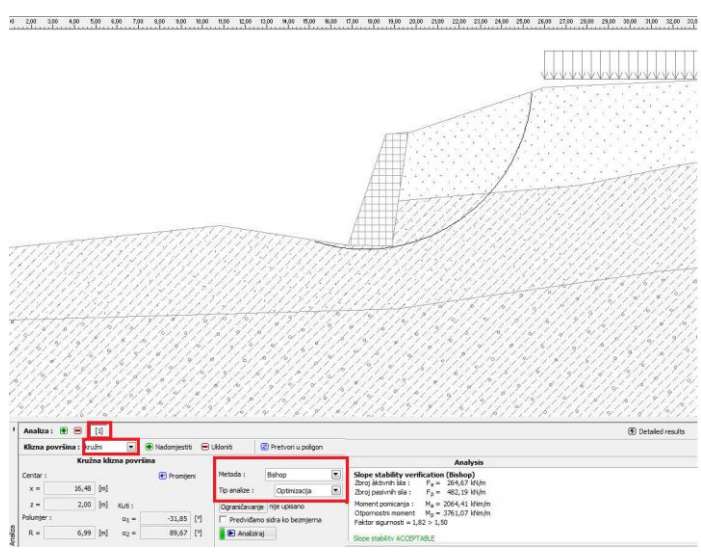

"Analiza" - Bischop – optimizacija kružne klizne površine

**Napomena**: Optimizacija se sastoji u pronalaženju kružne klizne površine s najmanjom stabilnostjom – kritična klizna površina. Optimizacija kružnih kliznih površina u programu Stabilnost kosina, ocjenjuje cijelu kosinu i je jako sigurna. Za različite klizne površine dobili smo isti rezultat kritičnog kliza površine.

Nivo stabilnosti, definiran za kružni kliz površine po "Bishopu" ocjenjuje metodu zadovoljavajućom: FS = 1,82 > FS<sub>s</sub> = 1,50 ZADOVOLJAVAJUĆE

# Analiza 2:

Sada odaberite drugu analizu na alatni traki na gornjem desnom rubu vašeg okvira Analiza u GEO5.

| ч                      | Analiza : 🔳 🔳 | [1] | [2] | [3] |  |  |
|------------------------|---------------|-----|-----|-----|--|--|
| Alatna traka "Analiza" |               |     |     |     |  |  |

Promijenite tip analize u "Standard" i ko metodu odaberite "Sve metode" i kliknite "Analiziraj".

| •       | Analiz                                         | a: 🖲 🖃 | [1] | [2]    | [3]         |                      |                       |                                     |                                                                |
|---------|------------------------------------------------|--------|-----|--------|-------------|----------------------|-----------------------|-------------------------------------|----------------------------------------------------------------|
|         | Klizna površina : kružni 🔻 🖲 Nadomjestiti 🖃 Uk |        |     |        | Ukloniti    | 😢 Pretvori u poligon |                       |                                     |                                                                |
|         | Kružna klizna površina                         |        |     |        |             |                      |                       |                                     |                                                                |
|         | Centar :                                       |        |     |        | 🕐 Promijeni | Metoda :             | [sve metode]          | Kontrola stabilnosti k              | cosine (sve metode)                                            |
|         | x = [                                          | 17,41  | [m] |        |             | Tip analize :        | Standard              | Fellenius / Petterson :             | FS = 1,82 > 1,50 PRIHVATLJIVO<br>FS = 1,61 > 1,50 PRIHVATLJIVO |
|         | z =                                            | 4,68   | [m] | Kuti : |             | Ograničavar          | nje                   | Janbu :                             | FS = 1,80 > 1,50 PRIHVATLJIVO                                  |
|         | Polumje                                        | r:     |     | α1 =   | -19,52 [°]  | Predviđa             | mo sidra ko bezmjerna | Morgenstern-Price :<br>Shahunyant : | FS = 1,80 > 1,50 PRIHVATLJIVO<br>FS = 1,63 > 1,50 PRIHVATLJIVO |
| Analiza | R = [                                          | 9,38   | [m] | α2 =   | 78,62 [º]   | 📕 돈 Analizi          | raj                   |                                     | An analysis and a second second second                         |

"Analiza" - Sve metode – standardni tip analize

**Napomena:** Ako koristite taj postupak, klizne površine izrađene su za sve metode i odgovaraju kritični klizni površini iz prethodne analize, koristeći Bishop metode. Za bolje rezultate korisnik treba odabrati metodu i nakon toga optimizirati kliznu površinu.

Vrijednosti stabilnosti kosine su:

| - | Bishop:               | FS = 1,82 > FS <sub>s</sub> = 1,50 | ZADOVOLJAVAJUĆE |
|---|-----------------------|------------------------------------|-----------------|
| - | Fellenius/ Petterson: | FS = 1,61 > FS <sub>s</sub> = 1,50 | ZADOVOLJAVAJUĆE |
| - | Spencer:              | FS = 1,79 > FS <sub>s</sub> = 1,50 | ZADOVOLJAVAJUĆE |
| - | Janbu:                | FS = 1,80 > FS <sub>s</sub> = 1,50 | ZADOVOLJAVAJUĆE |
| - | Morgenstern-Price:    | FS = 1,80 > FS <sub>s</sub> = 1,50 | ZADOVOLJAVAJUĆE |
| - | Shahunyant:           | FS = 1,82 > FS <sub>s</sub> = 1,50 | ZADOVOLJAVAJUĆE |

**Napomena**: odabir metode analize ovisi od iskustva korisnika. Najpopularnije su metode dijelova, od kojih se najviše koristi Bishop metoda. Ta metoda daje konzervativne rezultate.

Za armirane ili sidrene kosine prednost imaju druge metode (Janbu, Spencer i Morgenstern-Price). Te metode bolje ispuniju sve uvjete ravnoteža, i bolje opisuju stvarno ponašanje kosine.

Nije potrebno ( ili pravilno) analizirati kosine sa svima metodama analize. Za primjer, Švedska metoda Fellenius – Petterson donosi jako konzervativne rezultate, tako mogu biti faktori sigurnosti u rezultatima nerealno niski. Ta metoda je popularna i u nekim zemljama preporučena za analize stabilnosti kosina, zato je i dio u programima GEO5.

# Analiza 3

U zadnji fazi analize upišemo poligonalni kliz površine. Za metodu analize odaberemo "Spencer", tip analize "optimizacija" i upišemo poligonalni kliz te pokrenemo analizu.

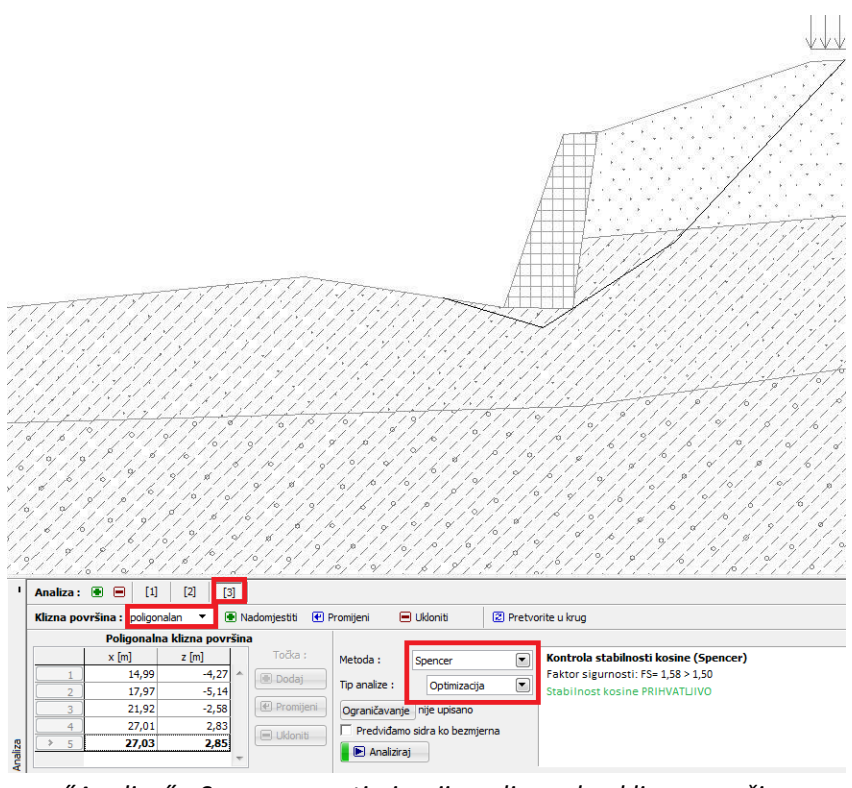

"Analiza" - Spencer – optimizacija poligonalne klizne površine

Vrijednosti stabilnosti kosine su:

FS = 1,58 > FS<sub>s</sub> = 1,50

ZADOVOLJAVAJUĆE

**Napomena**: Optimizacija poligonalnog kliza površine je postupan i ovisi o položaju početnog kliza površine. To znači, da je dobro napraviti nekoliko analiza s različitimi početnimi kliznimi površinami i s različitim brojem odsjeka. Optimizacija poligonalne klizne površine može također utjecati na lokalni minimum faktora sigurnosti. To znači, da je potrebno naći pravu kritičnu površinu. Ponekad je učinkovitije za korisnika, da unese početni poligonalni kliz površine u sličnom obliku i stavi ga kao optimiziran kružni kliz.

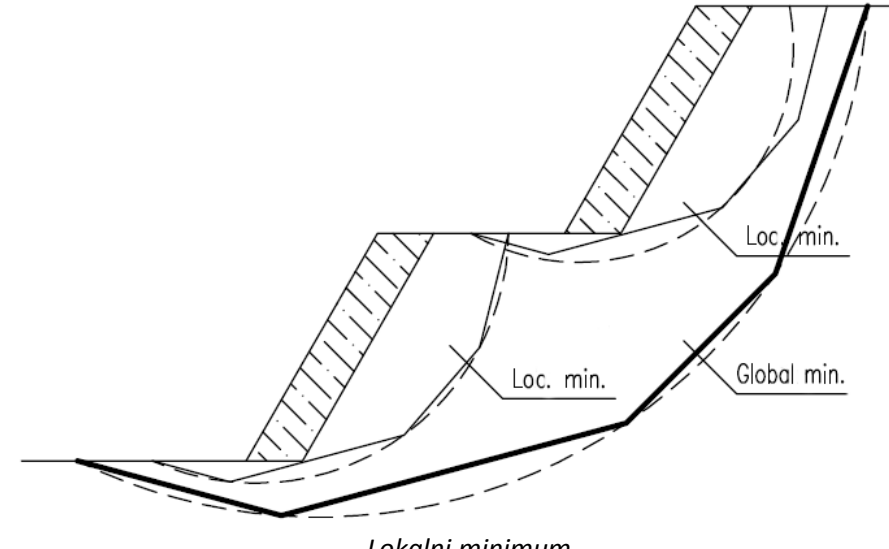

Lokalni minimum

**Napomena**: Često smo dobivali pritužbe od korisnika, da je su klizne površine nakon optimizacije "nestale". Za nekohezivna tla, gdje je  $c_{ef} = 0$  kPA kritična klizna površina jednaka je najviše nagnuti liniji nagiba površine. U tom slučaju, korisnik treba promijeniti parametre tla ili unesti ograničenja u kojima klizna površina ne može proći.

# Zaključak

Stabilnost kosina po optimizaciji:

| - | Bishop ( kružna – optimizacija):       | FS = 1,82 > SF <sub>s</sub> = 1,50 |
|---|----------------------------------------|------------------------------------|
|   | ZADOVOLJAVAJUĆE                        |                                    |
| - | Spencer ( poligonalna – optimizacija): | FS = 1,58 > SF <sub>s</sub> = 1,50 |
|   | ZADOVOLJAVAJUĆE                        |                                    |

Dimenzionirana kosina s gravitacijskom zidom zadovoljava zahtjeve stabilnosti.

# 9. Stabilnost kosine s potpornimi zidovi

U tom poglavlju, opisat ćemo stabilnost analize postojeće kosine, zatim kako modelirati neizgrađeni potporni zid i kako se može provjeriti unutarnju i vanjsku stabilnost.

# Zadatak:

Napravite analizu postojeće kosine, a zatim provjerite dimenzioniranje podzemnog zida za izgradnju parkirališta. Kada obavljate analizu, trebate razmisliti o trajnom dizajnu situacije u svih fazah izgradnje. Provjerite stabilnost koristeći faktora sigurnosti. Potreban faktor sigurnosti je FS<sub>s</sub>= 1,50. Sve stabilnostne analize napravljene su sa Bishop metodom sa optimizacijom kružne klizne površine.

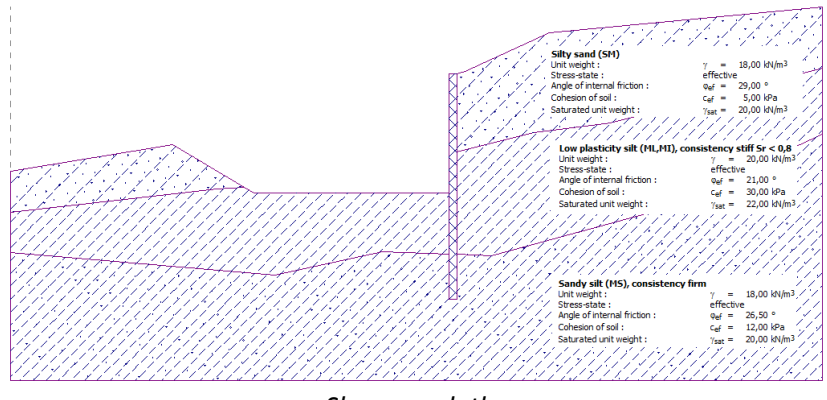

Shema zadatka

Zid je iz betona marke C 30/37, debljina zida h = 0,5 m. Izračunana strižna otpornost zida je  $V_{Rd}$  = 325 kN/m.

# Rješenje:

Za rješavanje tog problema, koristiti ćemo program GEO5, program Stabilnost kosina. U tekstu ćemo vam objasniti svaki korak za rješavanje tog problema.

- Faza konstrukcije 1: modeliranje kosine, određivanje faktora sigurnosti postojeće kosine;
- Faza konstrukcije 2: napraviti zemaljski zarez za parkiralište ( samo za radnu fazu)
- Faza konstrukcija 3: konstrukcija zida, analize vanjske i unutarnje stabilnosti;
- Rezultati analize (Zaključak).

# Faza konstrukcije 1: modeliranje kosine

U okviru "Postavke" kliknite na "Odaberi" i odaberite postavke analize br. 1 "Standard – faktori sigurnosti".

Nakon toga u model upišite granične površine sloja, teren, upotrebom donjih koordinata.

|   | Granična površina 1 |       | Granična površina 2 |       | Granična površina |       |
|---|---------------------|-------|---------------------|-------|-------------------|-------|
|   | x [m]               | z [m] | x [m]               | z [m] | x [m]             | z [m] |
| 1 | -25,00              | 5,84  | -25,00              | 3,33  | -25,00            | 0,84  |
| 2 | -15,00              | 7,50  | -12,29              | 4,75  | -8,72             | -0,52 |
| 3 | -10,90              | 9,34  | -3,01               | 5,30  | -2,11             | 0,89  |
| 4 | -2,24               | 10,07 | 1,92                | 6,88  | 4,62              | 0,69  |
| 5 | 3,00                | 12,00 | 7,26                | 8,24  | 15,00             | 3,50  |
| 6 | 8,20                | 14,35 | 11,93               | 8,83  | 25,00             | 8,15  |
| 7 | 25,00               | 15,95 | 25,00               | 12,17 |                   |       |

# Koordinate graničnih površina

**Napomena**: Ako su podaci upisani pogrešno, možete ih poništiti sa gumbom PONIŠTI ( prečac Ctrl-Z). Na isti način možete koristiti suprotan gumb PONOVI ( prečac Ctrl-Y).

| File Edit | Input | Picture |
|-----------|-------|---------|
| 0 🖻 🖪     | 5) +  | (¥ *    |

Gumbi "Poništi", "Ponovi"

Nakon toga definirajte parametre tla i prepišite ih u profil.

| Tlo<br>(klasifikacija)                                                                            | Jedinica težine $\gamma[\kappa N/\mu^3]$ | Kut<br>unutarnjeg<br>trenja<br>φ <sub>ef</sub> [°] | Kohezija<br>c <sub>ef</sub> [kPa] |  |  |  |
|---------------------------------------------------------------------------------------------------|------------------------------------------|----------------------------------------------------|-----------------------------------|--|--|--|
| SM – Muljast pijesak,<br>srednje gust                                                             | 18,0                                     | 29,0                                               | 5,0                               |  |  |  |
| ML, MI – mulj s niskom ili<br>srednjom plastičnostjom,<br>tvrde konsistence, S <sub>r</sub> < 0,8 | 20,0                                     | 21,0                                               | 30,0                              |  |  |  |
| MS – pješčani mulj, tvrde<br>konsistence                                                          | 18,0                                     | 26,5                                               | 12,0                              |  |  |  |

Tablica sa parametrima tla

U okviru "Postavke faze" odaberite stalni dizajn situacije.

# Analiza 1 – stabilnost postojeće kosine

Otvorite okvir "Analiza" i pokrenite provjeru stabilnosti postojeće kosine. Metoda provjere je izabrana po "Bishopu" i napravljena s optimizacijom kružne klizne površine. Kako upisati kliz površine i principe optimizacije detaljno opisani su u prošlom poglavlju i u POMOĆ (F1).

|         |                         | -<br> <br> <br>      |                    |               |                      |                                                                                                    |
|---------|-------------------------|----------------------|--------------------|---------------|----------------------|----------------------------------------------------------------------------------------------------|
|         |                         |                      |                    |               |                      |                                                                                                    |
|         |                         | 777                  |                    |               |                      |                                                                                                    |
|         |                         |                      |                    |               |                      |                                                                                                    |
|         |                         |                      |                    |               |                      |                                                                                                    |
|         |                         | / /                  |                    |               |                      |                                                                                                    |
| 1       | Analiza : 🖲 🔳 [1        | 0                    |                    |               |                      |                                                                                                    |
|         | Klizna površina : kružn | i 🔻                  | 🖲 Nadomjestiti 🔲 U | Kloniti       | 🗈 Pretvori u poligon |                                                                                                    |
|         | Kružna                  | i klizna površ       | ina                |               |                      | Kantaala atabilaasti kasina (Bishan)                                                                      |
|         | Centar :                | [m]                  | 🕑 Promijeni        | metoda :      | Bisnop 💌             | Zbroj aktivnih sila : F <sub>a</sub> = 367,48 kN/m                                                        |
|         | -10,40                  | ing ware             |                    | rip analize : | Optimizacija 💌       | Zoroj pasivnin sila : H <sub>p</sub> = 1029,82 kN/m<br>Moment pomicania : M <sub>a</sub> = 14585,26 kNm/m |
|         | Polumjer :              | α1 =                 | -11.35 [9]         | Ograničavanje | nje upisano          | Otpornostni moment : Mp = 40873,51 kNm/m                                                                  |
| Analiza | R = 39,69               | [m] α <sub>2</sub> = | 38,80 [°]          | Analizira     | j                    | Stabinost kosine PRIHVATLJIVO                                                                             |

Analiza 1 – stabilnost originalne kosine

Faktor sigurnosti postojeće kosine analizirane po Bishopu je: FS = 2,80 > FS<sub>s</sub> = 1,50 Zadovoljavajuće

#### Faza konstrukcije 2: modeliranje zemaljskog zareza

Dodajte drugu fazu konstrukcije sa gumbom na lijevom rubu prozora.

| Faza konstrukcije : 🔳 💻 | [1] | [2] |  |
|-------------------------|-----|-----|--|
|                         |     |     |  |

Alatna traka "Faza konstrukcije"

Dodajte zemaljski zarez u graničnu površinu dodavanjem pojedinačnih točaka promatranog zemaljskog zareza (slično je dodavanju točaka na trenutnu graničnu površinu). Iskop za potporni zid je širine 0,5 m. Nakon što se završili s dodavanjem točaka kliknite "OK".

|   | Granična | Granična površina |  |  |
|---|----------|-------------------|--|--|
|   | x [m]    | z [m]             |  |  |
| 1 | -15,00   | 7,50              |  |  |
| 2 | -10,00   | 4,50              |  |  |
| 3 | 2,00     | 4,50              |  |  |
| 4 | 2,00     | -2,00             |  |  |
| 5 | 2,50     | -2,00             |  |  |
| 6 | 2,50     | 11,75             |  |  |
|   |          |                   |  |  |

Koordinate za zemaljski zarez

**Napomena**: Ako definirate dve točke s istima x koordinatama (gledaj sliku), program vas pita ili želite novu točku dodati na lijevoj ili desnoj strani. Shema rezultata unosa točke, je obojana sa crvenom i zelenom bojom u dijalog prozoru.

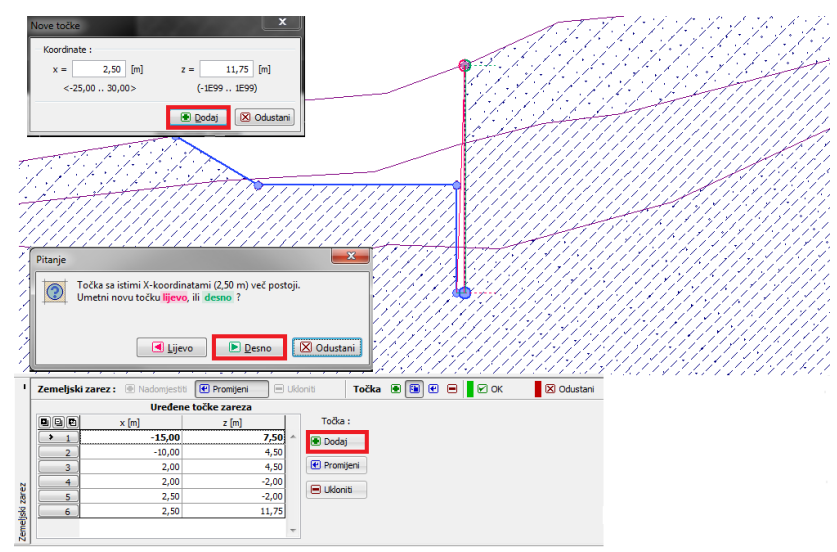

"Zemaljski zarez"

# Faza konstrukcije 3: dimenzioniranje potpornog zida

Sada dimenzionirajte potporni zid. U okviru "Nasip" dodajte točke nasipa granične površine. Time modelirate čelo konstrukcije zida (gledaj sliku).

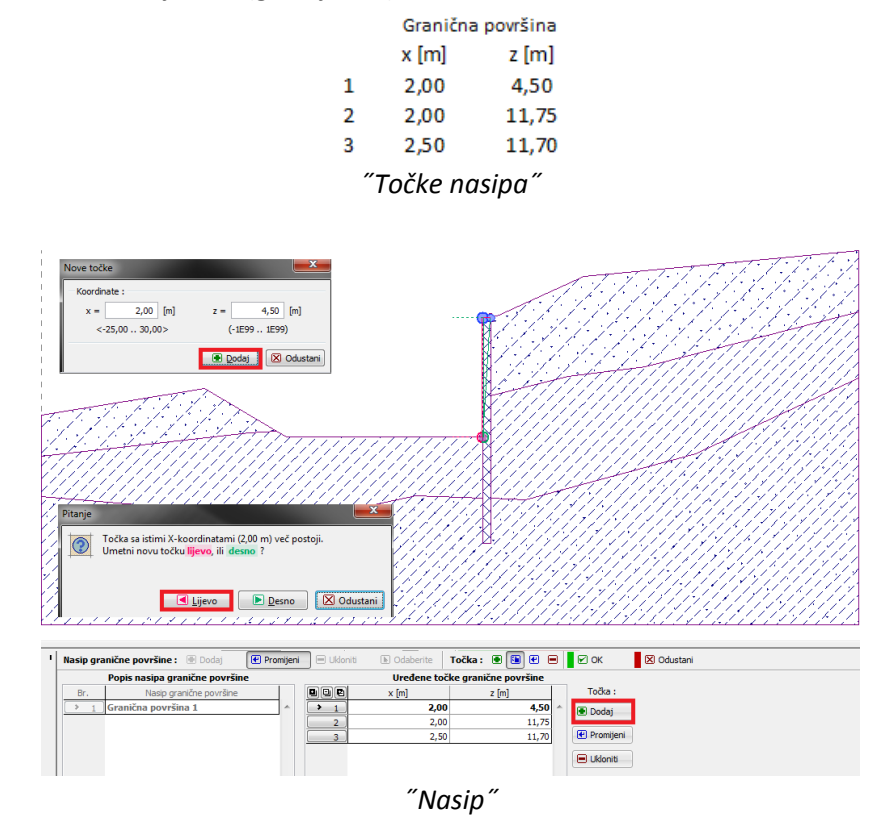

# Analiza 2 – unutarnja stabilnost potpornog zida

Za provjeru unutarnje stabilnosti kružne klizne površine je konstrukciju potrebno modelirati kao kruto tlo s kohezijom trenja, i ne kao kruto tijelo. Ako je modelirano kao kruto tijelo, klizna površina ne može presjeći konstrukcije.

**Napomena**: strižna otpornost potpornog zida je modelirana pomoću kohezije trenja, koju izračunamo ko:

$$c_{flet} = \frac{V_{Rd}}{h} = \frac{325,0}{0,5} = 650 \ kPa$$

Gdje je: h [m] - širina zida V<sub>Rd</sub> [kN/m] - strižna otpornost zida

Vratite se do **faze konstrukcije 1** i dodajte novo tlo, imenom "Materijal potpornog zida". Definirajte vrijednost kohezije trenja ko c<sub>ef</sub> = 650 kPa, kut unutarnjeg trenja je male vrijednosti ( npr.  $\phi_{ef} = 1^{\circ}$ ). Program ne dozvoljava unosa 0. Definirajte i jedinicu težine  $\gamma = 25 \text{ kN/m}^3$ , koja zadovoljava konstrukciji armiranog betona.

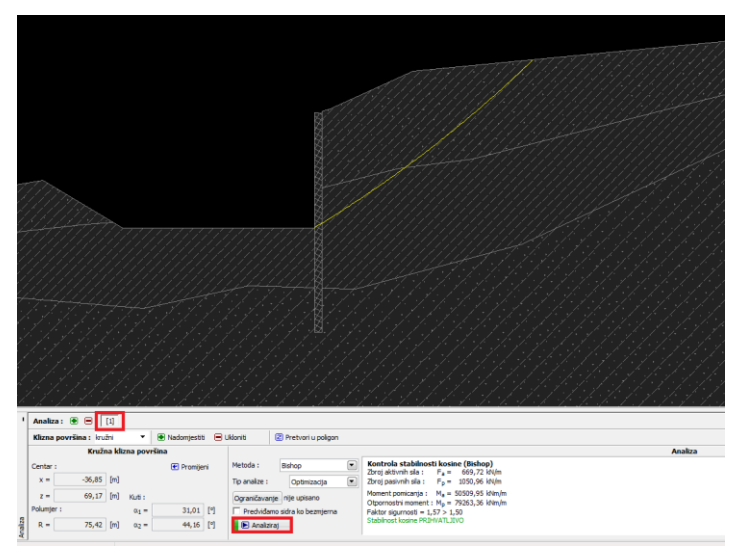

Analiza 3 – stabilnost kosine iza zemeljnog zareza i potpornog zida (unutarnja stabilnost)

Rezultat analize unutarnje stabilnosti pokazuje da su kosina sa zemeljskom zarezom i potporni zid stabilni:

 $FS = 1,57 > FS_s = 1,50$  ZADOVOLJAVAJUĆE

# Analiza 3 – vanjska stabilnost potpornog zida

Dodajte novu analizu, upotrebom alatne trake na lijevom dolnjem rubu programa

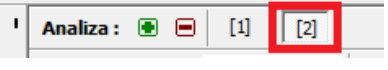

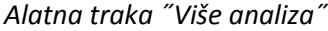

Prije pokretanja analize vanjske stabilnosti kosina, dodajte ograničenja na postupku optimizacije, pomoću linije koje klizna površina ne može presjeći, kada izvršava postupak optimizacije ( više informacija u POMOĆ - F1). U našom slučaju su linije ograničenja iste ko ograničenje pilota.

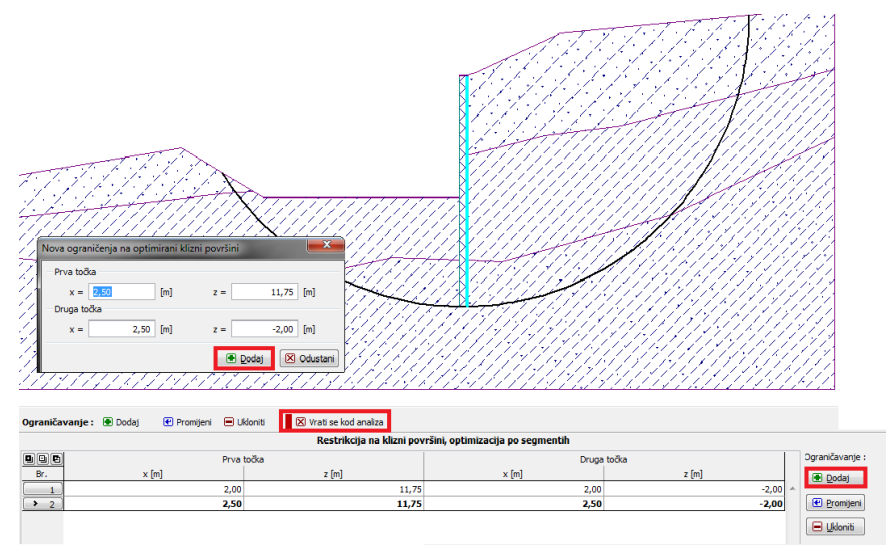

Analiza 4 - ograničavanja postupka optimizacije

**Napomena**: Za analize vanjske stabilnosti kosina je potrebno upisati potporni zid kao kruto tijelo. Kada je zid modeliran kao kruto tijelo, klizna površina ne presiječe ga tijekom optimizacije.

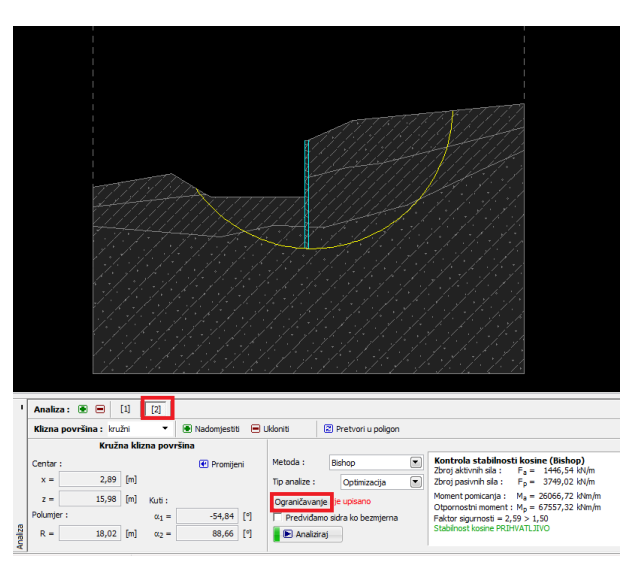

Analiza 4 – stabilnost kosine sa zemeljnom zarezom i potpornim zidom (vanjska stabilnost)

Iz rezultata vanjske stabilnosti možemo vidjeti, da je kosina sa zemeljnom zarezom i potpornim zidom stabilna:

 $FS = 2,59 > FS_s = 1,50$  ZADOVOLJAVAJUĆE

# Zaključak

Cilj ovog zadatka je bio provjeriti stabilnost kosine i dizajn zemaljskog zareza sa potpornim zidom za izgradnju parkirališta s analizama unutarnje i vanjske stabilnosti. Rezultati analize su:

| - | Analiza 1 ( stabilnost postojeće kosine): | $FS = 2,80 > FS_s = 1,50$          | ZADOVOLJAVAJUĆE |
|---|-------------------------------------------|------------------------------------|-----------------|
| - | Analiza 2 ( unutarnja stabilnost kosine): | FS = 1,57 > FS <sub>s</sub> = 1,50 | ZADOVOLJAVAJUĆE |
| - | Analiza 3 ( vanjska stabilnost kosine):   | $FS = 2,59 > FS_s = 1,50$          | ZADOVOLJAVAJUĆE |

Ova kosina sa zemeljnom zarezom i potpornim zidom iz betona ( sa širinom 0,5 m) u smislu dugoročne stabilnosti zadovoljava kriterije ocjenjivanja.

**Napomena**: ovaj dimenzioniran potporni zid potrebno je provjeriti za napon od momenta savijanja i od aktivnog pritiska zemlje. Moment savijanja može se analizirati programom GEO5, program Dizajn Zagatne stijene i Provjera Zagatne stijene.

Za isti moment savijanja je potrebno i dimenzioniranje i provjera armature – na primjer u programu FIN EC – Concrete 2D.

# 10. Dimenzioniranje geometrije proširenog temelja

U tom poglavlju pokazat ćemo vam kako dimenzionirati prošireni temelj jednostavno i učinkovito.

### Zadatak:

Za taj zadatak upotrebiti ćemo standard EN 1997-1 ( EC 7-1, PP1) za dimenzioniranje dimenzija koncentričnog proširenog temelja. Unos sila: N, H<sub>x</sub>, H<sub>y</sub>. M<sub>x</sub>, M<sub>y</sub>. Teren iza konstrukcije je horizontalan; temeljno tlo sastoji se od S-F – pijesak tragom finih djelca, srednje gust. Na 6,0 m je malo razjeden škriljac. TPV je također na dubini 6,0m. Dubina temeljenja je 2,5 m ispod terena.

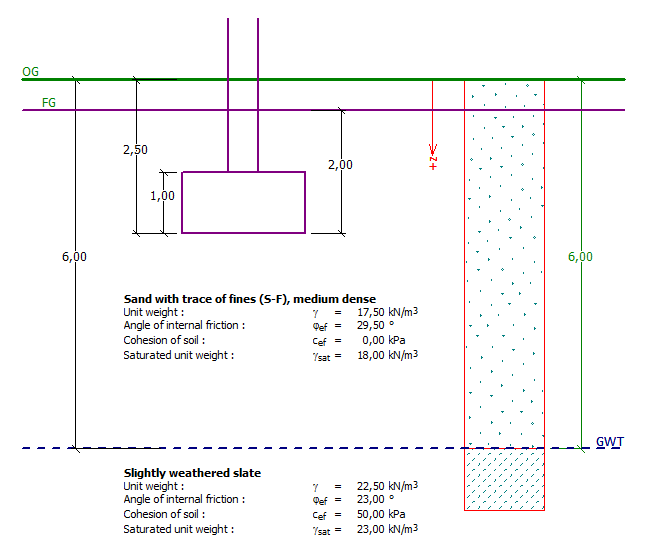

Shema zadatka – analiza nosivosti proširenog temelja

# Rješenje

Za rješavanje tog problema, upotrebiti ćemo program GEO5 – program Proširenje temelja. Najprije ćemo upisati sve podace u svaki okvir, osim "Geometrije". U okviru Geometrija, ćemo kasnije dimenzionirati proširenje temelja.

# Osnovni upis

U okviru "Postavke" kliknite na "Odaberite postavke" i odabrajte broj 3 - "Standard – EN 1997-PP1".

| Popis pos | tavka                                                   |            |           |      |
|-----------|---------------------------------------------------------|------------|-----------|------|
| Broj      | Ime                                                     | Vrijedi za | $\square$ |      |
| 1         | Standard - faktori sigurnosti                           | Sve        |           |      |
| 2         | Standard - granična stanja                              | Sve        |           |      |
| 3         | Standard - EN 1997 - PP1                                | Sve        |           |      |
| 4         | Standard - EN 1997 - PP2                                | Sve        |           |      |
| 5         | Standard - EN 1997 - PP3                                | Sve        | =         |      |
| 6         | Standard - LRFD 2003                                    | Sve        |           |      |
| 7         | Standard - bez smanjenja parametara                     | Sve        |           |      |
| 8         | Češka - stari standardi CSN (73 1001, 73 1002, 73 0037) | Sve        |           |      |
| 14        | Njemačka - EN 1997                                      | Sve        |           |      |
| 15        | Austrija - EN 1997                                      | Sve        | 11        |      |
| 22        | Italija - EN 1997, PP1                                  | Sve        |           |      |
| 23        | Italija - EN 1997 - PP2                                 | Sve        | 11        |      |
| 24        | Finska - EN 1997                                        | Sve        |           | C OK |
| 25        | Engleska - EN 1997                                      | Sve        |           |      |
| 77        | Dectuality EN 1007                                      | Sug.       | -         |      |

"Popis postavka"

Također je potrebno odabrati metodu analize – u tom slučaju "Analiza za drenirane uvjete". Nećemo analizirati slijeganja.

| Instalacija analiza                                                                                                    | ( Oddhada )                                                   | Analitička metoda<br>Tip analize : | analiza za drenirane uvjete 💌 |
|----------------------------------------------------------------------------------------------------|---------------------------------------------------------------|------------------------------------|-------------------------------|
| Peterseni: Standard = 19 1997-1911<br>Shydkar behaves : BE 1992-1-11 (BCC)<br>Kedingent D1 1992-1-11 standard<br>Analdka methods: Analar sa upoterbu sedonetarskih modulov<br>Ograničnje const (brickat: po poterbu<br>Analar sa methods: Analar sa upoterbu sedonetarskih modulov<br>Analar sa methods: Analar sa upoterbu sedonetarskih modulov<br>Analar sa methods: Birght (1997-1000)<br>Analar sa methods: U silaku seD1 1997<br>Projedna primbu : 1 - smargerge alkimods (parametars fla | Oddorite     postavke     upravitelj     Dodat     upravitelj | Ne taračunaj sljeganja             |                               |

"Postavke"

**Napomena**: Obično proširenje temelja analizira se za drenirane uvjete = upotrebom efektivnih parametara tla ( $\varphi_{ef}$ ,  $c_{ef}$ ). Analiza za nedrenirane uvjete je izrađena za kohezivna tla i za kratkoročno izvođenje, upotrebom totalnih parametara tla ( $\varphi_u$ ,  $c_u$ ). S obzirom na EN 1997 ukupno trenje smatra se uvijek  $\varphi_u = 0$ .

U slijedećem koraku upišemo geološki profil, parametre tla i dodajte ih u profil.

|                        |           |                          | Kut                   |                       |
|------------------------|-----------|--------------------------|-----------------------|-----------------------|
| Tlo                    | Profil    | Jedinica težine          | unutarnjeg            | Kohezija              |
| (klasifikacija)        | [m]       | $\gamma[\kappa N/\mu^3]$ | trenja                | c <sub>ef</sub> [kPa] |
|                        |           |                          | $\phi_{ef}[^{\circ}]$ |                       |
| S-F – Pijesak pijesak  |           |                          |                       |                       |
| tragom finih djelca,   | 0,0 — 6,0 | 17,5                     | 29,5                  | 0,0                   |
| srednje gust           |           |                          |                       |                       |
| malo razjeden škriljac | od 6,0    | 22,5                     | 23,0                  | 50,0                  |

Tablica sa parametrima tla

Sada otvorite okvir "Temelj". Kao tip temelja odaberite "centrično proširenje temelja" i upišite dimenzije; dubina od osnovne površine, dubina dna temelja, debljina temelja i inklinacije konačne granice. Također je potrebno upisati težino preopterećenja, koja je u zasipu temelja po gradnji.

| '    | Tip temelja<br>centrično proširenje temelja 🔹 | Dimenzije<br>Dubina od osnovne povr. :    | h <sub>z</sub> = 2,50 [m]                              | Temelj<br>Jedinica težine preopterečenja : $\gamma_1 = 20,00$ [kN/m <sup>3</sup> ] |
|------|-----------------------------------------------|-------------------------------------------|--------------------------------------------------------|------------------------------------------------------------------------------------|
|      | Shema geometrije                              | Dubina dna temelja :                      | d = 2,00 [m]                                           |                                                                                    |
|      | 11                                            | Debljina temelja :                        | t = 1,00 [m]                                           |                                                                                    |
|      | n <sub>2</sub><br>I                           | Sa konačno granico :<br>Sa dnom temelja : | s <sub>1</sub> = 0,00 [°]<br>s <sub>2</sub> = 0,00 [°] |                                                                                    |
| melj |                                               |                                           |                                                        |                                                                                    |
| ₽I   |                                               |                                           |                                                        |                                                                                    |

″Temelj′

**Napomena**: Dubina dna temelja ovisi od puno različitih čimbenika kao što su prirodni i klimatski faktori, hidrogeologija gradilišta i geološki uvjeti. U Češki Republiki dubina dna temelja priporučuje se, da je najmanje 0,8 metara ispod površine zbog smrzavanja. Za gline je preporučeno, da je dubina do 1,6 metara. Kod analiziranja nosivosti temeljenja, dubina temelja smatra se minimalne vertikalne udaljenosti između dna temelja i konačne granice.

U okviru "Opterećenje" unesete sile i momente koji djeluju na gornjem djelu temelja: N,  $H_x$ ,  $H_y$ ,  $M_x$ ,  $M_y$ . Te vrijednosti možemo dobiti iz strukturne analize programa, a možemo ih uvesti u našoj analizi klikom na "uvoz".

| 999      | Load |        | Load name            | N       | M <sub>x</sub> | My     | Hx     | Hy    | Design |
|----------|------|--------|----------------------|---------|----------------|--------|--------|-------|--------|
| Load No. | new  | change |                      | [kN]    | [kNm]          | [kNm]  | [kN]   | [kN]  |        |
| > 1      | YES  |        | Load Nr. 1 - Design  | 2500,00 | 150,00         | 200,00 | 100,00 | 75,00 | *      |
| 2        | YES  | 6      | Load Nr. 2 - Service | 1755,00 | 92,00          | 114,00 | 57,00  | 43,00 |        |
| 3        | YES  |        | Load Nr. 3 - Design  | 2170,00 | 110,00         | 165,00 | 85,00  | 60,00 | *      |
| 4        | YES  |        | Load Nr. 4 - Service | 1523,00 | 77,00          | 116,00 | 59,00  | 42,00 |        |
| 5        | YES  |        | Load Nr. 5 - Design  | 1850,00 | 105,00         | 120,00 | 65,00  | 30,00 | ×      |
| 6        | YES  | 1      | Load Nr. 6 - Service | 1295,00 | 74,00          | 86,00  | 32,00  | 13,00 |        |
| 7        | YES  |        | Load Nr. 7 - Design  | 1920,00 | 135,00         | 160,00 | 95,00  | 70,00 | 1      |
| 8        | YES  |        | Load Nr. 8 - Service | 1637.00 | 96.00          | 108.00 | 64.00  | 23.00 | 1      |

**Napomena**: za dizajn proširenja temelja je općenito, da je dizajnirano opterećenje i odlučivano opterećenje. U ovom slučaju mi upotrebimo postavke analize EN 1997-1 – PP1, i potrebno je da unesemo vrijednosti usluga opterećenja, jer analiza zahtijeva dve kombinacije.

| Novo opterećenje          |                  |                         |                      |
|---------------------------|------------------|-------------------------|----------------------|
| – Parametri opterečenja – |                  |                         |                      |
| Ime:                      | Op               | oterećenje Br. 1 - Diza | ajn                  |
| Vertikalna sila :         | N =              | 2500,00 [kN]            | Ugovor N             |
| Upogibni moment :         | M <sub>x</sub> = | 150,00 [kNm]            |                      |
|                           | M <sub>Y</sub> = | 200,00 [kNm]            | M HV Hx J +x         |
| Horizontalna sila :       | H <sub>x</sub> = | 100,00 [kN]             | M <sub>×</sub>       |
|                           | H <sub>y</sub> = | 75,00 [kN]              | + 4 *                |
| Plan                      |                  | Pomoć                   |                      |
|                           |                  |                         |                      |
|                           |                  |                         | 🕑 Dodaj 🛛 🖸 Odustani |

"Uredi opterećenje"

U okviru "Materijal" unesite karakteristike temelja.

Preskočite okvir "Preopterećenje", jer u blizini temelja nema nikakvog preopterećenja.

**Napomena**: Preopterećenja u okolici temelja utječu na analizu slijeganja i rotacije temelja a ne na nosivost. U tom slučaju vertikalna nosivost uvijek djeluje pozitivno tako da možemo analizirati utjecaj, bez ikakvog teoretskog znanja.

U okviru "Voda" upišite dubino podzemne vode na 6,0 m. Nećemo upisati pješčane posteljice, jer obravnavamo propusna nevezana tla na temelju. Sada otvorite okvir "Postavke faza", odaberite "stalna" i dimenzionirajte situaciju.

# Dimenzioniranje dimenzije temelja

Sada otvorite okvir "Geometrija" i primijenite funkciju "Proračun dimenzije temelja", s kojom program određuje minimalne potrebne dimenzije temelja. Te dimenzije možemo kasnije urediti.

U dijalog prozoru moguće je upisati nosivost temeljnog tla Rd ili odabrati "Analiziraj". Mi ćemo odabrati "Analiziraj". Program automatski analizira težinu temelja i težinu tla ispod temelja i određuje minimalne dimenzije temelja.

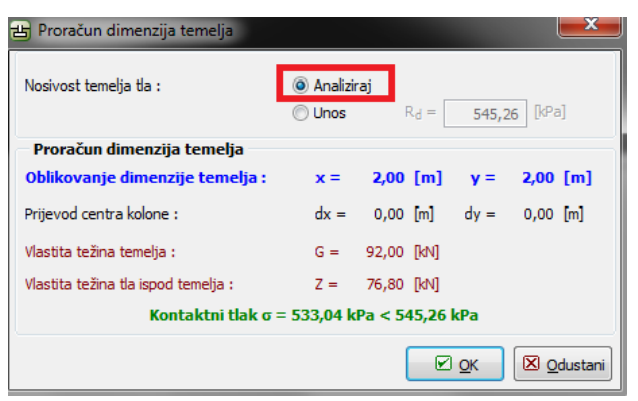

Dijalog prozor "Proračun dimenzije temelja"

**Napomena**: Dimenzioniranje centričnog i ekscentričnog proširenja temelja se uvijek izvodi tako, da su dimenzije temelja tako male kao što mogu biti i da dalje održavaju odgovarajuću vertikalno nosivost. Opcija "Unos" dimenzionira dimenzije proširenog temelja na osnovi upisanih nosivosti temeljnog tla.

Sada možemo provjeriti dimenzioniranje u okviru "Nosivost"

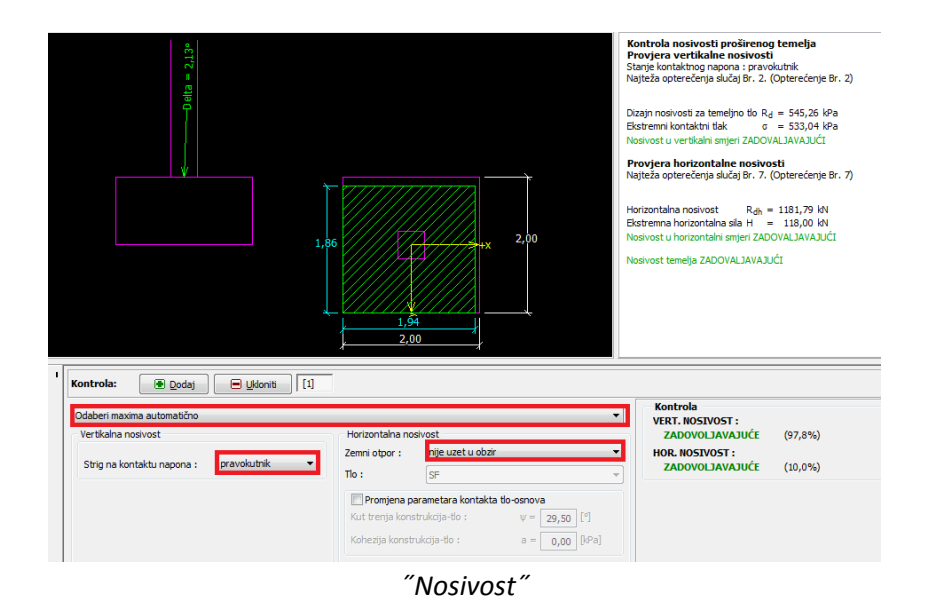

Vertikalna nosivost : 97,8 %

 $R_d = 545.26 > \sigma = 533.04$  [kPa] ZADOVOLJAVAJUĆE

# Zaključak:

Nosivost dimenzioniranoga temelja (2,0 x 2,0 m) je zadovoljavajuća.
### 11. Slijeganje proširenog temelja

U tom poglavlju opisat ćemo kako analizirati slijeganje i rotaciju proširenog temelja.

## Zadatak:

Analizirajte slijeganje centrično proširenog temelja, koji je dimenzioniran u prošlom poglavlju ( 10. Dimenzioniranje geometrije proširenog temelja). Geometrija konstrukcije, opterećenje, geološki profil i tla su jednaki. Izvršite analizu pomoću edometarskih modula i razmotrite strukturnu čvrstoću tla. Analizirajte temelj u pogledu graničnih stanja upotrebljivosti. Za strukturno neodređene betonske konstrukcije, od kojih je proširenje temelja dio od njih, je ograničeno slijeganje: s<sub>m,lim</sub> = 60,0 mm.

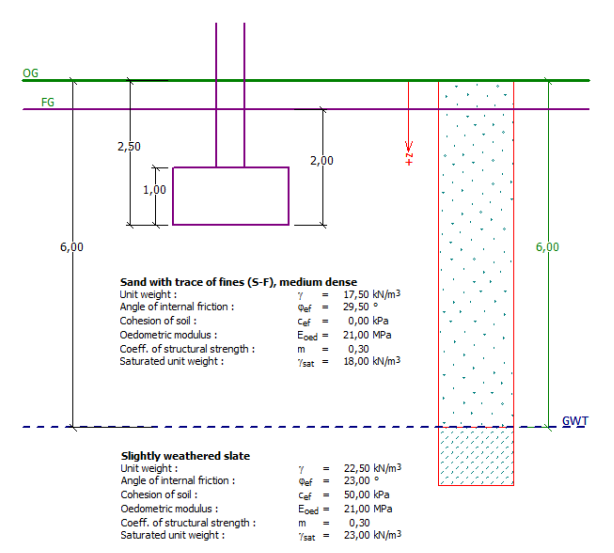

Shema zadatka – analiza slijeganja proširenog temelja

# Rješenja:

Za rješavanje ovog zadatka, koristiti ćemo GEO5, program Proširenje temelja. Upotrebiti ćemo podace iz prošlog poglavlja, gdje su preporučeni podaci već upisani.

### Osnovni upis:

Dimenzioniranje proširenog temelja u zadnjem zadatku izvedeno je pomoću standarda EN 1997, PP1. Eurokodi nemaju posebne teorije za analizu slijeganja, zato možemo koristiti svaku drugu sličnu teoriju slijeganja. Provjerite postavke u okviru "Postavke" sa klikanjem na "Uredi". U okviru "Slijeganje " odaberite metodu "Analiza upotrebom edometarskih modula" i namjestite Ograničenje zone utjecaja u "temelji na čvrstoći konstrukcije".

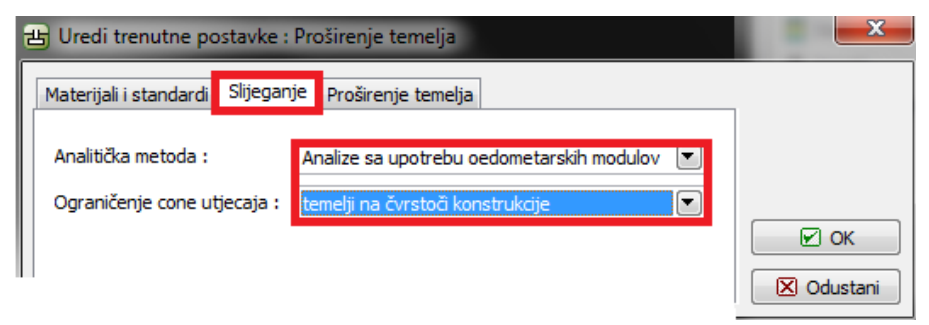

Dijalog prozor "Uredi trenutne postavke"

**Napomena**: Strukturna čvrstoća predstavlja otpor tla protiv deformacije od opterećenja. To je samo u Češki i Slovački republici. U drugih zemljama, ograničenja zone utjecaja su opisane ko postotak početnog in-situ napona. Preporučene vrijednosti strukturne čvrstoće su iz CSN 73 10021 standarda ( Temeljno tlo ispod temelja).

U slijedećem koraku, definiramo parametre tla za analizu slijeganja. Svaki vrijednosti tla, trebamo dodati Poissonov razmjer, koeficijent čvrstoće konstrukcije i edometrski modul.

| Tlo<br>(klasifikacija)                                        | Jedinica<br>težine<br>γ[κN/μ³] | Kut<br>unutarnjeg<br>trenja<br>φ <sub>ef</sub> [°] | Koeficijent<br>čvrstoće<br>konstrukcije<br>m | Deformacijski<br>modul<br>E <sub>def</sub> [MPa] | Poissonov<br>razmjer<br>v [–] |
|---------------------------------------------------------------|--------------------------------|----------------------------------------------------|----------------------------------------------|--------------------------------------------------|-------------------------------|
| S-F – Pijesak pijesak<br>tragom finih djelca,<br>srednje gust | 17,5                           | 29,5                                               | 0,0                                          | 15,5                                             | 0,3                           |
| malo razjeden škriljac                                        | 22,5                           | 23,0                                               | 0,3                                          | 500,0                                            | 0,25                          |

#### Tablica sa parametrima tla

#### Analiza:

Sada pokrenite analizu u okviru "Slijeganje". Slijeganje je uvijek analizirano za servisno opterećenje.

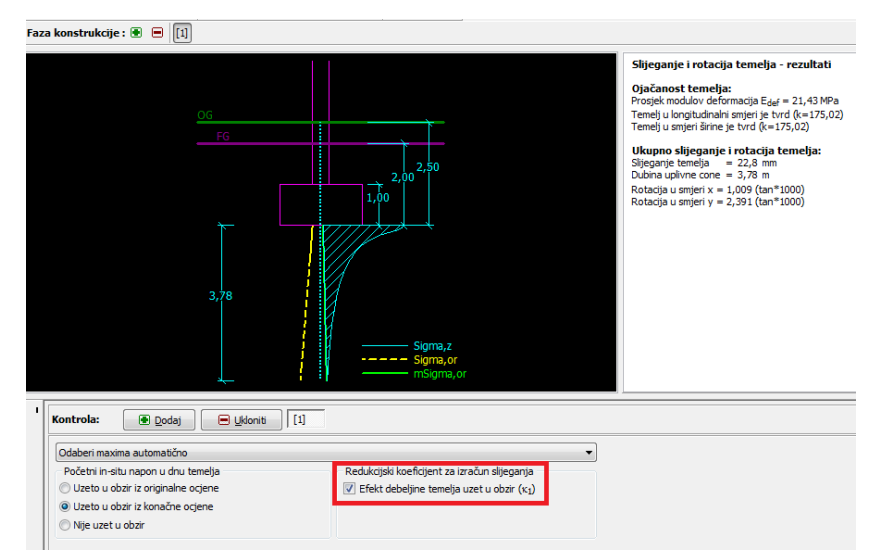

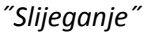

U okviru "Slijeganje" potrebno je upisati i druge parametre:

- Početni in-situ napon u dnu temelja je uzet u obzir iz konačne ocjene

**Napomena:** vrijednosti in-situ napona u dnu temelja imaju utjecaj na iznos slijeganja i dubine zone utjecaja - veći je početni in-situ napon, manje je slijeganje. Mogućnost in-situ napona, koji djeluje na dno temelja ovisi o vremenu koliko je temelj otvoren. Ako je dno temelja otvoreno duže vrijeme, zbijanje tla, će biti manje i nije moguće, da uzmemo u obzir izvorne uvjete napona tla.

- U Redukcijski Koeficijent za izračun slijeganja, odaberite Efekt debljine temelja uzeti u obzir (κ1).

**Napomena**: Koeficijent "  $\kappa_1$ " održava utjecaj na dubini temelja i daje realnije rezultate slijeganja.

#### Rezultat analize

Konačno slijeganje konstrukcije je 22,8 mm. U okviru analize graničnih stanja uslužnosti usporedimo vrijednosti analiziranih slijeganja s graničnim vrijednostima, koje su dopuštene za konstrukciju.

**Napomena:** Ojačanost konstrukcije ( tlo- temelj) ima veliki utjecaj na slijeganje. Ojačanost opisana je koeficijentom k – ako je k veći od 1, temelj smatra se krutim i slijeganje je izračunano ispod karakteristične točke ( locirana 0,371 ili 0,37 b iz centra temelja, gdje su l i b dimenzije temelja). Ako je koeficijent manji od 1, slijeganje izračunano je ispod centra temelja.

- Analizirana ojačanost temelja u smjeri je k = 175,02. Slijeganje je izračunano ispod karakteristične točke temelja.

**Napomena:** informativna vrijednost dozvoljenog slijeganja za različite vrste konstrukcije mogu se naći u različitih standardih – na primjer CSN EN 1997-1 (2006) – Dizajn geotehničkih konstrukcija.

Program Proširenje temelja također predvidi rezultate rotacije temelja, koje se analizira iz razlika slijeganja centra svakog ruba.

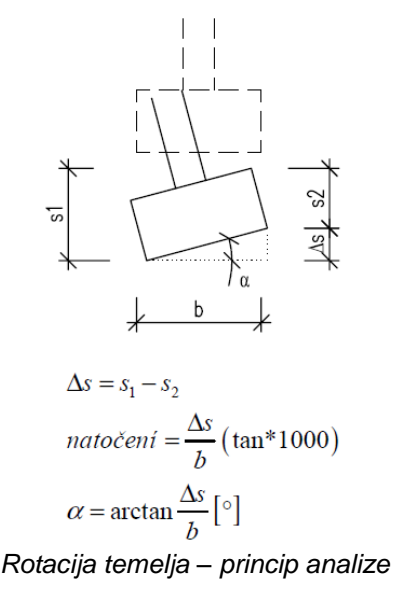

<sup>-</sup> Rotacija u smjeri x : 0,75· (tan\*1000)

- Rotacija u smjeri y : 1,776· (tan\*1000)

# Zaključak

Proširenje temelja u smislu slijeganja zadovoljava kriterije ocjenjivanja.

Slijeganje:  $s_{m,lim} = 60, 0 \ge s = 22,8$  [mm].

U tom temelju provjera rotacije nije potrebna.

### 12. Analiza konsolidacije ispod nasipa

U tom poglavlju objasnit ćemo kako analizirati konsolidaciju ispod zasnovanog nasipa.

#### Uvod:

Konsolidacija tla uzima u račun čas slijeganja ( izračunane deformacije zemlje) pod utjecajem vanjskih ( konstantnih ili promjenjivih) opterećenja. Opterećenje dovodi do povećanja napona u formaciji zemlje i do postupno istiskivanja vode iz pora, odnosno do konsolidacije tla. Primarna konsolidacija odgovara situaciji u kojoj je rasipanje pornog tlaka kompletno, a sekundarna konsolidacija utječe na reološke procese u tlima ( tzv. "učinak protjecanja"). To je proces koji ovisi od utjecaja broja faktora ( permeabilnost, kompresija, duljina drenaže, itd.). S obzirom na stupanj konsolidacije razlikujemo slijedeće slučaje slijeganja:

- Konačno slijeganje odgovara 100% konsolidacije iz odgovarajućeg preopterećenja
- Djelomično slijeganje odgovara određenom stupnju konsolidacije iz odgovarjajučeg preopterećenja.

#### Zadatak:

Odredite vrijednost slijeganja iz središta nasipa izgrađenog na nepropusni glini, nakon jedne in nakon deset godina njegove gradnje. Napravite analizu pomoću standarda CSN 73 1001 (upotrebom edometarskih modula) a granicu zone utjecaja razmotrite korištenjem koeficijenta čvrstoće konstrukcije.

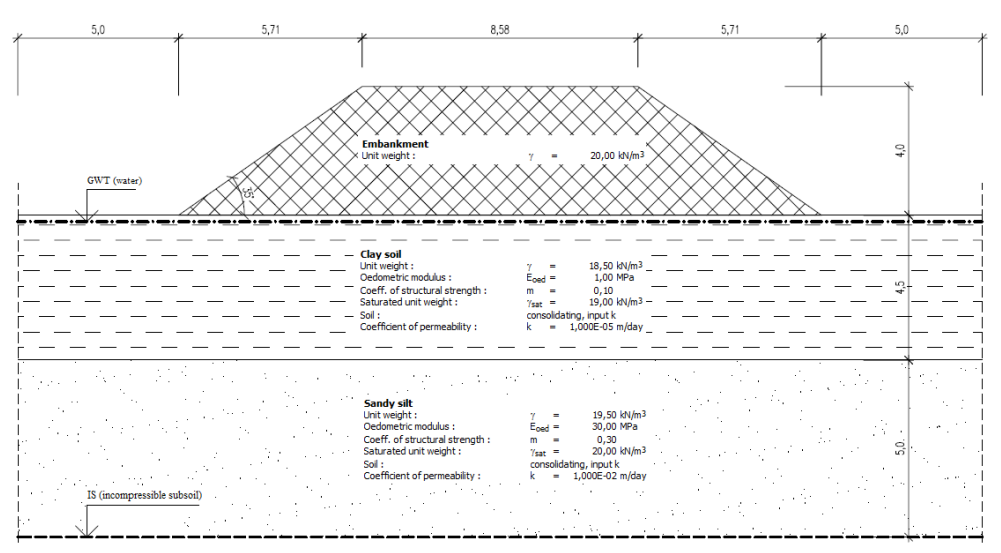

Shema zadatka – konsolidacija

### Rješenje:

GEO5 program Slijeganje ćemo koristiti za rješavanje tog zadatka. Korak po korak ćemo modelirati taj primjer:

- 1 faza konstrukcije model graničnih površina, izračun početnog geostatičnog napona.
- 2 faza konstrukcije dodavanje preopterećenja pomoći nasipa.

- 3 -5 faza konstrukcije izračun konsolidacije nasipa u različitih časovnih intervalih ( u skladu sa zadatkom)
- Ocjena rezultata ( zaključak)

# - Osnovni zadatak ( postupak): Faza 1

U okviru "Postavke" provjerite "Izvođenje analize konsolidacije". Nakon toga odaberite određene postavke za izračun slijeganja iz "Popisa postavka". Taj popis opiše metodu analize za izračun slijeganja i ograničenje zone utjecaja.

| Instalacija analiza                                                                                                    | _ | Konsolidacija                                                                                                    |     |
|----------------------------------------------------------------------------------------------------|---|----------------------------------------------------------------------------------------------------|-----|
| Postavke : Češka - stari standardi CSN (73 1001, 73 1002, 73 0037)<br>Analitička metoda : Analize sa upotrebu oedometarskih modulov<br>Ograničenje cone utjecaja : temelji na čvrstoči konstrukcije | * | ● Odaberite postavke   Image: Postavke upravitelj Izvođenje analize konsolidac   Image: Postavke upravitelj Izvođenje analize konsolidac   Image: Postavke upravitelj Izvođenje an | ije |
|                                                                                                    |   |                                                                                                    |     |

"Postavke"

**Napomena:** Ovaj izračun uzima u obzir tzv primarnu konsolidaciju ( rasipanje pornog tlaka). Sekundarno slijeganje ( protjecanje), koje se može pojaviti uglavnom nekonsolidiranom tlu, nije riješen u tom primjeru.

Sada unesemo graničnu površinu. Cilj je da odaberete dva sloja između kojih se konsolidacija odvija.

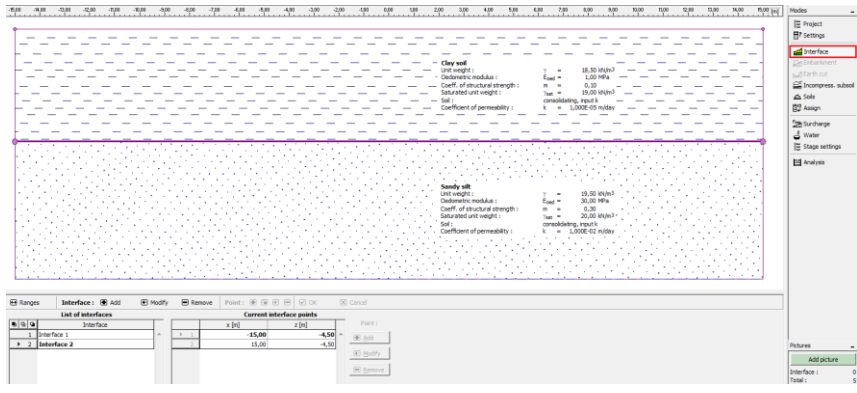

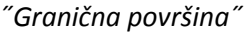

**Napomena:** Ako postoji homogeno tlo, potrebno je unijeti izmišljen sloj, po mogućnosti na dubini zone deformacije, kako bi izračunali konsolidaciju ( upotrebite iste parametre za dva sloja koja su odvojena od originalne granične površine).

Onda definirajte "Nesažimano tlo" (NT) ( na dubini 10 m) pomoću unosa koordinata, slično kao modeliranje graničnih površina. Slijeganja ispod NT nema.

U slijedećem koraku upišemo parametre tla. Za konsolidirana tla, potrebno je navesti ili Koeficijent permeabilnosti "k" ili koeficijent konsolidacije " $c_v$ ". Približne vrijednosti možete naći u POMOĆ (F1).

| lodaj novo tlo     |                |                                        |                            |              | ×                  |
|--------------------|----------------|----------------------------------------|----------------------------|--------------|--------------------|
| Identifikacija     |                |                                        |                            | <b>_</b> _ N | lacrtati           |
| Ime :              | Nasip          |                                        |                            |              | Boja               |
| Osnovni podata     | k              |                                        |                            | 0            | Kategorija uzoraka |
| Jedinica težine :  |                | γ =                                    | 20,00 [kN/m <sup>3</sup> ] | G            | εο 💌               |
| Slijeganje - edo   | metarski modu  | i                                      |                            | 2            | Uzorak             |
| Poissonov razmje   | er:            | v =                                    | 0,30 [-]                   |              |                    |
| Analiza Slijeganja |                | umetni Eoed                            |                            |              |                    |
| Edometrični modu   | ul :           | E <sub>oed</sub> =                     | 30,00 [MPa]                |              | Mulj               |
| Slijeganje - izrač | ćun uplivne co | ne                                     |                            | ?            |                    |
| Koef. čvrstoće ko  | onstrukcije :  | m =                                    | 0,30 [-]                   |              |                    |
| Pritisak uzgona    |                |                                        |                            | ?            |                    |
| Računski oblik po  | dizanja :      | standard                               |                            |              |                    |
| Saturirana jedinio | a težine :     | γ <sub>sat</sub> =                     | 20,00 [kN/m <sup>3</sup> ] | <b>- K</b>   | Jasifikacija       |
|                    |                |                                        |                            | [            | Klasificirati      |
| Konsolidacija      |                |                                        |                            |              | Izbriši            |
| Tlo :              |                | konsolidacija, upist                   | k 🖸                        |              |                    |
| Koeficijent perme  | abilnost       | ne konsolidira<br>konsolidacija, upist | k                          |              | 🕑 Dodaj            |
|                    |                | konsolidacija, upis                    | cv                         |              | 🔀 Odustani         |

"Promjena parametara tla"

| Tlo<br>(klasifikacija) | Jedinica<br>težine<br>γ[κN/μ <sup>3</sup> ] | Poissonov<br>razmjer<br>v [-] | Edometarski<br>modul<br>E <sub>edo</sub> [MPa] | Koeficijent<br>čvrstoće<br>konstrukcije<br>M [/] | Koeficijent<br>permeabilnosti<br>k [m/dan] |
|------------------------|---------------------------------------------|-------------------------------|------------------------------------------------|--------------------------------------------------|--------------------------------------------|
| Glinasto tlo           | 18,5                                        | 0,3                           | 1,0                                            | 0,1                                              | 1,0·10 <sup>-5</sup>                       |
| Nasip                  | 20,0                                        | 0,35                          | 30,0                                           | 0,3                                              | 1,0·10 <sup>-2</sup>                       |
| Pješčan mulj           | 19,5                                        | 0,35                          | 30,0                                           | 0,3                                              | 1,0·10 <sup>-2</sup>                       |

#### Tablica sa parametara tla

Sada dodijelimo tla u profil. Okvir preopterećenje u 1 fazi konstrukcije nije uzet u obzir, jer se u tom slučaju pretpostavlja stvarni nasip ( u fazah 2-5). U slijedećem koraku, ćemo dodati tablicu podzemne vode, upotrebom točka granične površine, u našem slučaju na površini.

U okviru "Postavke faze" možemo samo promijeniti izgled i profinjenost rupa, tako da ostavimo standardne postavke.

Prva "Faza izračuna" predstavlja početni geostatični napon i početno vrijeme gradnje. Međutim potrebno je navesti osnovne rubne uvjete za izračun konsolidacije u daljnjim fazama. Vrh i dno granične površine konsolidiranog tla je upisan, kao i smjer protoka vode iz tog sloja – to je drenaže.

|                                                             | ╶╶╴╴╴╴╴╴╴╴╴╴╴╴╴╴╴╴╴╴                                        | -[<br>   |
|-------------------------------------------------------------|-------------------------------------------------------------|----------|
|                                                             |                                                             | <u> </u> |
|                                                             |                                                             |          |
|                                                             |                                                             |          |
| I Analiziraj Analiza može biti provedena                    | no u fazi, u kojoj je uključena "Ukupno sljeganje"          |          |
| Konsolidacija<br>Vrh granične površine konsolidiranog tla : | Granična površina Br. 1                                     |          |
| Dno granične površine konsolidiranog tla :<br>Odljev vode : | Granična površina Br. 2 💌<br>Oba prema dolje i prema gore 💽 |          |

"Analiza" - Faza konstrukcije 1

*Napomena:* Ako upišete "Nesažimano temeljno tlo" potrebno je razmisliti o smjeri protoka vode od konsolidiranog tla samo prema gore.

- Osnovni zadatak (postupak): Faze 2 -5

Pomaknimo se na fazu konstrukcije 2.

| Faza konstrukcije : 🔳 | [1] | [2] |  |
|-----------------------|-----|-----|--|
|                       |     |     |  |

Alatna traka "Faza konstrukcije"

Definiramo naspi sa dodavanjem koordinata. Specifičan tip tla je dodijeljen u nasipu.

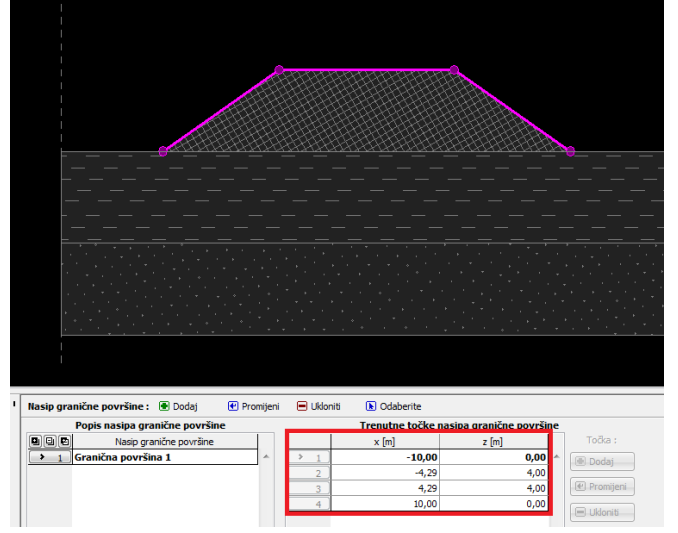

"Faza 2 – Točke granične površine nasipa"

**Napomena**: Nasip djeluje kao preopterećenje na osnovnu površinu temeljnog tla. Pretpostavlja se, da je dobro izvršen ( optimalno sabijen) i teoretski ne podmiri. U praksi se može pojaviti slijeganje ( loše zbijanje, utjecaj puzanja tla), ali program Slijeganje toga ne obravnava.

U okviru "Analiza" sada upišite vrijeme trajanja 2. Faze u skladu sa stvarnim vrjemenom gradnje nasipa. Stvarni izračun slijeganja još ne može biti izveden, jer je najprije potrebno poznati cijelu povijest nalaganja zemljanih radova konstrukcije, odnosno svih faza izgradnje.

| I    | 📕 📧 Analiziraj 🗌 Analiza može biti provedena samo u fa | azi, u kojoj je uključena "Ukupno slijeganje"                                                   |
|------|--------------------------------------------------------|-------------------------------------------------------------------------------------------------|
|      | Konsolidacija                                          | A                                                                                               |
|      | 🗌 Ukupno slijeganje                                    |                                                                                                 |
|      | Vrijeme trajanja faze :                                | 30,0 [dan]                                                                                      |
|      | Opterećenje akcije :                                   | opterećenje linearno povećano tijekom trajanja fa 💽                                             |
|      |                                                        | cijelo učitavanje izvedeno početkom faze<br>opterećenje linearno povećano tijekom trajanja faze |
| 9    |                                                        |                                                                                                 |
| HIGH |                                                        |                                                                                                 |
|      |                                                        |                                                                                                 |

"Analiza – Faza konstrukcije 2"

Pretpostavljamo, da je nasip građen postupno, zato smo u 2 fazi konstrukcije uzeli u obzir linearno rast opterećenja. U slijedećih fazah, smo trajanje faze upisali ( 1 godina je 365 dana - **3 faza**, 10 godina je 3650 dana – **4.faza** i ukupno slijeganje – **5. Faza**). I sva opterećenja su predstavljena na početku faze.

Izračuni su obavljeni nakon upisa zadnje faze konstrukcije, kod koje je uključeno "Ukupno slijeganje" (možete ga provjeriti u bilo koji fazi, osim u prvoj).

| 🚪 💽 Analiziraj          |                                          |
|-------------------------|------------------------------------------|
| Konsolidacija           |                                          |
| V Ukupno slijeganje     |                                          |
| Vrijeme trajanja faze : | [dan]                                    |
| Opterećenje akcije :    | cijelo učitavanje izvedeno početkom faze |
|                         |                                          |
|                         |                                          |
|                         |                                          |

"Izračun – Faza konstrukcije 5"

# Rezultati analize

Po izračunu sveukupnog slijeganja, možemo promatrati djelomične vrijednosti konsolidacije ispod središta nasipa. Dobili smo slijedeće maksimalne vrijednosti slijeganja u pojedinim fazama izgradnje:

- Faza 1: samo geostatični napon slijeganje nije izračunano.
- Faza 2 ( preopterećenje nasipa): za 30 dana  $\rightarrow$  29.2 mm
- Faza 3 ( nepromjenljivo): za 365 dana  $\rightarrow$  113.7 mm
- Faza 4 ( nepromjenljivo): za 3650 dana  $\rightarrow$  311.7 mm
- Faza 5: sveukupuno slijeganje  $\rightarrow$  351.2 mm

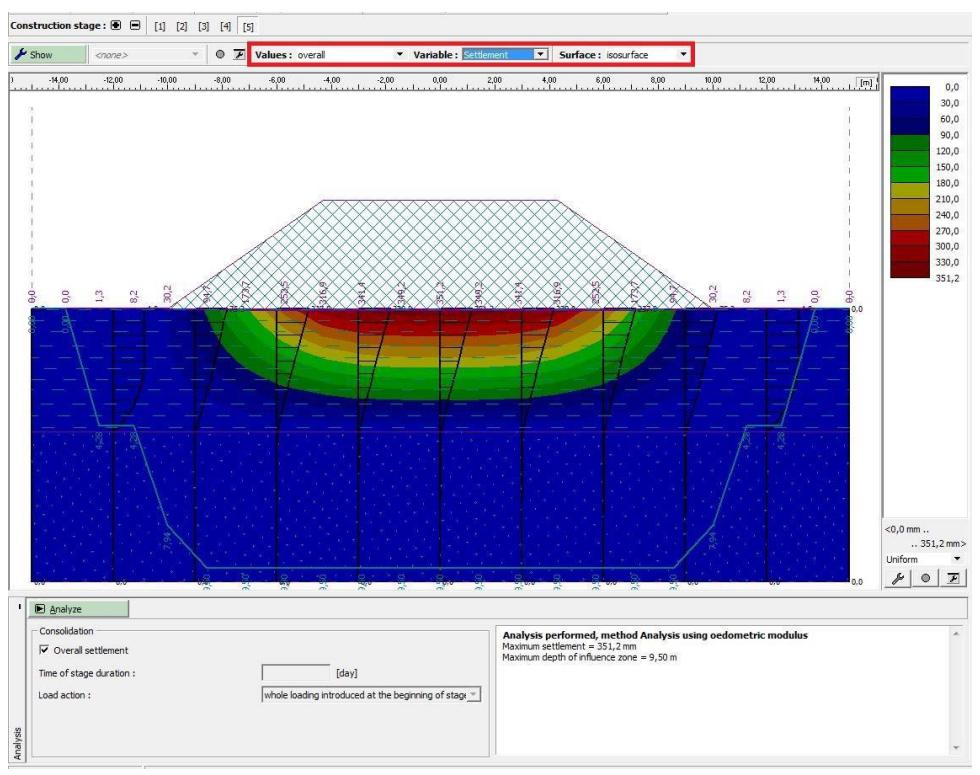

"Analiza – faza konstrukcije 5 ( sveukupno slijeganje)"

Ako nas zanima slijeganje nasipa nakon izgradnje, prebaciti ćemo rezultate iz 3 in 4 faze (gumb "Vrijednosti") u odnosu na fazu 2, koja oduzima odgovarajuće vrijednosti slijeganja.

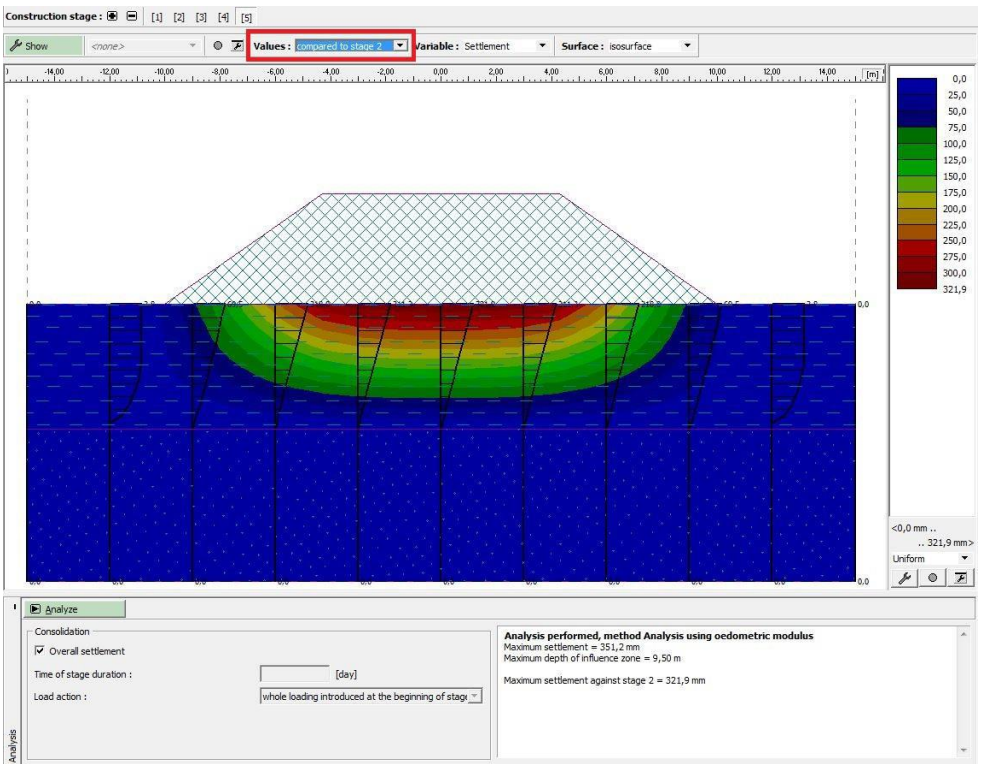

"Analiza – Slijeganje ( razlike u odnosu na prethodne faze)"

# Zaključak:

Slijeganje nasipa ( ispod središta) u roku od godine dana od njegove izgradnje je 84.5 mm ( 113.7 – 29.2) i nakon deset godina 282.5 mm ( = 311.7 – 29.2).